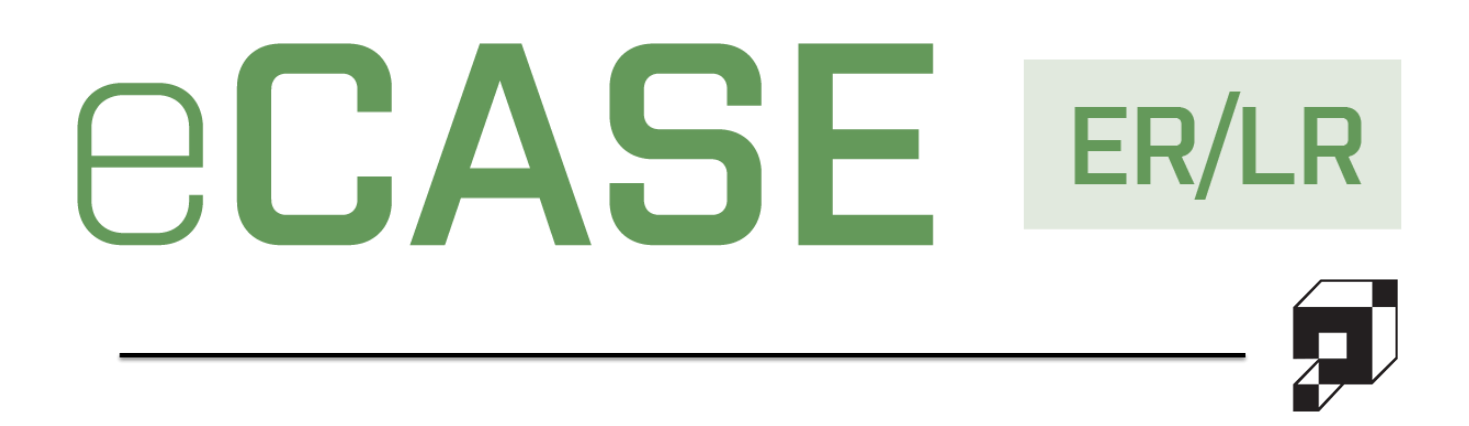

# User Manual

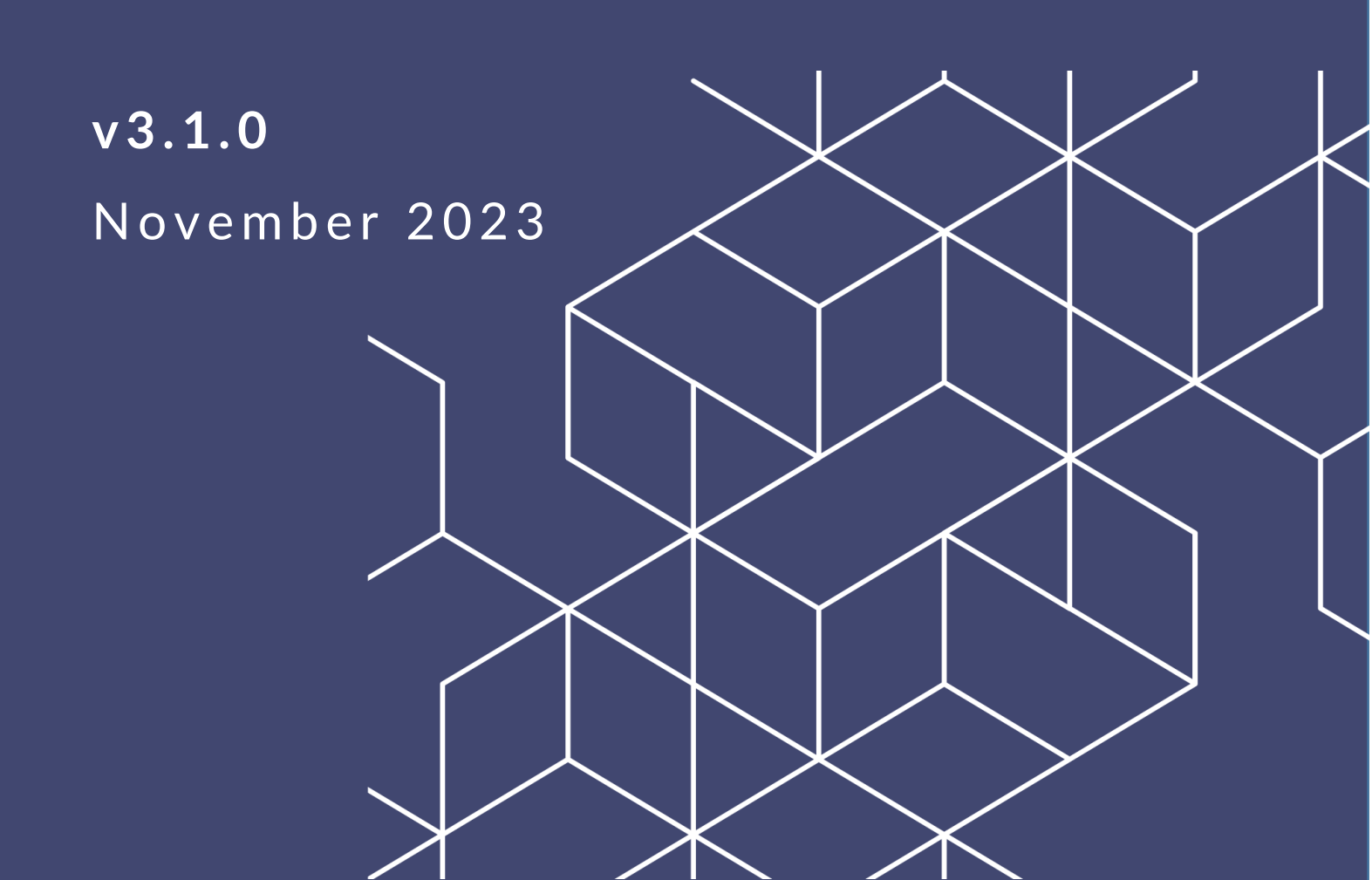

## eCASE ER/LR v3.1.0 User Manual

### Notice of Rights

Copyright © 2023, AINS, LLC d/b/a OPEXUS. All rights reserved. No part of this publication may be reproduced, transmitted, transcribed, stored in a retrieval system, or translated into any language, in any form or by any means, electronic, mechanical, photocopying, recording, or otherwise, without prior written permission of the publisher: AINS, LLC. For information on obtaining permission for reprints and excerpts, contact info@opexustech.com.

Additionally, all copyrights, confidential information, patents, design rights and all other intellectual property rights of whatsoever nature contained herein are, and shall remain, the sole and exclusive property of the publisher.

### Notice of Liability

The information in this publication is believed to be accurate and reliable. However, the information is distributed by the publisher (AINS, LLC.) on an "As Is" basis without warranty for its use, or for any infringements of patents or other rights of third parties resulting from its use.

While every precaution has been taken in the preparation of this publication, neither the author (or authors) nor the publisher will have any liability to any person or entity with respect to any loss or damage caused or alleged to be caused, directly or indirectly, by the information contained in this publication or by the computer software and hardware products described in it.

### Notice of Trademarks

The publisher's company name, company logo, company patents, and company proprietary products are trademarks or registered trademarks of the publisher: AINS, LLC. All other trademarks or registered trademarks are the property of their respective owners.

### Non-Disclosure Statement

This document's contents are confidential and proprietary to AINS, LLC. This document cannot be released publicly or outside the purchasing agency without prior written permission from AINS, LLC.

Images in this manual are used as examples and may contain data and versioning that may not be consistent with your version of the application or information in your environment.

### Additional Notice

Information in this documentation is subject to change without notice and does not represent a commitment on the part of AINS, LLC.

Notwithstanding any of the foregoing, if this document was produced as a Deliverable or other work for hire under a contract on behalf of a U.S. Government end user, the terms and conditions of that contract shall apply in the event of a conflict.

| Version History                              | 7  |
|----------------------------------------------|----|
| Using This Manual                            | 7  |
| Acronyms                                     | 7  |
| 1 ER/LR Overview                             | 9  |
| 1.1 eCASE Employee Relations/Labor Relations | 9  |
| 1.2 User Manual                              | 10 |
| 1.2.1 Scope                                  | 11 |
| 1.2.2 Disclaimer                             | 11 |
| 2 Getting Started                            | 12 |
| 2.1 Login                                    | 12 |
| 2.2 eCASE UI                                 | 12 |
| 2.2.1 Contacts                               | 13 |
| 2.2.2 Search Features                        | 17 |
| 2.3 Form Selection                           |    |
| 2.4 Advancing the Workflow                   |    |
| 2.5 Closing a Case Folder                    | 21 |
| 3 Employee Relations                         | 24 |
| 3.1 Administrative Grievance                 | 24 |
| 3.1.1 Create an Administrative Grievance     | 24 |
| 3.1.2 Filing an Administrative Grievance     | 26 |
| 3.1.3 Administrative Grievance Steps         | 29 |
| 3.1.4 Administrative Grievance UI            | 31 |
| 3.2 Conduct Action                           | 32 |
| 3.2.1 Create a Conduct Action                | 32 |
| 3.2.2 Filing a Conduct Action                | 34 |
| 3.2.3 Conduct Action UI                      |    |

| 3 | 3.3 ( | Counseling                          | 39 |
|---|-------|-------------------------------------|----|
|   | 3.3.1 | Create a Counseling Case            | 39 |
|   | 3.3.2 | Filing a Counseling Case            | 41 |
|   | 3.3.3 | Counseling UI                       | 42 |
| 3 | 3.4 F | Performance Action                  | 43 |
|   | 3.4.1 | Create a Performance Action         | 43 |
|   | 3.4.2 | Filing Performance Action           | 45 |
|   | 3.4.3 | Performance Action UI               | 49 |
| 3 | 3.5 F | Performance Improvement Plan        | 49 |
|   | 3.5.1 | Create Performance Improvement Plan | 49 |
|   | 3.5.2 | Filing Performance Improvement Plan | 51 |
|   | 3.5.3 | Performance Improvement Plan UI     | 53 |
| 3 | 3.6 7 | Third Party Proceedings             | 54 |
|   | 3.6.1 | Create a Third Party Proceeding     | 54 |
|   | 3.6.2 | Filing a Third Party Proceeding     | 56 |
|   | 3.6.3 | Third Party Proceedings UI          | 58 |
| 4 | Labor | Relations                           | 59 |
| 2 | 4.1 A | Arbitration                         | 59 |
|   | 4.1.1 | Create an Arbitration               | 59 |
|   | 4.1.2 | Filing an Arbitration               | 62 |
|   | 4.1.3 | Arbitration UI                      | 66 |
| 4 | 4.2 F | Request to Bargain                  | 67 |
|   | 4.2.1 | Create a Request to Bargain         | 67 |
|   | 4.2.2 | Filing a Request to Bargain         | 69 |
|   | 4.2.3 | Request to Bargain UI               | 71 |
| 2 | 4.3 I | nformation Request                  | 71 |
|   | 4.3.1 | Create an Information Request       | 72 |
|   | 4.3.2 | Filing Information Requests         | 74 |

| 4.3.3 Information Request UI                          | 76 |
|-------------------------------------------------------|----|
| 4.4 Unfair Labor Practice                             | 77 |
| 4.4.1 Create an Unfair Labor Practice Case            | 77 |
| 4.4.2 Filing an Unfair Labor Practice                 | 79 |
| 4.4.3 ULP UI                                          | 83 |
| 4.5 Grievance                                         | 83 |
| 4.5.1 Create a Grievance                              | 83 |
| 4.5.2 Filing a Grievance                              | 86 |
| 4.5.3 Grievance Steps                                 |    |
| 4.5.4 Escalate to Arbitration                         | 90 |
| 4.5.5 Grievance UI                                    | 92 |
| 4.6 FLRA Petitions                                    | 92 |
| 4.6.1 Create an FLRA Petition                         | 92 |
| 4.6.2 Filing FLRA Petitions                           | 94 |
| 4.6.3 FLRA Petition UI                                | 96 |
| 4.7 Union Notice                                      | 97 |
| 4.7.1 Create a Union Notice                           | 97 |
| 4.7.2 Filing Union Notices                            |    |
| 4.7.3 Union Notice UI                                 |    |
| 4.8 Pre-Decisional Involvement                        |    |
| 4.8.1 Create a Pre-Decisional Involvement Case Folder |    |
| 4.8.2 Filing Pre-Decisional Involvement Case Folder   |    |
| 4.8.3 Pre-Decisional Involvement UI                   |    |
| 5 Investigation Inquiry                               |    |
| 5.1 Create an Investigation Inquiry                   |    |
| 5.2 Launching an Inquiry                              |    |
| 5.3 Anti-Harassment                                   |    |
| 5.3.1 Create an Anti-Harassment Inquiry               |    |

|   | 5.3.2 | Anti-Harassment UI                             | 112 |
|---|-------|------------------------------------------------|-----|
|   | 5.4 N | Aanagement Inquiry                             | 113 |
|   | 5.4.1 | Create a Management Inquiry                    | 113 |
|   | 5.4.2 | Management Inquiry Intake                      | 115 |
|   | 5.4.3 | Management Inquiry – Case Details              | 117 |
|   | 5.4.4 | Management Inquiry – People Involved           | 118 |
|   | 5.5 A | Administrative Investigation                   | 119 |
|   | 5.5.1 | Create an Administrative Investigation         | 119 |
|   | 5.5.2 | Administrative Investigation Tab               | 120 |
|   | 5.5.3 | Administrative Investigation – Case Details    | 123 |
|   | 5.5.4 | Administrative Investigation – People Involved | 123 |
| 6 | ER/LF | R Configuration                                | 124 |
|   | 6.1 A | Accessing ER/LR Configuration                  | 124 |
|   | 6.2 E | R/LR Configuration Tabs                        | 125 |
|   | 6.3 C | Configuration Functionality                    | 127 |
| 7 | Admir | nistration                                     | 129 |
|   | 7.1 0 | Drganization                                   | 129 |
|   | 7.1.1 | Create User                                    | 130 |
|   | 7.1.2 | Manage Users                                   | 130 |
|   | 7.1.3 | User Groups                                    | 131 |
|   | 7.2 0 | Choice List Values                             | 132 |
|   | 7.2.1 | New Choice List Value                          | 133 |
|   | 7.2.2 | Manage Values                                  | 134 |

## Version History

| Version | Date       | Revision Summary                                                                                                    |
|---------|------------|----------------------------------------------------------------------------------------------------|
| 3.1.0   | 11/15/2023 | <ul> <li>We've added or revised the following for v3.1.0:</li> <li>Updated the <i>Create an Investigation Inquiry</i> section (5.1) to capture new fields on the Inquiry Intake for.</li> <li>Added information on two new <i>Configuration</i> tabs: <i>Portal Configuration</i> and <i>Inquiry Intake terminology</i> (Portal Form). See sections 6.1 and 6.2 for details.</li> </ul> |

## **Using This Manual**

The following formatting conventions are used in this manual to highlight important information:

- Italicized text indicates a location, for example a particular Folder, Tab, or Window.
- **Bold** text indicates a specific user action, such as clicking a **button**.
- **Red** text and this symbol (!!) are used in Notes to **bring attention to crucial information**.

## Acronyms

All acronyms used in this document are defined in the following table:

| Acronym | Definition                         |
|---------|------------------------------------|
| COTS    | Commercial Off the Shelf           |
| ER/LR   | Employee Relations Labor Relations |
| ER      | Employee Relations                 |

| Acronym | Definition                         |
|---------|------------------------------------|
| ER/LR   | Employee Relations Labor Relations |
| FLRA    | Federal Labor Relations Authority  |
| LR      | Labor Relations                    |
| ООТВ    | Out of the box                     |
| PDI     | Pre-Decisional Involvement         |
| SCD     | Service Computation Date           |
| UI      | User Interface                     |
| ULP     | Unfair Labor Practice              |

## 1 ER/LR Overview

## 1.1 eCASE Employee Relations/Labor Relations

The eCASE Employee Relations (ER) Labor Relations (LR) system consolidates ER/LR activities under a single application, allowing you to log grievances, track arbitration and information requests, as well as employee-focused activities such as performance improvement plans and conducting reviews.

All ER and LR Module case forms can be accessed via a single location in the Launch Pad. All Employee Relations forms are contained in the Employee Relations Menu, while Labor Relations are contained in the Labor Relations Menu. Each module is described at a high level below:

- Employee Relations: ER Forms allows ER/LR specialists to file cases on specific employees. These cases include Administrative Grievances, Conduct Action, Counseling, Performance Action, Performance Improvement Plans, and Third Party Proceedings.
- Labor Relations: LR Forms track issues with the labor workforce and the relationship between employees and management. These cases include Arbitration, Request to Bargain, Information Requests, Unfair Labor Practice, and Grievance.
- Investigation Inquiries: This menu option allows authorized users to initiate an investigation inquiry, and capture information about this case as the inquiry progresses into an Anti-Harassment case, Management Inquiry, or an Administrative Investigation.
- Configuration: The Configuration menu option is available only to Administrators. This is
  not a conventional case form, and instead allows authorized users to change the
  terminology of fields within case folders. Additionally, it allows authorized users to
  hide/show fields on the case form and to make required fields, as desired.

The eCASE ER/LR *Home Page* is shown below. You'll find a deeper UI breakdown in the *eCASE* UI section of this document.

#### ER/LR Overview

| eC/                    | ASE <sup>®</sup> Employee and Labor Relations |            |                                  |                                                      |                                               |                                               |                                                        |                            | Contacts -                                                  | ۹ 🖬 | - 4       | - ?- |
|------------------------|-----------------------------------------------|------------|----------------------------------|------------------------------------------------------|-----------------------------------------------|-----------------------------------------------|--------------------------------------------------------|----------------------------|-------------------------------------------------------------|-----|-----------|------|
| ß                      | Main Menu                                     | Office     | e Folder ID                      | Case Type                                            | Task Assigned Date                            | Task Due Date                                 | Task Name                                              | Folder Status              | Quick Links                                                 |     |           |      |
|                        | Inbox                                         | 102        | 2020-ADG-00002                   | Administrative Grievance                             | 5/25/2021 9:41:51 AM                          | 5/30/2021 9:41:51 AM                          | Step 1 Review                                          | In Progress                | Tasks Arrived Today                                         |     | 0         |      |
| 8                      | Contacts                                      | 102        | 2020-ADG-00004<br>2020-ADG-00005 | Administrative Grievance<br>Administrative Grievance | 5/25/2021 12:18:56 PM<br>5/25/2021 5:26:57 PM | 5/30/2021 12:18:56 PM<br>5/30/2021 5:26:57 PM | Notify Employee<br>Step 1 Review                       | In Progress                | Tasks Due Today<br>Tasks Overdue                            |     | 0         | - 1  |
|                        | Reports                                       | 102        | 2020-ADG-00006                   | Administrative Grievance                             | 6/3/2021 11:17:15 AM                          |                                               | Interview with Supervisor                              | In Progress                | FYI Copies                                                  |     | 0         |      |
|                        | Mass Mailing                                  | 102        | 2020-ADG-00007<br>2020-ADG-00008 | Administrative Grievance                             |                                               |                                               |                                                        | In Progress                | My Folders<br>Folders Where I Am On A Team                  |     | 0         |      |
| 11                     | Settings                                      | 102<br>102 | 2020-ADG-00009<br>2020-ADG-00010 | Administrative Grievance                             | 6/3/2021 3:17:52 PM<br>6/7/2021 10:17:01 AM   |                                               | Interview with Supervisor<br>Interview with Supervisor | In Progress<br>In Progress | Tasks Assigned To 102 - Alns_HQ<br>Folders in 102 - Alns_HQ |     | 90<br>142 |      |
|                        | i i                                           | Organiza   | ntion Case Load                  |                                                      | _                                             |                                               |                                                        |                            |                                                             |     |           |      |
| Cryanization Case Load |                                               |            |                                  |                                                      |                                               |                                               |                                                        |                            |                                                             |     |           |      |
|                        | Powered By eCase 10.5                         |            |                                  |                                                      |                                               |                                               |                                                        |                            |                                                             |     |           |      |

The Home Page serves as a jump-off point for using the eCASE ER/LR features. For information about the general eCASE interface, please refer to the eCASE User Manual (accessible under Help in the upper-right of the eCASE dashboard).

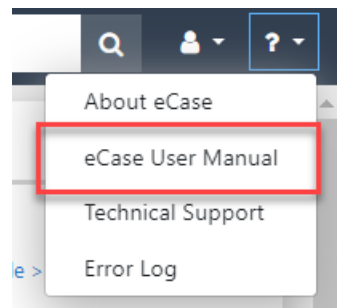

## 1.2 User Manual

This User Manual is divided into the following topics:

- ER/LR Overview: An overview of the ER/LR System, eCASE, and this User Manual.
- *Getting Started*: Information on getting started using eCASE ER/LR.
- Employee Relations: All about the ER module, case types and actions.
- Labor Relations: All about the LR module, case types and actions.
- Investigation Inquiry: The Investigation Inquiry case folder and its lifecycle within ER/LR.
- ER/LR Configuration: Configure settings specific to the ER/LR application.
- Administration: A brief look at relevant Administration features in ER/LR.

### 1.2.1 Scope

The purpose of this manual is to introduce the user to eCASE ER/LR application, including all major functionalities and processes, to gain familiarity with the software and integrate it effectively into daily activities.

### 1.2.2 Disclaimer

This manual is designed to support the Commercial Off-the-Shelf (COTS) version of eCASE ER/LR. Due to the configurable nature of the application, the user experience may vary from what is presented within this manual. These instructions are intended as a guide for the general application concepts, which can generally be applied across all instances regardless of the actual page content.

In addition, the screens presented in this manual are from the perspective of an Admin user. This serves the purpose of showing the full breadth of available options. Due to permissions structuring, most users are not able to see all the options and settings presented in this manual. What a user can see and do in the application depends on the configuration set by the system administrator. For questions about a specific instance of eCASE ER/LR, please contact your organization's eCASE ER/LR System.

## 2 Getting Started

This section walks you through the standard eCASE UI, including the dashboard and folder pages where you will spend the most of your time. Actions and buttons that are common across the system are described to help build familiarity with the system.

## 2.1 Login

To log in to eCASE, navigate to the *eCASE Login* screen. Your system administrator will provide you a hyperlink to access the *eCASE Login* screen. Enter your **(1)** Username and **(2) Password** in the *Login* screen and click **(3)** Sign In.

| <b>©</b> CA | SE <sup>°</sup> |
|-------------|-----------------|
| Username:   | 1               |
|             |                 |
| Password:   | 2               |
|             |                 |
|             | 3               |
| Sign In     | ¥               |

After login, the *eCASE ER/LR Home Page* appears. A breakdown of the Home Page UI is contained in the *eCASE UI* section.

## 2.2 eCASE UI

eCASE ER/LR is built on the core eCASE platform that underpins multiple powerful task management solutions. Therefore, it shares certain elements of the basic eCASE platform that

should be familiar to anyone who has used any other eCASE-based tools. An example of the eCASE ER/LR UI is shown below:

| C٨ | SE <sup>C</sup> Employee and Labor Rel | stations | 1          |                |                          |                       |                       |                           | (                    | Contac | ts • (2)                        | ۹ 🖬 ۰ ۵۰ |
|----|----------------------------------------|----------|------------|----------------|--------------------------|-----------------------|-----------------------|---------------------------|----------------------|--------|---------------------------------|----------|
| ≥  | Main Menu                              | •        | Organizati | on Load        |                          | 5                     |                       |                           | Favorites            | 3      |                                 |          |
| 2  | Inbox                                  |          | Case Typ   | ie 🔺 🖾         |                          |                       |                       |                           |                      |        |                                 |          |
| 3  | Contacts                               |          | Office     | Folder ID      | Case Type                | Task Assigned Date    | Task Due Date         | Task Name                 | Folder Status        |        | Quick Links                     |          |
|    | Reports                                |          | 102        | 2020-ADG-00002 | Administrative Grievance | 5/25/2021 9:41:51 AM  | 5/30/2021 9:41:51 AM  | Step 1 Review             | In Progress          |        | Tasks Arrived Today             | 0        |
|    | Mass Mailing                           |          | 102        | 2020-ADG-00004 | Administrative Grievance | 5/25/2021 12:18:56 PM | 5/30/2021 12:18:56 PM | Notify Employee           | In Progress          |        | Tasks Due Today                 | 0        |
|    | mass manning                           |          | 102        | 2020-ADG-00005 | Administrative Grievance | 5/25/2021 5:26:57 PM  | 5/30/2021 5:26:57 PM  | Step 1 Review             | In Progress          |        | Tasks Overdue                   | 0        |
|    | Settings                               |          | 102        | 2020-ADG-00006 | Administrative Grievance | 6/3/2021 11:17:15 AM  |                       | Interview with Supervisor | In Progress          |        | FYI Copies                      | 0        |
|    |                                        |          | 102        | 2020-ADG-00007 | Administrative Grievance |                       |                       |                           | In Progress          |        | My Folders                      | 0        |
|    |                                        |          | 102        | 2020-ADG-00008 | Administrative Grievance |                       |                       |                           | In Progress          |        | Folders Where I Am On A Team    | 0        |
|    |                                        |          | 102        | 2020-ADG-00009 | Administrative Grievance | 6/3/2021 3:17:52 PM   |                       | Interview with Supervisor | In Progress          |        | Tasks Assigned To 102 - Alns_HQ | 91       |
|    |                                        |          | 102        | 2020-ADG-00010 | Administrative Grievance | 6/7/2021 10:17:01 AM  |                       | Interview with Supervisor | In Progress          |        | Folders in 102 - Alns_HQ        | 143      |
|    |                                        |          | H 4 1      | 23456          | 7 8 9 10 🕨 🗎             |                       |                       |                           | 80 items in 10 pages |        |                                 |          |

(!!) Note: The image above is provided as a sample and some aspects may not reflect yourspecific eCASE environment.

The eCASE ER/LR Home Page displayed above is annotated to indicate features native to the Home Page:

- 1. The *Application Title*. You can click this icon to return to the Home Page from any window.
- 2. A *Quick Search* bar, where you can perform quick searches on Case Folders, Documents or Contacts using a word search or an attribute search.
- 3. The Application Selector icon, User menu, and Help links.
- 4. The *Launch Pad*, containing options to create a new contract file, search, inbox, and vendors.
- 5. A Dashboard displaying open case folders and workflow tasks assigned to the user.

### 2.2.1 Contacts

Contacts are an important part of eCASE ER/LR. Employees and Representatives must exist as a Contact in eCASE ER/LR to be added to Employee Relations and Labor Relations case folder activities.

2.2.1.1 Search Contacts

Search existing eCASE ER/LR Contacts in one of two ways:

- Via the (1) Launch Pad.
- Via the (2) Quick Search bar.

#### **Getting Started**

| ec. | ASE Employee and Labor | 3.0 HF2             |                     |                          | Contacts ·         | -                      | ۹               | <b></b>       |
|-----|------------------------|---------------------|---------------------|--------------------------|--------------------|------------------------|-----------------|---------------|
| Д   | Main Menu              | Administrative Grie | vance 2019-ADG-0000 | 11 [In Progress] / Inbox |                    |                        | 2               |               |
| _   |                        | 👌 Actions 🕶         | • Create View       | Select View 🗸            | Group By: None     | • None                 | •               | T             |
|     | Inbox                  | Office              | Folder ID           | Case Type                | Task Assigned Date | Task Due Date          | Task Name       | Folder Status |
| 4   | Contacts               |                     |                     |                          | ·····              |                        |                 |               |
| Г   | View                   | AINS - AINS         | 2019-ADG-00001      | Administrative Grievance | 05/30/2019         |                        | Render Decision | In Progress   |
| _   | New                    | AINS - AINS         | 2019-ADG-00002      | Administrative Grievance | 06/12/2019         | 06/15/2019 12:29:14 PM | Step 2 Review   | In Progress   |
|     | Reports                | AINS - AINS         | 2019-CAD-00001      | Conduct Action           | 09/27/2019         | 09/29/2019 11:00:00 PM | Research Case   | In Progress   |

The **(1)** *Launch Pad* provides more robust search options, while the **(2)** *Quick Search* bar allows you to execute quick searches of existing system contacts, within any eCASE page. See the Quick Search section for instructions on using Quick Search. To search using the Launch Pad Contacts feature:

1. From the *Launch Pad*, click **Contacts** > **View** > **Search Contacts**. The *Search Contact* screen appears.

| Search Contact  |         |                   |                 |
|-----------------|---------|-------------------|-----------------|
| <b>Q</b> Search | + New - | ✓ Select Criteria | 🖺 Save Criteria |
| Contact Type    |         |                   | [AII]           |
| Contact Informa | ation O |                   |                 |
| First Name      |         |                   | *               |
| Last Name       |         |                   | *               |
| Full Name       |         |                   | *               |
| Email           |         |                   |                 |
|                 |         |                   |                 |
| Address (Prima  | ry) 🖸   |                   |                 |
| Organization N  | lame    |                   |                 |
| Department      |         |                   |                 |

- 2. Enter information into the fields in this window to create the search parameters. See Wildcard Search for information on using wildcards in search fields.
- 3. After entering search criteria, click **Search** to execute the search and return a list of matching Contacts.

(!!) Note: Alternatively, you can click Search with all fields blank to return a list of all Contacts.

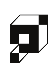

#### **Getting Started**

| Search Contact  |          |                   |                 |   |
|-----------------|----------|-------------------|-----------------|---|
| <b>Q</b> Search | + New -  | ✓ Select Criteria | 🖺 Save Criteria |   |
| Contact Type    |          |                   | [AII]           | T |
| Contact Inform  | nation O |                   |                 |   |
| First Name      |          |                   | *Tom            |   |

4. eCASE executes the search, and the *Contact Search Results* screen displays all matching Contacts, as shown in the example below:

| earch Contact / Contact Search Result                             |                 |                   |       |              |            |             |                     |   |  |  |
|-------------------------------------------------------------------|-----------------|-------------------|-------|--------------|------------|-------------|---------------------|---|--|--|
| + New - C Actions - View Folders View Data Changes Q Search Again |                 |                   |       |              |            |             |                     |   |  |  |
| Full Name                                                         | Primary Address | Secondary Address | Notes | Contact Type | Category   | Created By  | Created Date        |   |  |  |
| John Smith                                                        |                 |                   |       | Employee     | Individual | Admin Admin | 4/1/2019 3:12:29 PM |   |  |  |
|                                                                   |                 |                   |       |              |            |             |                     | 1 |  |  |
| Show: 20 \$                                                       |                 |                   |       |              |            |             |                     |   |  |  |

### 2.2.1.2 Create Contacts

Contacts can be created in one of two ways:

- From the Launch Pad.
- During case initiation.

## (!!) Note: It is recommended that contacts be created via the Launch Pad rather than within the case folder.

To create a contact from the Launch Pad:

1. Click **Contacts > New**, then select a Contact Type.

| ß | Main Menu             |
|---|-----------------------|
|   | Inbox                 |
|   | Contacts              |
|   | View                  |
|   | New                   |
|   | Employee              |
|   | Union Representative  |
|   | Agency Representative |

2. In this example, Employee is selected. After clicking **Employee**, the *Employee Information* screen appears.

| Employee Information        |   |                          |            |  |  |  |  |  |  |  |
|-----------------------------|---|--------------------------|------------|--|--|--|--|--|--|--|
| Position Title              |   | Employee ID              |            |  |  |  |  |  |  |  |
| First Name                  |   | Middle Name              |            |  |  |  |  |  |  |  |
| Last Name                   |   | Service Computation Date | mm/dd/yyyy |  |  |  |  |  |  |  |
| Pay Grade                   | ~ | Suffix                   |            |  |  |  |  |  |  |  |
| Program Office              | ~ | Series                   | ~          |  |  |  |  |  |  |  |
| Office                      | ~ | Pay Plan                 | ~          |  |  |  |  |  |  |  |
| Region                      | ~ | Division                 | ~          |  |  |  |  |  |  |  |
| Job Location City and State |   | Bargaining Unit          | ~          |  |  |  |  |  |  |  |
| Union                       | ~ | Entry on Duty            | mm/dd/yyyy |  |  |  |  |  |  |  |
| Local Union                 | ~ | Email                    |            |  |  |  |  |  |  |  |

3. Complete the fields on this page, providing as much detail as possible. Click **Save** to save the new contact.

(!!) Note: Contact details are automatically transferred to new case forms when creating cases, so providing information here can save time later.

4. The contact is now saved, and can be searched for and added to cases as needed.

### 2.2.2 Search Features

This section details some basic eCASE search features to assist in using the application.

### 2.2.2.1 Quick Search

The *Quick Search* feature, located at the top of the screen in the *Navigation* bar, allows you to quickly search and access documents or contacts from anywhere within eCASE.

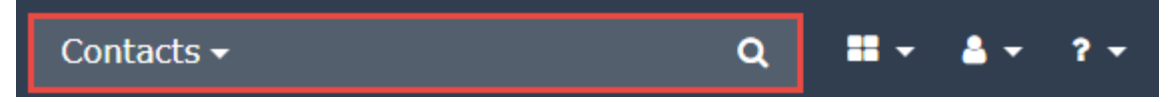

Using the drop-down list within the Search field, select a category to quickly narrow down search results.

(!!) Note: The values present in this drop-down are configurable, and this field can be populated with the most frequently searched fields, as needed.

As an example, to search for a specific contact, select **Contacts** from the drop-down list. This confines the search to the *Contacts* section.

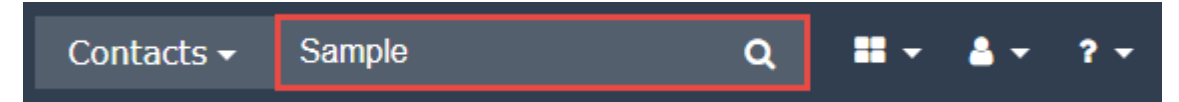

In the *Search* field, type a search term for eCASE to use when looking within Contacts. When this field is populated, click the **Magnifying Glass icon Q** to process the search. The *Contacts* screen appears, which displays the search results, as shown below:

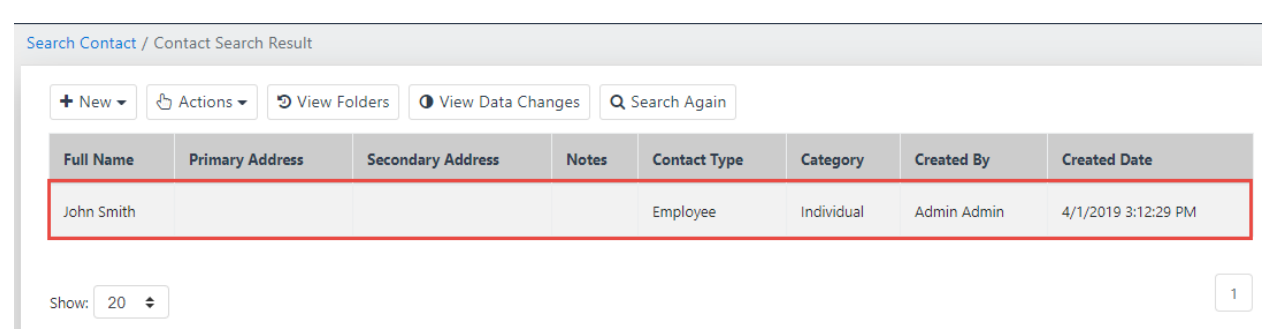

### 2.2.2.2 Wildcard Search

eCASE provides a way to explore the contents of the Case Folder and Case Folder attachments utilizing user-defined queries. For example, you can search for the word "AINS" in every case and attachment that contains it. After searching, all references to the word are listed in the search results. Search for a case by entering a key word or description related to the case, then click Search. The Search screen displays every case matching the search criteria. Wild Card Searches can also be used to search for a complete phrase. For example, the query \*test case\* finds the case that exclusively contain the phrase "test case." Alternatively, the following search combination can be used to find the same phrase:

- The search format "test case" returns all results matching the terms starting with "test case".
- The search format "\*test case" returns all results matching the terms ending with "test case".
- The search format "\*test case \*" returns all results exactly matching the term "test case".

## 2.3 Form Selection

eCASE ER/LR has consolidated the ER and LR Modules into a single application, and all forms can be accessed via a single location in the Launch Pad. Click **Main Menu** to expand the selection options, and then click either **Employee Relations** or **Labor Relations**. Either selection will open a list of forms to select. Each form within these lists is described in later sections.

## 2.4 Advancing the Workflow

Case folder workflows are dependent upon your configuration, however workflows follow the same basic steps. To advance a case folder through the workflow:

1. Login to eCASE. Any case folders assigned to you appear in your Inbox widget. Click the **Folder ID** to open the case folder.

| Org | anizati  | on Load                |                            |                             |                       |                 |               |
|-----|----------|------------------------|----------------------------|-----------------------------|-----------------------|-----------------|---------------|
|     | Case Typ | e 🔺 🕅                  |                            |                             |                       |                 |               |
|     | Office   | Folder ID              | Case Typ                   | Task Assigned Date          | Task Due Date         | Task Name       | Folder Status |
| ~   | Case T   | ype: Administrative Gr | ce (Showing 8 of 11 items. | Group continues on the next | page.)                |                 |               |
|     | 102      | 2020-ADG-00002         | Administrative Grievance   | 6/23/2021 3:44:35 PM        | 6/28/2021 3:44:35 PM  | Notify Employee | In Progress   |
|     | 102      | 2020-ADG-00004         | Administrative Grievance   | 5/25/2021 12:18:56 PM       | 5/30/2021 12:18:56 PM | Notify Employee | In Progress   |

2. The case folder appears. Click the **Assignments** tab.

| e   | ) Actions 👻 🔊 Logs 🗸   | 🔉 Discussions 🛛 🗠 Reports      | •                 |                       |                     |               |                      |          |
|-----|------------------------|--------------------------------|-------------------|-----------------------|---------------------|---------------|----------------------|----------|
| Adr | ninistrative Grievance | Administrative Grievance Steps | Attachments Assig | gnments Case Notes(1) |                     |               |                      |          |
| AII | Activities O           |                                |                   |                       |                     |               |                      |          |
|     | Workflow Diagram(k)    | 3 Workflow History             |                   |                       |                     |               |                      |          |
|     | ) Task Nam             | e Role Name                    |                   | Assigned By           | Assigned To         | Assigned Date | Due Date             | Status   |
|     | Step 1 Rev             | iew Case Review - LF           | Officer           | 102 - Deepika Patel   | 102 - Deepika Patel | 05/25/2021    | 5/30/2021 8:41:51 AM | Assigned |

3. Workflow tasks assigned to you feature a green square adjacent the task name. Perform the assigned task and then click the task. Select **Continue** from the *Actions* drop-down list.

| 🖞 Actions 🔹 🤊 Logs 👻 🝳 |
|------------------------|
| Continue               |
| Delegate               |
| Suspend                |
| Lock Folder            |
| Abort                  |
| Delete                 |
| Change Folder Number   |
| Add to Monitor List    |
| Add To Favorites       |
| Deliver Documents      |
| Export As XmI          |
| Check Permission 🔹     |

4. The *Select Next Task* pop up window appears. Select the **Next Activity** radio button and click **Select**.

| Select Next Activity |              |
|----------------------|--------------|
|                      |              |
| ●Step 3 Review       |              |
| OResearch Case       |              |
|                      | •            |
|                      |              |
|                      | Select Close |

- 5. The *Assign Task* pop up window appears. Select the **Assignee Type** from the drop-down list.
- (!!) Note: This example will utilize the User Assignee Type.

| asic Advanced  |                                                    |   |
|----------------|----------------------------------------------------|---|
| ask Name       | Step 1 Review                                      |   |
| Role           | Case Review - LR Officer                           |   |
| Assignee Type* | User                                               | ~ |
| elect User*    |                                                    | ٩ |
|                | View Availability                                  |   |
|                | Please select the user before viewing availability |   |
| Due Days Type  | Turnaround Days                                    | ~ |
| Due Days       |                                                    |   |
|                |                                                    |   |

- 6. Click the **lookup** and select the assigned User.
- 7. Select the **Due Days Type** from the drop-down list.
- 8. Enter the number of **Due Days** in the field.
- 9. Configure any assignment settings in the *Advanced* tab, if desired.
- 10. Click **Assign**. The pop up window updates to display the Send Email workspace.
- 11. Update the information in the *Message* workspace to reflect the details of the task assigned.
- 12. Click **Continue**.

20

#### Continue Workflow

| ote: * fields         | are man                                      | datory. |        |                    |              |                       |                |      |         |       |         |                |      |   |       |   |
|-----------------------|----------------------------------------------|---------|--------|--------------------|--------------|-----------------------|----------------|------|---------|-------|---------|----------------|------|---|-------|---|
| Send Er               | nail                                         | Cas     | e Not  | es                 |              |                       |                |      |         |       |         |                |      |   |       |   |
| Messa                 | ge                                           |         |        |                    |              |                       |                |      |         |       |         |                |      |   |       | • |
| A •                   | Ti▼                                          | В       | Ι      | U                  | <del>S</del> | <b>X</b> <sub>2</sub> | X <sup>2</sup> | ۵    | ¥ -     | ¶ -   | ≣∗      | 1 <b>三</b>     | ≔    | J |       |   |
| Ē                     | 66 <del>-</del>                              |         |        |                    |              |                       |                |      |         |       |         |                |      |   |       |   |
| Q0                    |                                              | -       | h      | Ø                  | 2            | ₽                     | ?              | "D   | C       |       |         |                |      |   |       |   |
| Deal<br>Fold<br>assig | r [IASH<br>er <b>[Em</b><br>gned to<br>ssage | o you   | for ac | ,<br><b>bor Re</b> | lation<br>y  | .Empl                 | loyee          | Name | ] (2020 | )-ADG | i-0000. | 2 <b>)</b> has | been |   | Ţ     |   |
|                       | r here                                       | to loa  | in to  | eCase              |              |                       |                |      |         |       |         |                |      |   |       |   |
|                       |                                              |         |        |                    |              |                       |                |      |         |       |         | Cont           | inue |   | Close | ; |

The pop up window closes, and the Assignments tab refreshes to display the updated assignments.

| All Act | ivities O                      |                          |                     |                              |
|---------|--------------------------------|--------------------------|---------------------|------------------------------|
|         | Workflow Diagram(k) 🕲 Workflow | History                  |                     |                              |
| Ū       | Task Name                      | Role Name                | Assigned By         | Assigned To                  |
|         | Step 1 Review                  | Case Review - LR Officer | 102 - Deepika Patel | 102 - Deepika Patel          |
|         | Step 2 Review                  | Deciding Official        | 102 - Joshua Moyer  | 102 - Alns_HQ [Office Queue] |
|         | Step 3 Review                  | Director                 |                     |                              |
|         | Research Case                  | Deciding Official        | 102 - Joshua Moyer  | 102 - Alns_HQ [Office Queue] |
|         | Render Decision                | Deciding Official        | 102 - Joshua Moyer  | 102 - Alns_HQ [Office Queue] |
|         | Notify Employee                | ELR Specialist           |                     |                              |

## 2.5 Closing a Case Folder

Once a case reaches the last task in the workflow, the task can be completed, and the case folder can be closed. To close a case folder:

- 1. Login to eCASE. Any assigned case folders appear in your Inbox widget. Click the **Folder ID** to open the case folder.
- 2. The case folder appears. Click the **Assignments** tab.

| e   | ) Actions 👻 🔊 Logs     | 🔹 🗣 Discussions 🛛 🗠 Reports    | •                     |                   |                     |               |                      |          |  |  |  |  |
|-----|------------------------|--------------------------------|-----------------------|-------------------|---------------------|---------------|----------------------|----------|--|--|--|--|
| Adr | ninistrative Grievance | Administrative Grievance Steps | Attachments Assignmen | nts Case Notes(1) |                     |               |                      |          |  |  |  |  |
| AII | All Activities O       |                                |                       |                   |                     |               |                      |          |  |  |  |  |
|     | Morkflow Diagram       | k) 🔊 Workflow History          |                       |                   |                     |               |                      |          |  |  |  |  |
|     | ) Task Na              | me Role Name                   | Assign                | ned By            | Assigned To         | Assigned Date | Due Date             | Status   |  |  |  |  |
|     | Step 1 F               | leview Case Review - L         | R Officer 102 - I     | Deepika Patel     | 102 - Deepika Patel | 05/25/2021    | 5/30/2021 8:41:51 AM | Assigned |  |  |  |  |

3. Workflow tasks assigned to you feature a green square adjacent the task name. Perform the required task and then click the assigned task. Select **Close** from the *Actions* drop-down list.

| Close                |
|----------------------|
| Delegate             |
| Suspend              |
| Lock Folder          |
| Abort                |
| Delete               |
| Change Folder Number |
| Add to Monitor List  |
| Add To Favorites     |
| Deliver Documents    |
| Export As Xml        |
| Check Permission     |

- 4. If the case folder features attachments or documents, a pop up window appears and prompt you to deliver the documents before closing. Click **OK**.
- 5. The *Deliver Documents* pop up window appears. Configure the message details and click **Send**.

### Getting Started

### Deliver Documents

|              |                 |         |            |             |                |            |            |          |         |        |         |         |         | Da    | ate:06/23/2 |
|--------------|-----------------|---------|------------|-------------|----------------|------------|------------|----------|---------|--------|---------|---------|---------|-------|-------------|
| Content      | Attachm         | ents    |            |             |                |            |            |          |         |        |         |         |         |       |             |
| From*:       | jmoyer@ai       | ins.con | n          |             |                |            |            |          |         | F      | rom:    | 10      | 2 - Aln | IS_HQ |             |
| [Note: To e  | nter multiple r | ecipien | ts use a c | omma or s   | emi-colo       | on as a se | eparato    | r with N | IO SPAC | ES bet | ween em | ail add | resses] |       |             |
| To*          | - 1             |         |            |             |                |            |            |          | 0.004.0 |        |         | -1 1.1  |         |       |             |
| Cc*          | nter multiple r | ecipien | ts use a c | omma or s   | emi-colo       | on as a se | eparato    | r with N | IO SPAC | ES bet | ween em | all add | resses] |       |             |
| Show Bco     | c: 🗆            |         |            |             |                |            |            |          |         |        |         |         |         |       |             |
|              |                 |         |            |             |                |            |            |          |         |        |         |         |         |       |             |
| Email Ter    | nnlate:         |         | 19/        | alact Ema   | il Tomol       | atol       |            |          | ~       |        |         |         |         |       |             |
| Lindii ici   | iipiate.        |         |            | elect Ellia | ii tempi       | alej       |            |          | •       |        |         |         |         |       |             |
| Subject:     |                 |         | 202        | 0-ADG-0     | 0002 - [       | Docume     | nts        |          |         |        |         |         |         |       |             |
| Message      | c .             |         |            |             |                |            |            |          |         |        |         |         |         |       |             |
| A• T         | Tr B            | I       | <u>u</u> e |             | x <sup>2</sup> | ۵          | <b>%</b> - | ¶ -      | ≣       | )      | ≔       | -       |         | 66 -  |             |
| <b>o</b> o [ | -               | k       |            | 2 B         | ?              | Ċ          | C          |          |         |        |         |         |         |       |             |
|              |                 |         |            |             |                |            |            |          |         |        |         |         |         |       |             |
| Add Co       | omments         |         |            |             |                |            |            |          |         |        |         |         |         |       |             |
|              |                 |         |            |             |                |            |            |          |         |        |         |         |         |       |             |
|              |                 |         |            |             |                |            |            |          |         |        |         |         |         |       |             |
|              |                 |         |            |             |                |            |            |          |         |        |         |         |         |       |             |
|              |                 |         |            |             |                |            |            |          |         |        |         |         |         |       |             |

6. A pop up window appears, asking if you want to close the folder. Click **OK**. The case folder is now closed.

## 3 Employee Relations

The Employee Relations menu allows ER Specialists and ER Managers to file ER-related forms. The Employee Relations menu employs six out-of-the-box (OOTB) Case Types for filing ERrelated forms. These ER Case Types include:

- Administrative Grievance
- Conduct Action
- Counseling
- Performance Action
- Performance Improvement Plan
- Third Party Proceedings

## 3.1 Administrative Grievance

An Administrative Grievance case type is typically used to capture grievances filed by employees who are not a part of a union.

### 3.1.1 Create an Administrative Grievance

Follow the steps below to create a new Administrative Grievance:

1. Within the *Launch Pad*, click **Main Menu > Employee Relations > Administrative Grievance**. The *New Folder* screen appears.

| Administrative Grievance     |   |                                                                                 |                            |                      |                           |
|------------------------------|---|---------------------------------------------------------------------------------|----------------------------|----------------------|---------------------------|
| Folder ID                    |   | Received By<br>Joshua Moyer                                                     | Received Dat<br>06/10/2021 | te *                 | Closed Date<br>mm/dd/yyyy |
| Employee Information         |   |                                                                                 |                            |                      |                           |
| Employee Name *              |   |                                                                                 | ٩                          | Position Title       |                           |
| Location                     | Q | Organization Level 3                                                            | ~                          | Organization Level 2 | •                         |
| Pay Plan                     |   | Grade                                                                           |                            | Series               |                           |
|                              | ~ |                                                                                 | ~                          |                      | *                         |
| SCD Leave Date<br>mm/dd/yyyy |   | Entry on Duty<br>mm/dd/yyyy<br>Number of years the employee has wor<br>agency : | L ked for the              |                      |                           |

2. Click the **Employee Name** lookup.

(!!) Note: The Employee Name lookup is a Contact Search. Users must exist as a Contact before they can be selected in a case folder.

- 3. The *Search for Contact* screen appears. Enter any relevant search data in the available search fields.
- 4. Click **Search**. The *Select Contact* screen appears, listing search results which meet the entered criteria.
- 5. Select the employee for whom to file Administrative Grievance, and then click **Select**. The Search Contact pop up window closes, and the selected Contact populates the *Employee Name* field. In addition, the contact's details are automatically populated into the corresponding fields.

|  | Employee | Individual                       | Deepika Patel                                                                            | 06/03/2021                                                                                                    |
|--|----------|----------------------------------|------------------------------------------------------------------------------------------|----------------------------------------------------------------------------------------------------|
|  | Employee | Individual                       | Deepika Patel                                                                            | 05/24/2021                                                                                                    |
|  | Employee | Individual                       | Deepika Patel                                                                            | 05/24/2021                                                                                                    |
|  |          | Employee<br>Employee<br>Employee | Employee Individual<br>Employee Individual<br>Employee Individual<br>Employee Individual | Employee     Individual     Deepika Patel       Employee     Individual     Deepika Patel       Employee     Individual     Deepika Patel       Employee     Individual     Deepika Patel |

### 6. Click Save. The Administrative Grievance folder appears.

| 🖺 Save 👆 Actions 🕶 🦻 Logs 🕶 🗣 Discuss               | sions 🛛 🗠 Reports 👻 🐨 Spelling                                     | < Back                     |                                  |   |
|-----------------------------------------------------|--------------------------------------------------------------------|----------------------------|----------------------------------|---|
| Administrative Grievance Administrative Grievan     | ce Steps Attachments Assignm                                       | ients Case                 | Notes                            |   |
| Required fields are indicated with asterisk (*) and | l red outline.                                                     |                            |                                  |   |
| Administrative Grievance                            |                                                                    |                            |                                  |   |
| Folder ID<br>2020-ADG-00004                         | Received By<br>Joshua Moyer                                        | Received Dat<br>05/25/2021 | te * Closed Date mm/dd/yyyy      |   |
| Employee Information                                |                                                                    |                            |                                  |   |
| Employee Name * Maya A Smith X                      |                                                                    | <u>^</u> Q                 | Position Title<br>Tester         |   |
| Location<br>New Office X                            | Organization Level 3<br>Deputy General Counsel for Housin          | g Progra 🖌 🗸               | Organization Level 2<br>Region 1 | ~ |
| Pay Plan                                            | Grade                                                              |                            | Series                           |   |
| Contract 🗸                                          | 07                                                                 | ~                          | 0203                             | * |
| SCD Leave Date mm/dd/yyyy                           | Entry on Duty<br>05/01/2020<br>Number of years the employee has wo | Drked for the              |                                  |   |
| Duty Location State                                 | agency : 1<br>Organization Level 1                                 |                            | Union                            |   |
| City                                                | 102                                                                | ~                          | NFFE                             | ~ |

(!!) Note: For Contacts with prior Administrative Grievance records, these appear within the Prior Disciplines section and feature links to the other associated Conduct Actions.

The folder is assigned a *Folder ID*, as highlighted above. The folder is now ready for further action. See the next sections for more information about completing an Administrative Grievance.

### 3.1.2 Filing an Administrative Grievance

In addition to contact-related fields, the Administrative Grievance form has fields to capture additional case folder information. Complete these fields as the case folder progresses through the workflow. These fields are described in the following table:

| Field                | Description                                                            | Data Type                           |
|----------------------|------------------------------------------------------------------------|-------------------------------------|
| Position Title       | The employee's professional title.                                     | Free text field.                    |
| Location             | Use the lookup to select the<br>location where the employee<br>works.  | Lookup field. Select one.           |
| Organization Level 3 | Select the location/code<br>associated with organizational<br>level 3. | Drop-down list. Select one.         |
| Organization Level 2 | Select the location/code<br>associated with organizational<br>level 2. | Drop-down list. Select one.         |
| Pay Plan             | The pay plan associated with the government employee.                  | Drop-down list. Select one.         |
| Grade                | The grade associated with the government employee.                     | Drop-down list. Select one.         |
| Series               | The series associated with the government employee.                    | Drop-down list. Select one.         |
| SCD Leave Date       | Service Computation Date                                               | Calendar select. Choose one<br>day. |

| Field                            | Description                                                                           | Data Type                           |
|----------------------------------|---------------------------------------------------------------------------------------|-------------------------------------|
| Entry on Duty                    | The start date at the employee's current agency.                                      | Calendar select. Choose one<br>day. |
| Duty Location State              | The state containing the employee's duty location.                                    | Free text field.                    |
| Organization Level 1             | Select the location/code<br>associated with organizational<br>level 1.                | Drop-down list. Select one.         |
| Union                            | Use the drop-down list to select the union.                                           | Drop-down list. Select one.         |
| Representative Name              | The name of the representation of<br>the employee, typically legal<br>representation. | Free text field.                    |
| Representative Phone<br>Number   | The representative's contact number.                                                  | Free text field.                    |
| Representative Street<br>Address | The representative's street address.                                                  | Free text field.                    |
| City                             | The representative's city.                                                            | Free text field.                    |
| State                            | The representative's state.                                                           | Selected from drop-down<br>list.    |
| ZIP Code                         | The representative's ZIP Code.                                                        | Free text field.                    |

| Field                                     | Description                                                                                                    | Data Type                                  |
|-------------------------------------------|----------------------------------------------------------------------------------------------------|--------------------------------------------|
| Alternative Dispute<br>Resolution?        | Does the employee desire to<br>engage in Alternative Dispute<br>Resolution?                                           | Radio buttons, select either<br>Yes or No. |
| Has employee filed an<br>EEO Complaint?   | Does the employee want to file an<br>EEO Complaint? This disqualifies<br>the employee from submitting a<br>grievance. | Radio buttons, select either<br>Yes or No. |
| Is issue Grievable?                       | Does the issue qualify for a Grievance submission?                                                                    | Radio buttons, select either<br>Yes or No. |
| Reasons for Denial                        | Enter information about the reasons given for denial.                                                                 | Free text field.                           |
| Date(s) of Issue                          | Select the date associated with the issue being grieved.                                                              | Calendar select. Choose one day.           |
| Issue being Grieved                       | Enter information about the issue that is being grieved.                                                              | Free text field.                           |
| Date Employee<br>Became Aware of<br>Issue | Select the date that the employee<br>was informed of the issue being<br>grieved.                                      | Calendar select. Choose one<br>day.        |
| Timely                                    | Was the issue grieved in a timely fashion?                                                                            | Radio buttons, select either<br>Yes or No. |
| Relief Being Sought                       | What kind of remedy is being requested?                                                                               | Free text field.                           |

| Field                                                          | Description                                                  | Data Type        |
|----------------------------------------------------------------|--------------------------------------------------------------|------------------|
| Other Persons                                                  | Persons other than the employee and representative involved. | Free text field. |
| Other relevant<br>information to clarify<br>grievance issue(s) | Include any other information relative the grievance.        | Free text field. |

(!!) Note: After making any changes to the details on this tab, click Save to save the updated case folder before navigating away from the page.

### 3.1.3 Administrative Grievance Steps

The Administrative Grievance Steps tab is present within each Administrative Grievance folder, allowing you to log steps in a multi-part Administrative Grievance filing process. These steps account for actions, meetings, and decisions in the filing process.

1. To access the Administrative Grievance Steps, open an existing Administrative Grievance case folder and navigate to the Administrative Grievance Steps tab, highlighted below:

| E  | 🖹 Save 🖺 Save & Cor    | mplete 👌 Actions 🗸    | ්ට Logs 🗸 | Q Discussions | Reports 🔹       | 🖌 🗹 Spelling |             |            |  |
|----|------------------------|-----------------------|-----------|---------------|-----------------|--------------|-------------|------------|--|
| Ad | ministrative Grievance | Administrative Grieva | nce Steps | Attachments   | Assignments     | Case Notes   |             |            |  |
|    | Administrative Gri     | evance                | ,         |               |                 |              |             |            |  |
|    | Folder ID Received     |                       | ed By     |               | Received Date * |              | Closed Date |            |  |
|    | 2020-ADG-00015         |                       | Joshua M  | loyer         | 06/1            | 10/2021      |             | mm/dd/yyyy |  |

2. The Administrative Grievance Steps tab appears. This tab allows you to log up to three Administrative Grievance Steps. Each Grievance Step will be completed by a different member of management. The fields under Step 1 are described in the table below.

### **Employee Relations**

| iinistrative Grievance    | Administrative Grievance      | Steps Attachm       | ents Assignmer   | nts Case     | e Notes                               |  |
|---------------------------|-------------------------------|---------------------|------------------|--------------|---------------------------------------|--|
| Required fields are indic | ated with asterisk (*) and re | ed outline.         |                  |              |                                       |  |
| Step 1                    |                               |                     |                  |              |                                       |  |
| Issue(s) Grieved          |                               |                     | Remedy Rec       | juested      |                                       |  |
|                           |                               |                     |                  |              |                                       |  |
| Step 1 Due Date           |                               | Step 1 Response D   | late             |              |                                       |  |
| mm/dd/yyyy                | Ö                             | mm/dd/yyyy          |                  |              |                                       |  |
| Date Step 1 Grievance Fi  | led                           | Date Step 1 Grievar | nce Meeting Held |              | Date Step 1 Grievance Decision Issued |  |
| mm/dd/yyyy                | •                             | mm/dd/yyyy          |                  |              | mm/dd/yyyy                            |  |
| Step 1 Grievance Manag    | ement Representative          |                     | Step 1 Griev     | ance Decisio | n                                     |  |
|                           |                               |                     | <u> </u>         |              |                                       |  |
| Step 1 Decision Explana   | tion                          |                     |                  |              |                                       |  |
|                           |                               |                     |                  |              |                                       |  |
|                           |                               |                     |                  |              |                                       |  |
| 1                         |                               |                     |                  |              |                                       |  |

The following table displays a list of fields available within the tab:

| Field                                  | Description                                                     | Data Type                           |
|----------------------------------------|-----------------------------------------------------------------|-------------------------------------|
| Issue(s) Grieved                       | Describe the issue(s) that are at the focus of the grievance.   | Free text field.                    |
| Remedy Requested                       | Describe the resolution<br>requested by the aggrieved<br>party. | Free text field.                    |
| Step 1 Due Date                        | Date that step 1 is due.                                        | Calendar select. Choose one<br>day. |
| Date Step 1 Grievance<br>Filed         | Date the first Grievance step is filed.                         | Calendar select. Choose one<br>day. |
| Step 1 Management<br>Response Due Date | Date that management is required to respond to the grievance.   | Calendar select. Choose one day.    |

| Field                                      | Description                                                | Data Type                                                                    |
|--------------------------------------------|------------------------------------------------------------|------------------------------------------------------------------------------|
| Step 1 Management<br>Response Date         | Date that management responds to the grievance.            | Calendar select. Choose one<br>day.                                          |
| Date Step 1 Grievance<br>Meeting Held      | Date of meeting to address the first Grievance Step 1.     | Calendar select. Choose one<br>day.                                          |
| Date Step 1 Grievance<br>Decision Issued   | Date a decision was issued in response to Grievance Step 1 | Calendar select. Choose one<br>day.                                          |
| Date Step 1 Grievance<br>Deciding Official | Management representative involved in Grievance Step 1.    | Contact search. Click the <b>Lookup</b> icon to search for a system Contact. |
| Step 1 Grievance Decision                  | Decision reached in response<br>to Grievance Step 1.       | Drop-down list. Select one.                                                  |
| Step 1 Decision<br>Explanation             | Explanation of the results of the grievance.               | Free text field.                                                             |

3. In addition to *Step 1*, there are sections to file *Step 2* and *Step 3*. Fields under these steps have the same attributes as Step 1, however are applied to the second and third Administrative Grievance Steps, respectively, which are completed by other supervisors.

(!!) Note: The Issue(s) Grieved and Remedy Requested fields are only located under Step 1, as these selections apply to all Grievance Steps in the tab.

4. Click Save.

### 3.1.4 Administrative Grievance UI

The primary tab for capturing Administrative Grievance details. The standard eCASE Attachments, Assignments, and Case Notes tabs are also provided.

#### **Employee Relations**

| Administrative Grievance    | Administrative Grievance Step                                    | os Attachments            | Assignments | Case Notes                    |                |                              |  |
|-----------------------------|------------------------------------------------------------------|---------------------------|-------------|-------------------------------|----------------|------------------------------|--|
| Required fields are indi    | Required fields are indicated with asterisk (*) and red outline. |                           |             |                               |                |                              |  |
| Administrative Gr           | ievance                                                          |                           |             |                               |                |                              |  |
| Folder ID<br>2020-ADG-00019 |                                                                  | Received By<br>John Smith |             | Received Date *<br>01/13/2021 |                | Closed Date<br>mm/dd/yyyy    |  |
| Employee Informa            | ation                                                            |                           |             |                               |                |                              |  |
| Employee Full Name *        |                                                                  |                           |             |                               | Position Title | 9                            |  |
| COOKIE MONSTER              | R X                                                              |                           |             | - Q                           | CIO            |                              |  |
| Pay Plan                    |                                                                  | Pay Grade                 |             |                               | Series         |                              |  |
| от                          | ~                                                                | 16                        |             | ~                             | 0401           | ~                            |  |
| Position Number             |                                                                  | Record Number             |             |                               | Appointmen     | t Type                       |  |
| Employee Service Cor        | mputation Date                                                   | Entry on Duty             |             |                               | Number of ye   | ears the employee has worked |  |
| mm/dd/yyyy                  |                                                                  | mm/dd/yyyy                |             |                               | for the agend  | y:                           |  |
| Union                       |                                                                  | Ramaining Unit Code       | 19          |                               | Local Union    |                              |  |

## 3.2 Conduct Action

Employee conduct may sometimes require responsive actions, referred to in the ER/LR system as Conduct Action Cases.

### 3.2.1 Create a Conduct Action

Follow the steps below to create a new Conduct Actions:

1. Within the *Launch Pad* click **Main Menu > Employee Relations > Conduct Actio**n. The *New Folder* screen appears.

| Conduct Action               |   |                                                                                            |                           |
|------------------------------|---|--------------------------------------------------------------------------------------------|---------------------------|
| Folder ID                    |   | Received Date * 06/10/2021                                                                 | Closed Date<br>mm/dd/yyyy |
| Employee Information         |   |                                                                                            |                           |
| Employee Name *              |   | ٩                                                                                          | Position Title            |
| Location                     | Q | Organization Level 3                                                                       | Organization Level 2      |
| Pay Plan                     | • | Grade                                                                                      | Series                    |
| SCD Leave Date<br>mm/dd/yyyy |   | Entry on Duty<br>mm/dd/yyyy<br>Number of years the employee has worked for the<br>agency : |                           |
| Duty Location State          |   | Organization Level 1                                                                       | Union                     |
| Supervisor                   |   | Employee Representativ                                                                     | Q                         |

2. The *New Folder* screen includes various data fields, both required and optional. For the purpose of initiating the Conduct Action, only the required fields must be completed. These are denoted with a red outline, for example on *Employee Name* in the example above. Click **Lookup**.

(!!) Note: The Employee Name lookup is a Contact search. Users must exist as a Contact to be selected.

3. The *Search for Contact* screen appears. Enter any relevant data in the available search fields.

| <b>Q</b> Search | + New - | ✓ Select Criteria | 🖺 Save Criter | ia    |
|-----------------|---------|-------------------|---------------|-------|
| Contact Ty      | pe      |                   |               | [All] |
| Contact Info    | rmation |                   |               |       |
| First Name      | 2       |                   |               |       |
| Last Name       |         |                   |               |       |
| Full Name       |         |                   |               |       |
| Email           |         |                   |               |       |

4. Click **Search**. The *Select Contact* screen appears, listing search results which meet the entered criteria.

| Full Name                        | Primary Address | Secr. wary Address | Notes | Contact Type | Category   | Created By    | Created Date |
|----------------------------------|-----------------|--------------------|-------|--------------|------------|---------------|--------------|
| First Name Middle Name Last Name |                 |                    |       | Employee     | Individual | Deepika Patel | 06/03/2021   |
| Sam K Supervisor                 |                 |                    |       | Employee     | Individual | Deepika Patel | 05/24/2021   |
| Maya A Smith                     |                 |                    |       | Employee     | Individual | Deepika Patel | 05/24/2021   |

- 5. Select the employee for whom to file Conduct Action, then click **Select**. The *Conduct Action* screen reappears with the selected Contact populating the *Employee Name* field. In addition, the contact's details are automatically populated.
- 6. Click **Save**. The Conduct Action folder appears.

| duct Action Attachments            | Assignments          | Case Notes                              |                        |                      |   |
|------------------------------------|----------------------|-----------------------------------------|------------------------|----------------------|---|
| Required fields are indicated with | asterisk (*) and rec | l outline.                              |                        |                      |   |
| Conduct Action                     |                      |                                         |                        |                      |   |
| Folder ID                          |                      | Received Date *                         |                        | Closed Date          |   |
| 2020-CAD-00019                     |                      | 06/15/2021                              |                        | mm/dd/yyyy           |   |
| Employee Information               |                      |                                         |                        |                      |   |
| Employee Name *                    |                      |                                         |                        | Position Title       |   |
| Maya A Smith X                     |                      |                                         | Q_                     | Tester               |   |
| Location                           |                      | Organization Level 3                    |                        | Organization Level 2 |   |
| New Office X                       | ۹                    | Deputy General Counsel for H            | lousing Program 🗸      | Region 1             | ~ |
| Pay Plan                           |                      | Grade                                   |                        | Series               |   |
| Contract                           | ~                    | 07                                      | ~                      | 0203                 |   |
| SCD Leave Date                     |                      | Entry on Duty                           |                        |                      |   |
| mm/dd/yyyy                         |                      | 05/01/2020                              |                        |                      |   |
|                                    |                      | Number of years the employee agency : 1 | has worked for the     |                      |   |
| Duty Location State                |                      | Organization Level 1                    |                        | Union                |   |
| City                               |                      | 102                                     | ~                      |                      |   |
| Supervisor                         |                      | En                                      | nployee Representative |                      |   |
|                                    |                      | Q                                       |                        |                      | Q |

The folder is assigned a Folder ID, as highlighted above. The folder is now ready for further action. See the following section for more details.

### 3.2.2 Filing a Conduct Action

In addition to contact-related fields, the *Conduct Action* form has fields to capture additional case folder information. Complete these fields as the case folder progresses through the workflow. These fields are described in the following table:

| Field                        | Description                                                                                        | Data Type                                                                          |
|------------------------------|----------------------------------------------------------------------------------------------------|------------------------------------------------------------------------------------|
| Charge(s)                    | Charges proposed to be filed against the employee.                                                 | Lookup field, with selections for<br>multiple charges. Select as many as<br>apply. |
| Description of<br>Misconduct | Provide a description of the<br>employee misconduct being<br>documented in this Conduct<br>Action. | Free text field.                                                                   |

### **Employee Relations**

| Field                                     | Description                                                                                                    | Data Type                                              |
|-------------------------------------------|----------------------------------------------------------------------------------------------------|--------------------------------------------------------|
| Date(s) of<br>Incident(s)                 | Select the date(s) that the conduct action incident occurred.                                                         | Calendar select. Choose one day.                       |
| Incident                                  | Indicate the nature of the incident.                                                                                  | Free text field.                                       |
| Was a letter of reprimand issued          | Indicate if a letter of<br>reprimand was issued to the<br>offending party.                                            | Radio buttons, select either <i>Yes</i> or <i>No</i> . |
| Date Letter of<br>Reprimand was<br>Issued | Select the date that the letter of reprimand was issued.                                                              | Calendar select. Choose one day.                       |
| Was a letter of<br>Counseling Issued      | Indicate if a letter of<br>counseling was issued to the<br>offending party.                                           | Radio buttons, select either Yes or No.                |
| Date Letter of<br>Counseling Issued       | Select the date that the letter of counseling was issued.                                                             | Calendar select. Choose one day.                       |
| Was Action<br>Proposed?                   | Certain actions which are<br>severe enough must be<br>proposed prior to action. This<br>varies from agency to agency. | Free text field.                                       |
| Final Decision                            | Select the nature of the final decision.                                                                              | Drop-down list. Select one.                            |

### **Employee Relations**

| Field                                             | Description                                                                                                    | Data Type                                              |
|---------------------------------------------------|----------------------------------------------------------------------------------------------------|--------------------------------------------------------|
| Action Taken                                      | The action that was ultimately taken.                                                                                                    | Selected from drop-down list.                          |
| Discipline<br>Explanation                         | An explanation of the<br>rationale behind the<br>recommended disciplinary<br>action.                                                           | Free text field.                                       |
| Date Decision<br>Issued                           | Date the disciplinary decision was issued.                                                                                                    | Calendar select. Choose one day.                       |
| Date Employee<br>Received Action                  | Date the employee is notified<br>that the action is being taken<br>against them.                                                               | Calendar select. Choose one day.                       |
| Effective Date of Discipline                      | Date the disciplinary action takes effect.                                                                                                    | Calendar select. Choose one day.                       |
| Length of<br>Suspension                           | Enter the length of the<br>suspension and specify the<br>time interval i.e. (Days, Weeks,<br>etc.)                                             | Free text field.                                       |
| Was Final Decision<br>different than<br>Proposed? | Use the radio buttons to<br>indicate if the final decision<br>that was rendered was<br>different than the final<br>decision that was proposed. | Radio buttons, select either <i>Yes</i> or <i>No</i> . |
| Field                                | Description                                                                                                    | Data Type                                              |
|--------------------------------------|----------------------------------------------------------------------------------------------------|--------------------------------------------------------|
| Decision<br>Explanation              | Use the drop-down list to<br>select the nature of the final<br>decision (Mitigated,<br>Rescinded, Upheld).                                                              | Drop-down list. Select one.                            |
| Decision<br>Explanation Details      | Use this field to enter<br>additional information<br>regarding the decision. Use<br>this space for information that<br>is not captured elsewhere in<br>the case folder. | Free text field.                                       |
| Comments                             | Additional comments<br>regarding the final decision for<br>the Conduct Action case.                                                                                     | Free text field.                                       |
| Was this action<br>appealed/grieved? | Has the employee opted to<br>appeal or grieved the action.<br>Additional qualifying fields<br>appear if Yes is selected.                                                | Radio buttons, select either <i>Yes</i> or <i>No</i> . |
| Type of Appeal                       | If the action is appealed,<br>specify the nature of the<br>appeal.                                                                                                    | Drop-down list. Select one.                            |
| Issue Category                       | The issue category for the conduct action.                                                                                                    | Free text field.                                       |
| Was Final Decision<br>Overturned     | Use the radio buttons to<br>indicate if the final decision<br>was overturned under appeal.                                                                              | Radio buttons, select either <i>Yes</i> or <i>No</i> . |

| Field                                                | Description                                                                                               | Data Type                        |
|------------------------------------------------------|----------------------------------------------------------------------------------------------------|----------------------------------|
| Date Decision Was<br>Overturned                      | Use the date picker to indicate<br>the date that the decision was<br>overturned.                          | Calendar select. Choose one day. |
| Date Employee<br>Was Reinstated                      | Use the date picker to indicate<br>the date that the employee<br>was reinstated.                          | Calendar select. Choose one day. |
| Party Responsible<br>for Overturning the<br>Decision | Enter the party that was<br>responsible for overturning<br>the decision.                                  | Free text field.                 |
| Reason Decision<br>Was Overturned                    | Specify why the decision was overturned.                                                                  | Free text field.                 |
| Final Decision<br>Comments                           | Enter any additional<br>information about the Final<br>Decision that was not<br>captured in other fields. | Free text field.                 |

(!!) Note: After making any changes to the details on this tab, click Save to save the updated case folder before navigating away from the page.

## 3.2.3 Conduct Action UI

The Conduct Action tab is used to capture Conduct Action details. The standard eCASE Attachments, Assignments, and Case Notes tabs are also provided.

| onduct Action | Attachments         | Assignments          | Case Notes(2) |                       |          |   |                                             |
|---------------|---------------------|----------------------|---------------|-----------------------|----------|---|---------------------------------------------|
| Required fiel | ds are indicated w  | ith asterisk (*) and | red outline.  |                       |          |   |                                             |
| Conduct       | Action              |                      |               |                       |          |   |                                             |
| Folder ID     |                     |                      |               | Received Date *       |          |   | Closed Date                                 |
| 2016-CAD      | -00003              |                      |               | 03/05/2020            |          |   | mm/dd/yyyy                                  |
| Employee      | Information         |                      |               |                       |          |   |                                             |
| Employee F    | Full Name *         |                      |               |                       |          |   | Position Title                              |
| JOHN SN       | ИТН Х               |                      |               |                       | <b>Q</b> |   | Title1                                      |
| Pay Plan      |                     |                      |               | Pay Grade             |          |   | Series                                      |
| AL            |                     | ~                    |               | 04                    |          | ~ | Series 1 🗸                                  |
| Position Nu   | mber                |                      |               | Record Number         |          |   | Appointment Type                            |
|               |                     |                      |               |                       |          |   |                                             |
| Employee S    | Service Computation | n Date               |               | Entry on Duty         |          |   | Number of years the employee has worked for |
| mm/dd/yyy     | /y                  |                      |               | 02/13/2020            |          |   | the agency . U                              |
| Linion        |                     |                      |               | Bargaining Unit Codes |          |   | L cool Union                                |
| AFGE          |                     | ~                    |               | Sarganing one oodoo   |          | ~ |                                             |
| AFGE          |                     | •                    |               |                       |          | • | Local 1003                                  |

## 3.3 Counseling

The Counseling Case Type is used to track employees who had been counselled verbally or whose leave has been restricted. Leave Restriction is a status that results from suspected leave abuse.

## 3.3.1 Create a Counseling Case

Follow the steps below to create a new Counseling:

1. Within the Launch Pad, click Main Menu > Employee Relations > Counseling. The New Folder screen appears.

| Counseling           |             |                          |                     |              |             |
|----------------------|-------------|--------------------------|---------------------|--------------|-------------|
| Folder ID            | Received Da | ate *                    | Date of Counseling  |              | Closed Date |
|                      | 06/10/2021  |                          | mm/dd/yyyy          |              | mm/dd/yyyy  |
| Employee Information |             |                          |                     |              |             |
| Employee Name *      |             |                          |                     | Position Tit | le          |
|                      | Q           |                          |                     |              |             |
|                      |             |                          |                     |              |             |
| Location             |             | Organization Level 3     |                     | Organizatio  | on Level 2  |
|                      | Q           |                          | ~                   |              | ~           |
|                      |             |                          |                     |              |             |
| Pay Plan             |             | Grade                    |                     | Series       |             |
|                      | ~           |                          | *                   |              | ~           |
| SCD Leave Date       |             | Entry on Duty            |                     |              |             |
| mm/dd/yyyy           |             | mm/dd/yyyy               |                     |              |             |
|                      |             | Number of years the empl | oyee has worked for |              |             |
|                      |             | and agoing .             |                     |              |             |

2. The *New Folder* screen includes various data fields, both required and optional. For the purpose of initiating the Counseling, only the required fields must be completed. These are denoted with a red outline, for example on *Employee Name* in the example above. Click the **Employee Name Lookup**.

(!!) Note: The Employee Name lookup is a Contact search. Users must exist as a Contact to be selected.

3. The *Search for Contact* screen appears. Enter any relevant data in the available search fields.

| Q Search + N        | ew 🗸 🖌 Select Criteria | 🖺 Save Criteria |
|---------------------|------------------------|-----------------|
| Contact Type        |                        | [All]           |
| Contact Information | 1                      |                 |
| First Name          |                        |                 |
| Last Name           |                        |                 |
| Full Name           |                        |                 |
| Email               |                        |                 |

4. Click **Search**. The *Select Contact* screen appears, listing search results which meet the entered criteria.

| Full Name                        | Primary Address | Sect wary Address | Notes | Contact Type | Category   | Created By    | Created Date |
|----------------------------------|-----------------|-------------------|-------|--------------|------------|---------------|--------------|
| First Name Middle Name Last Name |                 |                   |       | Employee     | Individual | Deepika Patel | 06/03/2021   |
| Sam K Supervisor                 |                 |                   |       | Employee     | Individual | Deepika Patel | 05/24/2021   |
| Maya A Smith                     |                 |                   |       | Employee     | Individual | Deepika Patel | 05/24/2021   |

- 5. Select the employee for whom to file Counseling, then click **Select**. The *Counseling* screen reappears with the selected Contact populating the *Employee Name* field. In addition, the contact's details may be automatically populated.
- 6. Complete any additional fields.

7. Click **Save**. The *Counseling* folder appears.

| Required fields are indicated with asteri | sk (*) and red            | outline.                                                          |                                                                       |                              |                           |   |
|-------------------------------------------|---------------------------|-------------------------------------------------------------------|-----------------------------------------------------------------------|------------------------------|---------------------------|---|
| Counseling                                |                           |                                                                   |                                                                       |                              |                           |   |
| Folder ID<br>2020-CNSL-00007              | Received Da<br>06/10/2021 | te *                                                              | Date of Counseling<br>mm/dd/yyyy                                      |                              | Closed Date<br>mm/dd/yyyy |   |
| Employee Information                      |                           |                                                                   |                                                                       |                              |                           |   |
| Employee Name *                           | <u> </u>                  | Please save the folder be<br>Performance Improvemen<br>most updat | fore clicking the "Create<br>It Plan" button to see the<br>ed values. | Position Title<br>Supervisor |                           |   |
|                                           | •                         | Create Performance                                                | Improvement Plan                                                      |                              |                           |   |
| Location                                  |                           | Organization Level 3                                              |                                                                       | Organization L               | _evel 2                   |   |
| Chief Procurement Officer (CPO) X         | Q                         | HQ Operations                                                     | ~                                                                     | Headquarter                  | s                         | ~ |
| Pay Plan                                  |                           | Grade                                                             |                                                                       | Series                       |                           |   |
| ED                                        | ~                         | 17                                                                | *                                                                     | 0401                         |                           | ~ |
| SCD Leave Date                            |                           | Entry on Duty                                                     |                                                                       |                              |                           |   |
| 11/18/2020                                |                           | 03/01/2021                                                        |                                                                       |                              |                           |   |
|                                           |                           | Number of years the emp<br>the agency : 0                         | loyee has worked for                                                  |                              |                           |   |
| Duty Location State                       |                           | Organization Level 1                                              |                                                                       | Union                        |                           |   |
| Cite, MD                                  |                           | 102                                                               | ~                                                                     |                              |                           | ~ |
| Bargaining Unit Codes                     |                           |                                                                   |                                                                       |                              |                           |   |
| NBU                                       | ~                         |                                                                   |                                                                       |                              |                           |   |
| Supervisor Issuing Counseling (Contact)   |                           |                                                                   |                                                                       |                              |                           |   |
|                                           | Q                         |                                                                   |                                                                       |                              |                           |   |
| Misconduct                                |                           |                                                                   |                                                                       |                              |                           |   |
| Misconduct Date                           |                           | Misco                                                             | nduct Description                                                     |                              |                           |   |
| Add Misconduct                            |                           |                                                                   |                                                                       |                              |                           |   |
| ELR Specialist                            |                           |                                                                   |                                                                       |                              |                           |   |

The folder is assigned a *Folder ID*, as highlighted above. The folder is now ready for further action. See the following section for more details.

## 3.3.2 Filing a Counseling Case

# (!!) Note: The majority of the fields in a counseling case folder are Contact related fields, and may be automatically populated after selecting the Employee.

In addition to contact-related fields, the *Counseling* form has fields to capture more case folder information. Complete these fields as the case folder progresses through the workflow. These fields are described in the following table:

| Field                            | Description                                                                               | Data Type                                                                    |
|----------------------------------|-------------------------------------------------------------------------------------------|------------------------------------------------------------------------------|
| Supervisor Issuing<br>Counseling | Name of the supervisor.                                                                   | Lookup field, with selections for multiple charges. Select as many as apply. |
| Counseling/Leave<br>Restriction  | Indicate whether the<br>submission is for counseling<br>or leave restriction.             | Selected from drop-down list.                                                |
| Misconduct Date                  | Date the incident(s) occurred.                                                            | Calendar select. Choose one day.                                             |
| Misconduct Description           | Information regarding the<br>incident(s) prompting<br>counseling or leave<br>restriction. | Free text field.                                                             |
| ER/LR Specialist                 | Name of the ER/LR specialist assigned to the case.                                        | Selected from drop-down list.                                                |
| Deciding Official                | Name of the person who<br>renders the final<br>determination for this case.               | Lookup field.                                                                |

(!!) Note: After making any changes to the details on this tab, click Save to save the updated case folder before navigating away from the page.

## 3.3.3 Counseling UI

The Counseling tab is used to capture Counseling details. The standard eCASE Attachments, Assignments, and Case Notes tabs are also provided.

| nseling Attachme              | nts Assignments                                      | Case Notes            |         |                    |             |             |                     |         |
|-------------------------------|------------------------------------------------------|-----------------------|---------|--------------------|-------------|-------------|---------------------|---------|
| ating Office : AINS - AI      | IS                                                   |                       |         |                    |             |             | Folder Owner : John | n Smith |
| Required fields are in        | licated with asterisk (*                             | ) and red outline.    |         |                    |             |             |                     |         |
| Counseling                    |                                                      |                       |         |                    |             |             |                     |         |
| Folder ID                     | Receive                                              | ed Date *             |         | Date of Counseling |             | Closed Date |                     |         |
| 2020-CNSL-00030               | 06/29/                                               | 2021                  |         | mm/dd/yyyy         |             | mm/dd/yyyy  |                     |         |
| Please save the folde<br>Plan | before clicking the "Cre<br>button to see the most u | ate Performance Impro | ovement |                    |             |             |                     |         |
|                               | Create Performance Improv                            | ement Plan            |         |                    |             |             |                     |         |
| Employee Inform               | ation                                                |                       |         |                    |             |             |                     |         |
| Employee Full Name            | *                                                    |                       |         |                    | Position Ti | tle         |                     |         |
| Thomas Ford X                 |                                                      |                       |         | Q<br>+             | Data Anal   | yst         |                     |         |
| Pay Plan                      |                                                      | Pay Grade             |         |                    | Series      |             |                     |         |
| CA                            |                                                      | ✓ 13                  |         | ~                  | 0203        |             | ~                   |         |

## 3.4 Performance Action

The *Performance Action* (432) form is used to document employees who do not meet performance expectations, and to document proposed and recommended actions in response.

### 3.4.1 Create a Performance Action

To create a new Performance Action:

1. Within the Launch Pad, select Main Menu > Employee Relations > Performance Action. The New Folder screen appears.

| Performance Action (432) |              |                                            |                       |                                |                 |                           |   |
|--------------------------|--------------|--------------------------------------------|-----------------------|--------------------------------|-----------------|---------------------------|---|
| Folder ID                | Rece<br>06/1 | ived Date *<br>0/2021 (                    |                       | Date of Incident<br>mm/dd/yyyy |                 | Closed Date<br>mm/dd/yyyy |   |
| Employee Information     |              |                                            |                       |                                |                 |                           |   |
| Employee Name *          | ٩            |                                            |                       |                                | Position Title  |                           |   |
| Location                 | Q            | Organization                               | Level 3               | ~                              | Organization Le | vel 2                     | ~ |
| Pay Plan                 |              | Grade                                      |                       | ~                              | Series          |                           | ~ |
| SCD Leave Date           |              | Entry on Duty                              | 1                     |                                |                 |                           | • |
| mm/dd/yyyy               |              | mm/dd/yyyy<br>Number of ye<br>the agency : | ears the employee has | worked for                     |                 |                           |   |
| Duty Location State      |              | Organization                               | Level 1               | ~                              | Union           |                           | ~ |
| Employee Supervisor      |              |                                            |                       |                                |                 |                           |   |
|                          | Q            |                                            |                       |                                |                 |                           |   |

2. The *New Folder* screen includes various data fields, both required and optional. For the purpose of initiating the Performance Action form, only the required fields must be

completed. These are denoted with a red outline, for example on *Employee Name* in the example above. Click **Lookup**.

(!!) Note: The Employee Name lookup is a Contact search. Users must exist as a Contact to be selected.

3. The *Search for Contact* screen appears. Enter any relevant data in the available search fields.

| Q Search + I       | New 👻 🖌 🖌 Select Criteria | 🖺 Save Criteria |
|--------------------|---------------------------|-----------------|
| Contact Type       |                           | [AII]           |
| Contact Informatio | n                         |                 |
| First Name         |                           |                 |
| Last Name          |                           |                 |
| Full Name          |                           |                 |
| Email              |                           |                 |

4. Click **Search**. The *Select Contact* screen appears, listing search results which meet the entered criteria.

| Full Name                        | Primary Address | Secondary Address | Notes | Contact Type | Category   | Created By    | Created Date |
|----------------------------------|-----------------|-------------------|-------|--------------|------------|---------------|--------------|
| First Name Middle Name Last Name |                 |                   |       | Employee     | Individual | Deepika Patel | 06/03/2021   |
| Sam K Supervisor                 |                 |                   |       | Employee     | Individual | Deepika Patel | 05/24/2021   |
| Maya A Smith                     |                 |                   |       | Employee     | Individual | Deepika Patel | 05/24/2021   |

5. Select the employee for whom to file the Performance Action, and click **Select**. The *Conduct Action* screen reappears with the selected Contact populating the *Employee Name* field. In addition, the contact's details are automatically populated.

| Performance Action (432)     |       |                       |              |                    |                                |        |             |                           |   |
|------------------------------|-------|-----------------------|--------------|--------------------|--------------------------------|--------|-------------|---------------------------|---|
| Folder ID                    | Recei | ved Date *<br>)/2021  | 0            |                    | Date of Incident<br>mm/dd/yyyy |        |             | Closed Date<br>mm/dd/yyyy |   |
| Employee Information         |       |                       |              |                    |                                |        |             |                           |   |
| Employee Name *              | ٩     |                       |              |                    |                                | Positi | on Title    |                           |   |
| Location                     | ٩     | Organizat             | ion Lev      | vel 3              | ~                              | Orgar  | nization Le | vel 2                     | ~ |
| Pay Plan                     | ~     | Grade                 |              |                    | ~                              | Serie  | 5           |                           | ~ |
| SCD Leave Date<br>mm/dd/yyyy |       | Entry on E<br>mm/dd/y | Duty<br>YYY  |                    |                                |        |             |                           |   |
|                              |       | Number o<br>the agenc | ryears<br>y: | s the employee has | worked for                     |        |             |                           |   |

6. Complete any additional fields.

#### 7. Click Save. The Performance Action folder appears.

| Performance Action (432)   |                |                               |                        |                                |                  |                           |   |
|----------------------------|----------------|-------------------------------|------------------------|--------------------------------|------------------|---------------------------|---|
| Folder ID<br>2020-PA-00014 | Recei<br>06/10 | ved Date *<br>0/2021          | 1                      | Date of Incident<br>mm/dd/yyyy |                  | Closed Date<br>mm/dd/yyyy |   |
| Employee Information       |                |                               |                        |                                |                  |                           |   |
| Employee Name *            |                |                               |                        |                                | Position Title   |                           |   |
| Maya A Smith X             | ۹              |                               |                        |                                | Tester           |                           |   |
| Location                   |                | Organization                  | evel 3                 |                                | Organization Lev | 2 ام                      |   |
| New Office X               | Q              | Deputy Gene                   | eral Counsel for Housi | ng Prograr 🗸                   | Region 1         | 612                       | ~ |
| Pay Plan                   |                | Grade                         |                        |                                | Series           |                           |   |
| Contract                   | ~              | 07                            |                        | ~                              | 0203             |                           | ~ |
| SCD Leave Date             |                | Entry on Duty                 |                        |                                |                  |                           |   |
| mm/dd/yyyy                 |                | 05/01/2020                    |                        |                                |                  |                           |   |
|                            |                | Number of yea<br>the agency : | ars the employee has   | vorked for                     |                  |                           |   |
| Duty Location State        |                | Organization L                | evel 1                 |                                | Union            |                           |   |
| City                       |                | 102                           |                        | ~                              |                  |                           | ~ |
| Employee Supervisor        |                |                               |                        |                                |                  |                           |   |
|                            | Q              |                               |                        |                                |                  |                           |   |

The folder is assigned a Folder ID, as highlighted above. The folder is now ready for further action. See the following section for more details.

## 3.4.2 Filing Performance Action

In addition to contact-related fields, the *Performance Action* form has fields to capture additional case folder information. Complete these fields as the case folder progresses

through the workflow. The *Performance Action Details* fields are described in the following table:

| Field                       | Description                                                                                                 | Data Type                                                                                                    |
|-----------------------------|----------------------------------------------------------------------------------------------------|----------------------------------------------------------------------------------------------------|
| Union                       | Select the union associated with the employee.                                                              | Drop-down list.                                                                                                    |
| Employee Supervisor         | Select the employee's supervisor.                                                                           | Lookup field.                                                                                                    |
| Employee<br>Representative  | Select the employee representative.                                                                         | Lookup field.                                                                                                    |
| Employee Rep Email          | Enter the email address associated with the employee representative.                                        | Free text field.                                                                                                    |
| Employee Rep Phone          | Enter the phone number by which<br>the employee representative can<br>be contacted.                         | Free text field.                                                                                                    |
| Critical Elements<br>Failed | The critical element(s) in the<br>performance evaluation which<br>have triggered the performance<br>action. | Free text field.                                                                                                    |
| Proposed Action             | Disciplinary action proposed in response to performance issues.                                             | Selected from drop-down<br>list, includes suspension<br>periods from one to 30<br>days, enforced leave,<br>indefinite suspension and<br>more. |

| Field                         | Description                                                                                                    | Data Type                           |
|-------------------------------|----------------------------------------------------------------------------------------------------|-------------------------------------|
| Decision                      | Final decision regarding actions to be taken in response to performance issues.                                                                             | Free text field.                    |
| Score System Used             | Import the score from the<br>performance evaluation, if<br>applicable. Prompts additional<br>fields.                                                        | Checkbox.                           |
| Performance Standard<br>Score | Enter the graded score of the employee's work performance.                                                                                                  | Numeric field.                      |
| Out of                        | Enter the highest ranking score for employee work performance.                                                                                              | Numeric field.                      |
| PIP Number                    | The number for the associated<br>Performance Improvement Plan.<br>Click Select to view PIP Numbers<br>which can be associated to the<br>Performance Action. | Lookup field.                       |
| Date Proposal Issued          | Date the proposed action is issued for review.                                                                                                    | Calendar select. Choose one<br>day. |
| Response Due Date             | Date the employee must respond to the Performance Action.                                                                                                   | Calendar select. Choose one<br>day. |
| Date of Response              | Date the recommended action is issued.                                                                                                    | Calendar select. Choose one day.    |

| Field                                 | Description                                                                                                 | Data Type                                                                                                    |
|---------------------------------------|----------------------------------------------------------------------------------------------------|----------------------------------------------------------------------------------------------------|
| Employee Replied?                     | Has the employee replied to the Conduct Action report?                                                      | Radio buttons, select either<br>Yes or No.                                                                                                    |
| Recommended Action                    | Recommended disciplinary action<br>after case review.                                                       | Selected from drop-down<br>list, includes suspension<br>periods from one to 30<br>days, enforced leave,<br>indefinite suspension and<br>more. |
| Effective Date of<br>Decision         | Date the disciplinary action takes effect.                                                                  | Calendar select. Choose one<br>day.                                                                                                    |
| Employee Response                     | The written response from the employee.                                                                     | Free text field.                                                                                                    |
| Was this action<br>appealed           | Has the employee opted to appeal<br>or grieved the action. Prompts<br>additional fields if Yes is selected. | Radio Button, select either<br>Yes or No.                                                                                                    |
| Costs<br>(Appeal/Grievance<br>Costs)  | Select the nature of the cost of the Performance Action.                                                    | Drop-down list.                                                                                                    |
| Amount<br>(Appeal/Grievance<br>Costs) | Enter the amount of the cost of the performance action.                                                     | Numeric field.                                                                                                    |

(!!) Note: After making any changes to the details on this tab, click Save to save the updated case folder before navigating away from the page.

## 3.4.3 Performance Action UI

The Performance Action tab is used to capture Performance Action details. The standard eCASE Attachments, Assignments, and Case Notes tabs are also provided.

| Performance Action         | Attachments         | Assignments                      | Case Notes           |           |                          |                        |                |                           |   |
|----------------------------|---------------------|----------------------------------|----------------------|-----------|--------------------------|------------------------|----------------|---------------------------|---|
| Required fields a          | re indicated with a | sterisk (*) and <mark>red</mark> | outline.             |           |                          |                        |                |                           |   |
| Performance                | Action (432)        |                                  |                      |           |                          |                        |                |                           |   |
| Folder ID<br>2019-PA-00002 |                     | Receit<br>01/24                  | ved Date *<br>//2020 | Dat<br>mn | e of Incide<br>1/dd/yyyy | ent                    |                | Closed Date<br>mm/dd/yyyy |   |
| Employee Int               | ormation            |                                  |                      |           |                          |                        |                |                           |   |
| Employee Full M            | lame *              |                                  |                      |           | Q                        | Position 1<br>Data Ana | Title<br>alyst |                           |   |
| Pay Plan<br>CA             |                     | •                                | Pay Grade<br>13      |           | ~                        | Series<br>0203         |                |                           | ~ |

## 3.5 Performance Improvement Plan

Some employees may be placed on a Performance Improvement Plan (PIP) to assist in raising employee performance to the required standard. This section includes details on creating and working with PIPs.

## 3.5.1 Create Performance Improvement Plan

To create a new Performance Improvement:

1. Within the Launch Pad, select Main Menu > Employee Relations > Performance Improvement Plan. The New Folder screen appears.

| Opportunity to Improve / Pe | rformance Im | provement Plan (PIP)                                 |                        |                               |                           |
|-----------------------------|--------------|------------------------------------------------------|------------------------|-------------------------------|---------------------------|
| Folder ID                   | Rece<br>06/1 | ived Date *<br>0/2021                                |                        | Date PIP Initiated mm/dd/yyyy | Closed Date<br>mm/dd/yyyy |
| Employee Information        |              |                                                      |                        |                               |                           |
| Employee Name *             | Q            |                                                      |                        | Position Title                |                           |
| Location                    | Q            | Organization Level 3                                 | ~                      | Organization Level 2          | ~                         |
| Pay Plan                    |              | Grade                                                |                        | Series                        |                           |
| SCD Leave Date              | ~            | Entry on Duty                                        | ~                      |                               | v                         |
| mm/dd/yyyy                  |              | mm/dd/yyyy<br>Number of years the employ<br>agency : | vee has worked for the |                               |                           |
| Duty Location State         |              | Organization Level 1                                 | ~                      | Union                         | ~                         |
| Bargaining Unit Codes       |              |                                                      |                        |                               |                           |
|                             | ~            |                                                      |                        |                               |                           |

2. The *New Folder* screen includes various data fields, both required and optional. For the purpose of initiating the *Performance Action Plan* only the required fields must be completed. These are denoted with a red outline, for example on *Employee Name* in the screen above. Click **Lookup**.

(!!) Note: The Employee Name lookup is a Contact search. Users must exist as a Contact to be selected.

3. The *Search for Contact* screen appears. Enter any relevant data in the available search fields.

| <b>Q</b> Search | + New - | ✓ Select Criteria | 🖺 Save Criteria |   |
|-----------------|---------|-------------------|-----------------|---|
| Contact Ty      | pe      |                   | [AII]           | ~ |
| Contact Info    | rmation |                   |                 |   |
| First Name      | 2       |                   |                 |   |
| Last Name       | 2       |                   |                 |   |
| Full Name       |         |                   |                 |   |
| Email           |         |                   |                 |   |

4. Click **Search**. The *Select Contact* screen appears, listing search results which meet the entered criteria.

| Full Name                        | Primary Address | Sectary Address | Notes | Contact Type | Category   | Created By    | Created Date |
|----------------------------------|-----------------|-----------------|-------|--------------|------------|---------------|--------------|
| First Name Middle Name Last Name |                 |                 |       | Employee     | Individual | Deepika Patel | 06/03/2021   |
| Sam K Supervisor                 |                 |                 |       | Employee     | Individual | Deepika Patel | 05/24/2021   |
| Maya A Smith                     |                 |                 |       | Employee     | Individual | Deepika Patel | 05/24/2021   |

- 5. Select the employee for whom to file the Performance Action, and click **Select**. The *Conduct Action* screen reappears with the selected Contact populating the *Employee Name* field. In addition, the contact's details are automatically populated.
- 6. Click **Save**. The Performance Improvement Plan folder appears.

| erformance Improvement Plan                                      | Attachments A    | ssignments                                         | Case Notes          |                      |         |                    |       |             |   |
|------------------------------------------------------------------|------------------|----------------------------------------------------|---------------------|----------------------|---------|--------------------|-------|-------------|---|
| Required fields are indicated with asterisk (*) and red outline. |                  |                                                    |                     |                      |         |                    |       |             |   |
| Opportunity to Improve                                           | / Performance Im | provement F                                        | Plan (PIP)          |                      |         |                    |       |             |   |
| Folder ID                                                        | Rece             | ived Date *                                        |                     |                      |         | Date PIP Initiated |       | Closed Date |   |
| 2020-PIP-00010                                                   | 06/1             | 0/2021                                             |                     |                      |         | mm/dd/yyyy         | Ö     | mm/dd/yyyy  |   |
| Employee Information                                             |                  |                                                    |                     |                      |         |                    |       |             |   |
| Employee Name *                                                  |                  | Please save the folder before clicking the "Create |                     |                      | Create  | Position Title     |       |             |   |
| Maya A Smith X                                                   | ÷ Q              | Fenomia                                            | updated values      | o see uie illi<br>S. | USI     | Tester             |       |             |   |
|                                                                  |                  |                                                    | Create Performance  | Action               |         |                    |       |             |   |
| Location                                                         |                  | Organization                                       | Level 3             |                      |         | Organization Lev   | vel 2 |             |   |
| New Office X                                                     | Q                | Deputy Ge                                          | neral Counsel for H | ousing Prog          | irar 🗸  | Region 1           |       |             | ~ |
|                                                                  |                  |                                                    |                     |                      |         |                    |       |             |   |
| Pay Plan<br>Contract                                             | ~                | 07                                                 |                     |                      | ~       | 0203               |       |             | ~ |
|                                                                  |                  |                                                    |                     |                      |         |                    |       |             |   |
| SCD Leave Date                                                   |                  | Entry on Dut                                       | у                   |                      |         |                    |       |             |   |
| mm/dd/yyyy                                                       |                  | 05/01/2020                                         |                     |                      |         |                    |       |             |   |
|                                                                  |                  | Number of y<br>agency : 1                          | ears the employee I | nas worked           | for the |                    |       |             |   |
| Duty Location State                                              |                  | Organization                                       | Level 1             |                      |         | Union              |       |             |   |
| City                                                             |                  | 102                                                |                     |                      | ~       |                    |       |             | ~ |
| Bargaining Unit Codes                                            |                  |                                                    |                     |                      |         |                    |       |             |   |
| AFGE                                                             | ~                |                                                    |                     |                      |         |                    |       |             |   |
|                                                                  |                  |                                                    |                     |                      |         |                    |       |             |   |

The folder is assigned a Folder ID, as highlighted above. The folder is now ready for further action.

## 3.5.2 Filing Performance Improvement Plan

In addition to contact-related fields, the *Performance Improvement Plan* form has fields to capture additional case folder information. Complete these fields as the case folder progresses through the workflow. The *PIP Details* fields are described in the following table:

| Field                                                                          | Description                                                                                               | Data Type                           |
|--------------------------------------------------------------------------------|----------------------------------------------------------------------------------------------------|-------------------------------------|
| Employee<br>Supervisor                                                         | Name of the supervisor.                                                                                   | Free text field.                    |
| Date Notice Issued                                                             | Date the employee was formally<br>notified of the performance<br>improvement plan.                        | Calendar select. Choose one<br>day. |
| Date PIP Issued                                                                | Date PIP is issued to the employee.                                                                       | Calendar select. Choose one<br>day. |
| Date PIP Extended                                                              | Date PIP is extended, if an extension is granted.                                                         | Calendar select. Choose one<br>day. |
| Reason for PIP<br>Extension                                                    | Justification given for extending the PIP timeline.                                                       | Selected from drop-down<br>list.    |
| Description of<br>Deficient<br>Performance and<br>Related Critical<br>Elements | A detailed description of the<br>elements of the employee's<br>performance determined to be<br>deficient. | Free text field.                    |
| Date PIP Completed                                                             | Date the PIP was completed by the employee.                                                               | Calendar select. Choose one<br>day. |
| Outcome of PIP                                                                 | Date the recommended action is issued.                                                                    | Calendar select. Choose one day.    |

| Field                                      | Description                                                                                          | Data Type        |
|--------------------------------------------|----------------------------------------------------------------------------------------------------|------------------|
| Score System Used                          | Import the score from the<br>performance evaluation, if<br>applicable. Prompts additional<br>fields. | Checkbox.        |
| Description of<br>Performance after<br>PIP | Description of employee job<br>performance after performance<br>improvement plan.                    | Free text field. |

Reasonable Accommodation Information may be available for Performance Improvement Plan case folders, depending upon your organizations configuration. If desired, the ability to capture basic information on a Reasonable Accommodation can be captured by enabling the RA fields during configuration.

| Reasonable Accommodation Information       |                |                                                  |    |
|--------------------------------------------|----------------|--------------------------------------------------|----|
| Medical/RA Consideration                   | RA Case Number | Date Employee Requested Medical/RA Consideration |    |
| Tes O No                                   |                | mm/dd/yyyy                                       |    |
| Date Management Coordinated with RA Office | RA Approved?   |                                                  |    |
| mm/dd/yyyy                                 | O Tes O No     | D                                                |    |
| Reason of RA denial                        |                |                                                  |    |
|                                            |                |                                                  |    |
|                                            |                |                                                  |    |
|                                            |                |                                                  |    |
| Description of Medical/RA                  |                |                                                  |    |
|                                            |                |                                                  |    |
|                                            |                |                                                  |    |
|                                            |                |                                                  | 1. |
|                                            |                |                                                  |    |

After making any changes to the details on this tab, click **Save** to save the changes before navigating away from the page.

## 3.5.3 Performance Improvement Plan UI

The Performance Improvement Plan UI tab is used to capture Performance Improvement Plan and Reasonable Accommodation details. The standard eCASE Attachments, Assignments, and Case Notes tabs are also provided..

| Opportunity to Improve                                    | / Performance Improve | ment Plan (PIP) |                    |             |
|-----------------------------------------------------------|-----------------------|-----------------|--------------------|-------------|
| Folder ID                                                 | Received Da           | te *            | Date PIP Initiated | Closed Date |
| 2019-PIP-00002                                            | 10/03/2019            |                 | mm/dd/yyyy 🗖       | mm/dd/yyyy  |
| "Create Performance Action" b<br>the most updated values. | utton to see          |                 |                    |             |
| Create Performance Ar                                     | ction                 |                 |                    |             |

## 3.6 Third Party Proceedings

The Third Party Proceedings Case Type captures information for representatives of an agency or an employee which is also linked to proceedings outside of the ER/LR system. The Third Party Proceedings case type resides within the ER Menu, however it can be used for Labor Relations cases as well.

### 3.6.1 Create a Third Party Proceeding

Follow the steps below to create a new Third Party Proceeding:

1. Within the Launch Pad, click Main Menu > Employee Relations > Third Party Proceedings. The New Folder screen appears.

| Employee Information  |   |                                                                      |                      |
|-----------------------|---|----------------------------------------------------------------------|----------------------|
| Employee Name *       | ٩ |                                                                      | Position Title       |
| Location              | ٩ | Organization Level 3                                                 | Organization Level 2 |
| Pay Plan              |   | Grade                                                                | Series               |
| SCD Leave Date        | • | Entry on Duty                                                        |                      |
| mm/dd/yyyy            |   | mm/dd/yyyy  Number of years the employee has worked for the agency : |                      |
| Duty Location State   |   | Organization Level 1                                                 | Union                |
| Bargaining Unit Codes | v |                                                                      |                      |
|                       |   |                                                                      |                      |

2. The *New Folder* screen includes various data fields, both required and optional. For the purpose of initiating the *Third Party Proceeding* only the required fields must be completed. These are denoted with a red outline, for example on *Employee Name* in the screen above. Click **Lookup**.

(!!) Note: The Employee Name lookup is a Contact Search. Users must exist as a Contact to be selected.

3. The *Search for Contact* screen appears. Enter any relevant data in the available search fields.

| <b>Q</b> Search | + New → | ✓ Select Criteria | 🖺 Save Crite | ria   |   |
|-----------------|---------|-------------------|--------------|-------|---|
| Contact Ty      | pe      |                   |              | [AII] | ] |
| Contact Info    | rmation |                   |              |       |   |
| First Name      | 2       |                   |              |       |   |
| Last Name       | •       |                   |              |       |   |
| Full Name       |         |                   |              |       |   |
| Email           |         |                   |              |       |   |

4. Click **Search**. The *Select Contact* screen appears, listing search results which meet the entered criteria.

| Full Name                        | Primary Address | Secondary Addres. | Notes | Contact Type | Category   | Created By    | Created Date |
|----------------------------------|-----------------|-------------------|-------|--------------|------------|---------------|--------------|
| First Name Middle Name Last Name |                 |                   |       | Employee     | Individual | Deepika Patel | 06/03/2021   |
| Sam K Supervisor                 |                 |                   |       | Employee     | Individual | Deepika Patel | 05/24/2021   |
| Maya A Smith                     |                 |                   |       | Employee     | Individual | Deepika Patel | 05/24/2021   |

- 5. Select the employee for whom to file Third Party Proceeding, and click **Select**. The *Conduct Action* screen reappears with the selected Contact populating the *Employee Name* field. In addition, the contact's details are automatically populated.
- 6. Click **Save**. The *Third Party Proceeding* folder appears.

| Third Party Proceedings |   |                                                        |       |                      |
|-------------------------|---|--------------------------------------------------------|-------|----------------------|
| Folder ID               |   | Received Date *                                        |       | Closed Date          |
| 2020-TPP-00011          |   | 06/10/2021                                             |       | mm/dd/yyyy           |
| Employee Information    |   |                                                        |       |                      |
| Employee Name *         |   |                                                        |       | Position Title       |
| Maya A Smith X          |   |                                                        | Q     | Tester               |
|                         |   |                                                        |       |                      |
| Location                |   | Organization Level 3                                   |       | Organization Level 2 |
| New Office X            | Q | Deputy General Counsel for Housing Progra              | • •   | Region 1 🗸           |
|                         |   |                                                        |       |                      |
| Pay Plan                |   | Grade                                                  |       | Series               |
| Contract                | ~ | 07                                                     | ~     | 0203 🗸               |
| SCD Leave Date          |   | Entry on Duty                                          |       |                      |
| mm/dd/yyyy              |   | 05/01/2020                                             |       |                      |
|                         |   | Number of years the employee has worked for agency : 1 | r the |                      |
| Duty Location State     |   | Organization Level 1                                   |       | Union                |
| City                    |   | 102                                                    | ~     | ~                    |
| Agency Representative   |   | Technical Advisor                                      |       |                      |
|                         |   | ٩                                                      |       | ٩                    |

The folder is assigned a Folder ID, as highlighted above. The folder is now ready for further action. See the following section for more details.

## 3.6.2 Filing a Third Party Proceeding

In addition to contact-related fields, the *Third Party Proceeding* form has fields to capture additional case folder information. Complete these fields as the case folder progresses through the workflow. These fields are described in the following table:

| Field                 | Description                                                                                             | Data Type       |
|-----------------------|----------------------------------------------------------------------------------------------------|-----------------|
| Union                 | The union associated with the<br>employee whom the Third Party<br>Proceedings are being<br>adjudicated. | Drop-down list. |
| Agency Representative | The name of the representation of the agency.                                                           | Lookup field.   |

| Field                             | Description                                                                           | Data Type                           |
|-----------------------------------|---------------------------------------------------------------------------------------|-------------------------------------|
| Technical Advisor                 | Name of the HR Specialist assisting the case.                                         | Lookup field.                       |
| Employee<br>Representative Name   | The name of the representation<br>of the employee, typically legal<br>representation. | Lookup field.                       |
| Employee<br>Representative Email  | The email address of the employee representation.                                     | Free text field.                    |
| Employee<br>Representative Phone  | The contact number of the employee representative.                                    | Free text field.                    |
| Administrative Hearing<br>Officer | Name of the arbitrator ultimately selected to review the case.                        | Lookup field.                       |
| Date of Decision                  | Date the decision was rendered.                                                       | Calendar select. Choose one<br>day. |
| Outcome                           | Outcome of the hearing.                                                               | Selected from drop-down list.       |
| Date of Hearing                   | Date the hearing occurred.                                                            | Calendar select. Choose one<br>day. |
| Hearing Comments                  | Enter information about the hearing.                                                  | Free text field.                    |

After making any changes to the details on this tab, click **Save** to save the changes before navigating away from the page.

## 3.6.3 Third Party Proceedings UI

The Third Part Proceedings tab is used to capture Third Party Proceedings details. The standard eCASE Attachments, Assignments, and Case Notes tabs are also provided.

| Third Party Proceedings | Attachments          | Assignments        | Case Notes |   |            |                |   |  |
|-------------------------|----------------------|--------------------|------------|---|------------|----------------|---|--|
| Required fields are inc | dicated with asteri  | sk (*) and red out | ine.       |   |            |                |   |  |
| Third Party Proce       | eedings              |                    |            |   |            |                |   |  |
| Folder ID               |                      | Received Date      | Ŕ          |   |            | Closed Date    |   |  |
| 2016-TPP-00001          | 2016-TPP-00001 04/17 |                    | 04/17/2020 |   | mm/dd/yyyy |                |   |  |
| Employee Inform         | ation                |                    |            |   |            |                |   |  |
| Employee Full Name      | e                    |                    |            |   |            | Position Title |   |  |
| Cindy Dillow $\chi$     |                      |                    |            |   | Q          |                |   |  |
| Pay Plan                |                      | Pay Grade          |            |   |            | Series         |   |  |
| ED                      | ~                    | 13                 |            | ~ |            | 0089           | ~ |  |

# 4 Labor Relations

The Labor Relations menu allows LR Specialists and LR Managers to file forms related to Labor Relations. The Labor Relations menu employs five out-of-the-box Case Types for filing LR related forms. These case types include:

- Arbitration
- Request to Bargain
- Information Requests
- Unfair Labor Practice
- Grievance
- FLRA Petitions
- Union Notice
- Pre-Decisional Involvement

Each of these standard case types is described in the following sections.

## 4.1 Arbitration

An Arbitration case is the escalation of an unresolved Grievance. An Arbitration must be attached to a Grievance, and some Grievance-related data remains associated to the case when escalating to Arbitration.

This section provides guidance on creating and working with Arbitration cases.

## 4.1.1 Create an Arbitration

Arbitration cases are created in one of two ways:

- From the Launch Pad
- Escalated from an existing Grievance

For details on escalating a Grievance, see the *Escalate to Arbitration* section. Follow the steps below to create a new Arbitration:

1. Within the Launch Pad, click Main Menu > Labor Relations > Arbitration. The New Folder screen.

#### Labor Relations

| Required fields are indicated with ast | erisk (*) and <mark>red</mark> outline. |   |                             |             |   |
|----------------------------------------|-----------------------------------------|---|-----------------------------|-------------|---|
| Arbitration                            |                                         |   |                             |             |   |
| Folder ID                              | Grievance Type                          |   | Received Date *             | Closed Date |   |
|                                        |                                         | ~ | 06/14/2021                  | mm/dd/yyyy  |   |
| Date Arbitration Invoked               |                                         |   |                             |             |   |
| mm/dd/yyyy                             |                                         |   |                             |             |   |
| Subject of Grievances                  |                                         |   |                             |             |   |
|                                        |                                         | ~ |                             |             |   |
| Management Representative              |                                         |   | Technical Advisor           |             |   |
|                                        |                                         | Q |                             |             | ~ |
|                                        |                                         |   |                             |             |   |
| Union Attorney Name                    |                                         |   |                             |             |   |
|                                        |                                         | Q |                             |             |   |
| Date Arbitrator Selected               |                                         |   | Arbitrator's Name           |             |   |
| mm/dd/yyyy                             |                                         |   |                             |             |   |
| Arbitrator Review Only (No Hearing)    |                                         |   |                             |             |   |
| O Yes O No                             |                                         |   |                             |             |   |
| Meeting to Stipulate Facts             |                                         |   |                             |             |   |
| O Yes O No                             |                                         |   |                             |             |   |
| Exchange Witness Lists                 |                                         |   |                             |             |   |
| O Yes O No                             |                                         |   |                             |             |   |
| Arbitration Hearings                   |                                         |   |                             |             |   |
| Date(s) of Arbitration Hearing         |                                         | A | rbitration Hearing Comments |             |   |

2. An Arbitration must be associated with a preceding Grievance. Click the **Assignments** tab.

### 3. Click Link Folders.

| Linked Folders O |           |               |               |               |   |  |  |
|------------------|-----------|---------------|---------------|---------------|---|--|--|
| Link Folders     | s(r) -    |               |               |               |   |  |  |
| Folders          | Case Type | Office        | Folder Owner  | Folder Status |   |  |  |
| 2020-GRV-00009   | Grievance | 102 - Alns_HQ | Deepika Patel | In Progress   |   |  |  |
| Show: 20 ¢       |           |               |               |               | 1 |  |  |

4. The Search Folders pop up window appears. Configure the search criteria and click Search.

| Q | Sea | rch |
|---|-----|-----|

| Search Case Type : |        |             | [All] |          |       |          |  |
|--------------------|--------|-------------|-------|----------|-------|----------|--|
|                    | And/Or | Field       |       | Operator | Value |          |  |
|                    |        | Assigned By | ~     | In       |       | <b>λ</b> |  |

Add Filte

5. The system returns a list of case folders matching the search criteria. Select a folder and click **Select**.

| 🖻 Select < Ba  | ack                   |               |                                    |                   |  |  |
|----------------|-----------------------|---------------|------------------------------------|-------------------|--|--|
| Folder ID      | Case Iyr-             | Task Due Date | Task Name                          | Folder Status     |  |  |
| 2020-ULP-00006 | Unfair Labor Practice |               | FLRA Renders Decision to Agency    | In Progress       |  |  |
| 2020-ULP-00006 | Unfair Labor Practice |               | FLRA Notifies Agency               | In Progress       |  |  |
| 2020-ULP-00006 | Unfair Labor Practice |               | Submit Information to FLRA         | In Progress       |  |  |
| 2020-ULP-00006 | Unfair Labor Practice |               | FLRA Conducts Investigation        | In Progress       |  |  |
| 2020-ULP-00006 | Unfair Labor Practice |               | Regional Director Renders Decision | In Progress       |  |  |
| 2020-ULP-00006 | Unfair Labor Practice |               | Administrative Law Judge           | In Progress       |  |  |
| 2020-ULP-00005 | Unfair Labor Practice |               | FLRA Notifies Agency               | Completed On Time |  |  |
| 2020-ULP-00005 | Unfair Labor Practice |               | Submit Information to FLRA         | Completed On Time |  |  |
| 2020-ULP-00005 | Unfair Labor Practice |               | FLRA Conducts Investigation        | Completed On Time |  |  |
| 2020-ULP-00005 | Unfair Labor Practice |               | Regional Director Renders Decision | Completed On Time |  |  |
| Show: 20 \$    |                       |               | 1 2 3 4 5                          | 6 18 30 >         |  |  |

- 6. The newly selected case folder appears in the Linked Folders section.
- 7. Select the Management Representative using the lookup.

(!!) Note: The Management Representative lookup is a Contact Search. Users must exist as a Contact to be selected.

- 8. The *Search for Contact* screen appears. Enter any relevant data in the available search fields.
- 9. Click **Search**. The *Select Contact* screen appears, listing search results which meet the criteria.

| Full Name                        | Primary Address | Secondary Addres. | Notes | Contact Type | Category   | Created By    | Created Date |
|----------------------------------|-----------------|-------------------|-------|--------------|------------|---------------|--------------|
| First Name Middle Name Last Name |                 |                   |       | Employee     | Individual | Deepika Patel | 06/03/2021   |
| Sam K Supervisor                 |                 |                   |       | Employee     | Individual | Deepika Patel | 05/24/2021   |
| Maya A Smith                     |                 |                   |       |              | Individual | Deepika Patel | 05/24/2021   |

- 10. Select the employee for whom to file Administrative Grievance, then click **Select**. The *Arbitration* screen reappears with the selected Contact populating the *Employee Name* field. In addition, the contact's details are automatically populated:
- 11. Click **Save**. The Arbitration folder appears.

| Arbitration A           | ttachments                                                       | Assignments | Case Notes             |     |                               |  |                           |  |
|-------------------------|------------------------------------------------------------------|-------------|------------------------|-----|-------------------------------|--|---------------------------|--|
| Required fiel           | Required fields are indicated with asterisk (*) and red outline. |             |                        |     |                               |  |                           |  |
| Arbitration             |                                                                  |             |                        |     |                               |  |                           |  |
| Folder ID<br>2020-ARB-I | 00017                                                            | Gr          | evance Type<br>mployee | ~   | Received Date *<br>06/15/2021 |  | Closed Date<br>mm/dd/yyyy |  |
| 06/15/2021              | tion Invoked                                                     |             |                        |     |                               |  |                           |  |
| Employee                | e Informatio                                                     | n           |                        |     |                               |  |                           |  |
| Employee N              | ame *                                                            |             |                        |     |                               |  | Position Title            |  |
| Maya A Sr               | mith X                                                           |             |                        | r Q |                               |  | Tester                    |  |

The folder is assigned a Folder ID, as highlighted above. The folder is now ready for further action. See the following subsections for more information about completing an Arbitration case folder.

## 4.1.2 Filing an Arbitration

In addition to contact-related fields, the *Arbitration* form has fields to capture additional case folder information. Complete these fields as the case folder progresses through the workflow. The fields are described in the following table:

| Field                        | Description                                                                         | Data Type                                                                    |
|------------------------------|-------------------------------------------------------------------------------------|------------------------------------------------------------------------------|
| Grievance Type               | Select the nature of the issue being arbitrated.                                    | Drop-down list. Select one.                                                  |
| Received Date                | Date the Arbitration was received in-office.                                        | Calendar select. Choose one<br>day.                                          |
| Date Arbitration<br>Invoked  | Select the date that the Arbitration was filed.                                     | Calendar select. Choose one<br>day.                                          |
| Subject of Grievances        | Select the matter being grieved.                                                    | Drop-down list. Select one.                                                  |
| Management<br>Representative | Responsible Management<br>representative associated with the<br>Arbitration action. | Contact search. Click the <b>Lookup</b> icon to search for a system Contact. |

| Field                                  | Description                                                                                                    | Data Type                                                                    |
|----------------------------------------|----------------------------------------------------------------------------------------------------|------------------------------------------------------------------------------|
| Technical Advisor                      | Name of HR specialist assisting the case.                                                                                                    | Contact search. Click the <b>Lookup</b> icon to search for a system Contact. |
| Union Attorney Name                    | Union Attorney involved in the Arbitration action.                                                                                                   | Contact search. Click the <b>Lookup</b> icon to search for a system Contact. |
| Date Arbitrator<br>Selected            | Select the date that the arbitrator for this case was selected.                                                                                      | Calendar select. Choose one<br>day.                                          |
| Arbitrator's Name                      | Name of the Arbitrator assigned to the case.                                                                                                    | Free text field.                                                             |
| Arbitrator Review<br>Only (No Hearing) | Use the radio buttons to indicate<br>if a hearing will not be held, and<br>the matter will be decided solely<br>by an arbitrator.                    | Radio button. Select one.                                                    |
| Meeting to Stipulate<br>Facts          | Use the radio buttons to indicate<br>if a meeting will be held to<br>stipulate the facts of the<br>arbitration.                                      | Radio button. Select one.                                                    |
| Date of Meeting to<br>Stipulate Facts  | If a meeting is being held to<br>stipulate the facts of the<br>arbitration, use the date picker to<br>indicate the date the meeting will<br>be held. | Calendar select. Select one day.                                             |

| Field                           | Description                                                                                                    | Data Type                        |
|---------------------------------|----------------------------------------------------------------------------------------------------|----------------------------------|
| Exchange Witness<br>Lists       | Use the radio buttons to indicate<br>if the arbitration witness lists will<br>be exchanged.                                          | Radio Button. Select one.        |
| Date Witness Lists<br>Exchanged | If a meeting is being held to<br>exchange the witness list, use the<br>date picker to indicate the date<br>the meeting will be held. | Calendar select. Select one day. |
| Date of Arbitration<br>Hearing  | Use the date picker to indicate the date that the arbitration hearing will be held.                                                  | Calendar select. Select one day. |
| Arbitration Hearing<br>Comments | Use this field to enter information<br>about the content of the<br>arbitration hearing.                                              | Free text field.                 |
| Briefs Agreed To                | Use the radio buttons to indicate<br>if the arbitration briefs were<br>agreed to.                                                    | Radio button. Select one.        |
| Arbitrators Award               | Select the party for whom the arbitrator awarded the decision.                                                                       | Drop-down list. Select one.      |
| Date of Decision                | Use the date picker to indicate the date the arbitrator made their decision.                                                         | Calendar select. Choose one day. |
| Date of Arbitrator's<br>Award   | Use the date picker to indicate the date the arbitrator's award is rendered to the aggrieved party.                                  | Calendar select. Choose one day. |

| Field                           | Description                                                                                 | Data Type                           |
|---------------------------------|---------------------------------------------------------------------------------------------|-------------------------------------|
| Exceptions Filed                | Use the radio buttons to indicate if a party filed an exception.                            | Radio button. Select one.           |
| Date Exceptions Filed           | Indicate the date any exception was filed.                                                  | Calendar select. Choose one<br>day. |
| Exceptions Filed By             | Select the party that filed the exception.                                                  | Calendar select. Choose one day.    |
| Exceptions Filed<br>Explanation | Use the free text field to describe<br>the manner of the exception being<br>filed.          | Free text field.                    |
| FLRA Decision                   | Select the party that the Federal<br>Labor Relations Authority (FLRA)<br>ruled in favor of. | Drop-down list. Select one.         |
| Date of FLRA<br>Decision        | Indicate the date the FLRA made a decision.                                                 | Calendar select. Choose one<br>day. |
| FLRA Decision to<br>Exceptions  | Indicate the nature of the FLRA<br>Decision to the filed exceptions.                        | Free text field.                    |
| Settlement Discussed            | Use the radio buttons to indicate<br>if any party discussed a potential<br>settlement.      | Radio button. Select one.           |
| Settlement Reached              | Use the radio buttons to indicate<br>if the parties agreed to a<br>settlement.              | Radio button. Select one.           |

| Field        | Description                                      | Data Type                        |
|--------------|--------------------------------------------------|----------------------------------|
| Date Settled | Indicate the date the Settlement was reached.    | Calendar select. Choose one day. |
| Settlement   | Describe the settlement that was reached.        | Free text field.                 |
| Comments     | Enter any comments related to the arbitration.   | Free text field.                 |
| Costs        | Select the nature of the Appeal/Grievance costs. | Drop-down list. Select one.      |
| Amount       | Enter the amount of the Appeal/Grievance costs.  | Free text field.                 |

After making any changes to the details on this tab, click **Save** to save the changes before navigating away from the page.

### 4.1.3 Arbitration UI

The Arbitration tab is used to capture Arbitration details. The standard eCASE Attachments, Assignments, and Case Notes tabs are also provided.

| Arbitration | Attachments          | Assignments         | Case Notes                     |         |   |                   |             |   |
|-------------|----------------------|---------------------|--------------------------------|---------|---|-------------------|-------------|---|
| Require     | d fields are indicat | ed with asterisk (* | ) and <mark>red</mark> outline |         |   |                   |             |   |
| Arbitr      | ration               |                     |                                |         |   |                   |             |   |
| Folder      | ID                   |                     | Grievance Typ                  | e       |   | Received Date *   | Closed Date |   |
| 2019-/      | ARB-00002            |                     |                                |         | ~ | 10/03/2019        | mm/dd/yyyy  |   |
| Date In     | woked to Arbitration |                     |                                |         |   |                   |             |   |
| 11/30/      | 2020                 |                     |                                | t       |   |                   |             |   |
| Subjec      | t of Grievances      |                     |                                |         |   |                   |             |   |
|             |                      |                     |                                |         | ~ |                   |             |   |
| Manag       | gement Representat   | iive                |                                |         |   | Technical Advisor |             |   |
| JOH         | IN SMITH X           |                     |                                | <u></u> | ۹ |                   |             | ~ |
|             |                      |                     |                                | •       |   |                   |             |   |

## 4.2 Request to Bargain

The Request to Bargain case type is utilized when a demand is submitted by a union, and this folder tracks the negations and outcome of the union demand.

| Request to Bargain                               |                       |               |             |
|--------------------------------------------------|-----------------------|---------------|-------------|
| Folder ID                                        | Rec                   | ceived Date * | Closed Date |
|                                                  | 06/                   | /14/2021      | mm/dd/yyyy  |
| Notice Sent?<br>O Yes   No                       |                       |               |             |
| Subject                                          | Union                 |               |             |
|                                                  |                       | ~             |             |
| Location                                         | Organization Level 3  | HR Special    | list        |
| Q                                                |                       | ~             | ~           |
| Responsible Management Official Proposing Change | Uni                   | ion Official  | 0           |
|                                                  | Q                     |               | ~           |
| Date Alleged Change Occurred Date Reque          | est to Bargain issued |               |             |
| mm/dd/yyyy 📋 mm/dd/yyy                           | у 🗖                   |               |             |
| Identification of change                         |                       |               |             |
|                                                  |                       |               |             |
|                                                  |                       |               |             |
|                                                  |                       |               |             |
| Negotiable O Yes O No                            |                       |               |             |
| Negotiated Ground Rules? O Yes O No              |                       |               |             |

## 4.2.1 Create a Request to Bargain

Follow the steps below to create a new Request to Bargain:

1. Within the Launch Pad, click Main Menu > Labor Relations > Request to Bargain. The New Folder screen appears.

| Request to Bargain                  |               |                     |      |                 |           |             |   |
|-------------------------------------|---------------|---------------------|------|-----------------|-----------|-------------|---|
| Folder ID                           |               |                     |      | Received Date * |           | Closed Date |   |
|                                     |               |                     |      | 06/14/2021      |           | mm/dd/yyyy  |   |
| Notice Sent?<br>O Yes 💿 No          |               |                     |      |                 |           |             |   |
| Subject                             |               | Union               |      |                 |           |             |   |
|                                     |               |                     |      | ~               |           |             |   |
| Location                            |               | Organization Leve   | el 3 |                 | HR Specia | list        |   |
|                                     | Q             |                     |      | ~               |           |             | ~ |
| Responsible Management Official Pro | posing Change |                     | 0    | Union Official  |           |             | Q |
|                                     |               |                     | ų    |                 |           |             |   |
| Date Alleged Change Occurred        | Date Reques   | t to Bargain issued |      |                 |           |             |   |
| mm/dd/yyyy                          | mm/dd/yyyy    |                     |      |                 |           |             |   |
| Identification of change            |               |                     |      |                 |           |             |   |
|                                     |               |                     |      |                 |           |             |   |
|                                     |               |                     |      |                 |           |             |   |
|                                     |               |                     |      |                 |           |             |   |
| Negotiable O Y                      | ies 🔿 No      |                     |      |                 |           |             |   |
| Negotiated Ground Rules?            | ies 🔿 No      |                     |      |                 |           |             |   |

- 2. The New Folder screen appears. Select the Union Name from the drop-down list.
- 3. Enter information about the *Identification of Change* in the free text field.

| Attachinen       | ts As | signments Case Notes        |          |                                                          |   |             |  |
|------------------|-------|-----------------------------|----------|----------------------------------------------------------|---|-------------|--|
| Conduct Action   |       |                             |          |                                                          |   |             |  |
| Case File Number |       | Date Received by ER Speci   | ialist   | Date Case Closed                                         |   |             |  |
| 2019-CAD-00001   |       | 04/23/2019                  |          | mm/dd/yyyy                                               |   |             |  |
| Employee Name    |       |                             |          | Program Office                                           |   |             |  |
| John Smith X     |       | *                           | Q        | Chief Financial Officer (CFO)                            |   |             |  |
| Office           |       | Employee Service Computa    | ation Da | te                                                       |   |             |  |
|                  | ۲     | mm/dd/yyyy                  |          | Number of vears the employee has worked for the agency : |   |             |  |
| Position Title   |       |                             |          | Pay Grade and Series                                     |   |             |  |
| Title1           |       |                             |          | pay grade 1                                              |   |             |  |
| Region           |       | Job Location City and State |          | Union                                                    |   | Local Union |  |
| Region 1         | ۲     | GAITHERSBURG                |          | AFGE                                                     | • | Local 1009  |  |
|                  |       |                             |          | Employee Representative                                  |   |             |  |
| Supervisor       |       |                             | 0        |                                                          |   |             |  |

4. Click Save to save the new Third Party Proceeding folder.

The folder is assigned a Folder ID, as highlighted above. The folder is now ready for further action. See the following section for more details.

## 4.2.2 Filing a Request to Bargain

In addition to contact-related fields, the *Request to Bargain* form has fields to capture additional case folder information. Complete these fields as the case folder progresses through the workflow. The fields on the form are described in the following table:

| Field                                                     | Description                                                                           | Data Type                                                                    |
|-----------------------------------------------------------|---------------------------------------------------------------------------------------|------------------------------------------------------------------------------|
| Received Date                                             | Date the Request to Bargain was received.                                             | Calendar select. Choose one<br>day.                                          |
| Notice Sent?                                              | Use the radio buttons to indicate if a notice was sent.                               | Radio button. Select one.                                                    |
| Subject                                                   | Enter the Subject being bargained.                                                    | Free text field.                                                             |
| Union                                                     | Select the name of the union filing the Request to Bargain.                           | Drop-down list. Select one.                                                  |
| Location                                                  | Location of office proposing change.                                                  | Free text field.                                                             |
| Organization Level<br>3                                   | Level of organizational structure for the office.                                     | Drop-down list. Select one.                                                  |
| HR Specialist                                             | Name of HR Specialist associated with office.                                         | Contact search. Click the <b>Lookup</b> icon to search for a system Contact. |
| Responsible<br>Management<br>Official Proposing<br>Change | Name of management official<br>proposing change which prompted<br>Request to Bargain. | Contact search. Click the <b>Lookup</b> icon to search for a system Contact. |

| Field                             | Description                                                                               | Data Type                                                                    |
|-----------------------------------|-------------------------------------------------------------------------------------------|------------------------------------------------------------------------------|
| Union Official                    | Name of union official associated with Request to Bargain submission.                     | Contact search. Click the <b>Lookup</b> icon to search for a system Contact. |
| Date Alleged<br>Change Occurred   | Date the change in operations began.                                                      | Calendar select. Choose one<br>day.                                          |
| Date Request to<br>Bargain Issued | Date the Request to Bargain was issued.                                                   | Calendar select. Choose one<br>day.                                          |
| Identification of<br>Change       | Enter a description of the change<br>that triggered Request to Bargain<br>submission.     | Free text field.                                                             |
| Negotiable                        | Is this Request to Bargain<br>negotiable? This selection may<br>prompt additional fields. | Radio Button. Select one.                                                    |
| Negotiated Ground<br>Rules?       | Indicate if the involved parties have<br>negotiated the ground rules for<br>bargaining.   | Radio Button. Select one.                                                    |
| Date Ground Rules<br>Agreed to    | Indicate the date the bargaining ground rules were agreed to.                             | Calendar select. Choose one day.                                             |
| Date(s) of<br>Negotiations        | Indicate the date the negotiations took place.                                            | Calendar select. Choose one day.                                             |
| Proposals<br>Submitted?           | Use the radio buttons to indicate if any proposals were submitted.                        | Radio Button. Select one.                                                    |

| Field                     | Description                                                           | Data Type                           |
|---------------------------|-----------------------------------------------------------------------|-------------------------------------|
| Summary                   | Summarize the negotiations.                                           | Free text field.                    |
| Agreement<br>Reached?     | Indicate if the negotiations led to an agreement between the parties. | Radio Button.                       |
| Date Agreement<br>Reached | Indicate the date the agreement was finalized.                        | Calendar select. Choose one<br>day. |
| Summary of<br>Agreement   | Enter a summary of the agreement the parties negotiated.              | Free text field.                    |
| Comments                  | Enter any additional information about the Request to Bargain.        | Free text field.                    |

After making any changes to the details on this tab, click **Save** to save the changes before navigating away from the page.

## 4.2.3 Request to Bargain UI

The Request to Bargain tab is used to capture Request to Bargain details. The standard eCASE Attachments, Assignments, and Case Notes tabs are also provided.

| Required fields a | re indicated with a | sterisk (*) and red | l outline.       |                        |              |             |  |
|-------------------|---------------------|---------------------|------------------|------------------------|--------------|-------------|--|
| Request to E      | argain              |                     |                  |                        |              |             |  |
| Folder ID         |                     |                     |                  | Received Date *        |              | Closed Date |  |
| 2016-DTB-000      | И                   |                     |                  | 04/17/2020             |              | mm/dd/yyyy  |  |
| Notice Sent?      | No                  |                     |                  |                        |              |             |  |
| Subject           |                     |                     | Union            |                        |              |             |  |
| Test              |                     |                     | CD_Union         | ~                      |              |             |  |
| Jurisdiction      |                     |                     | Division         |                        | HR Specialis | st          |  |
|                   | ion Officer (CIO)   | 0                   | Deputy General C | Counsel for Operations | John Smith   |             |  |

## 4.3 Information Request

While processing LR cases, information requests may be required to fully and successfully close these cases. The LR Module has a separate *Information Request* case type to handle

these requests. This section provides information about creating and filing Information Requests.

## 4.3.1 Create an Information Request

Follow the steps below to create a new Information Request:

1. Within the *Launch Pad*, click **Main Menu > Labor Relations > Information Request**. The *New Folder* screen appears.

| Information Request             |        |                         |   |                        |       |                              |   |
|---------------------------------|--------|-------------------------|---|------------------------|-------|------------------------------|---|
| Folder ID                       | Inform | mation Requested Type   |   | Received Date *        |       | Closed Date                  |   |
|                                 |        |                         | ~ | 06/14/2021             |       | mm/dd/yyyy                   |   |
| Subject of Information Request  |        |                         |   | Information Requested  |       |                              |   |
|                                 |        |                         |   |                        |       |                              |   |
|                                 |        |                         |   |                        |       |                              |   |
| Union                           | l      | Union Representative(s) |   |                        |       |                              |   |
|                                 | ~      |                         |   |                        |       | Q                            |   |
|                                 |        |                         |   |                        |       |                              |   |
| Location                        |        | Organization Level 3    |   |                        | ELR S | pecialist processing request |   |
|                                 | Q      |                         |   | ~                      |       |                              | ~ |
| Management POC                  |        |                         |   |                        |       |                              |   |
|                                 | Q      |                         |   |                        |       |                              |   |
| Organization Level 2            |        | National or Local       |   |                        |       |                              |   |
|                                 | ~      |                         |   | ~                      |       |                              |   |
| Particularized Need?            |        | Final Response Due Date |   |                        |       |                              |   |
|                                 | ~      | mm/dd/yyyy              |   |                        |       |                              |   |
| Date Response Issued            |        |                         |   | Associate Case Numbers |       |                              |   |
| mm/dd/yyyy                      |        |                         |   |                        |       |                              | Q |
| Summer of Information Devided   |        |                         |   |                        |       |                              |   |
| Summary of Information Provided |        |                         |   |                        |       |                              |   |
|                                 |        |                         |   |                        |       |                              |   |
|                                 |        |                         |   |                        |       |                              |   |
|                                 |        |                         |   |                        |       |                              |   |

The New Folder screen includes various data fields, both required and optional. For the purpose of initiating the Information Request, only the required fields must be completed. These are denoted with a red outline.

(!!) Note: The Union Representative lookup is a Contact search. Users must exist as a Contact to be selected.

2. Click the **Union Representative(s)** lookup. The *Search for Contact* screen appears. Enter any relevant data in the available search fields.
| <b>Q</b> Search | + New → | ✓ Select Criteria | 🖺 Save Crite | eria  |   |
|-----------------|---------|-------------------|--------------|-------|---|
| Contact Ty      | pe      |                   |              | [AII] | ~ |
| Contact Info    | rmation |                   |              |       |   |
| First Name      | 2       |                   |              |       |   |
| Last Name       | 2       |                   |              |       |   |
| Full Name       |         |                   |              |       |   |
| Email           |         |                   |              |       |   |

3. Click **Search**. The *Select Contact* screen appears.

| + New - 🖒 Actions - 🖒 Cop        | y Contact to individ | lual - Select       | າງ View F | olders 🚺 Viev | v Data Chang | ges Kack      | Close        |
|----------------------------------|----------------------|---------------------|-----------|---------------|--------------|---------------|--------------|
| Full Name                        | Primary Address      | Secr. wary Address  | Notes     | Contact Type  | Category     | Created By    | Created Date |
| First Name Middle Name Last Name |                      |                     |           | Employee      | Individual   | Deepika Patel | 06/03/2021   |
| Sam K Supervisor                 |                      |                     |           | Employee      | Individual   | Deepika Patel | 05/24/2021   |
| Maya A Smith                     |                      |                     |           | Employee      | Individual   | Deepika Patel | 05/24/2021   |
| Show: 20 ♦                       | Total nur            | nber of Contacts: 3 |           |               |              |               | 1            |

4. Select the specialist for whom to assign the request, and click **Select**. The *New Folder* screen reappears with the selected Contact populating the *ER/LR Specialist* field.

| Information Request            |                                                 |                            |                           |
|--------------------------------|-------------------------------------------------|----------------------------|---------------------------|
| Folder ID                      | Information Requested Type                      | Received Date * 06/14/2021 | Closed Date<br>mm/dd/yyyy |
| Subject of Information Request |                                                 | Information Requested      |                           |
| Union                          | Union Representative(s)<br>✓ Sam K Supervisor X |                            | ٩                         |

- 5. Select the **Union** that is submitting the Data Request from the drop-down list.
- 6. Complete the *Information Requested* field. Include as much information as possible to ensure the best results.
- 7. Click **Save** to save the new *Information Request*.

| rmation Requests               | Attachments    | Assignments | Case Notes  |                |                    |          |                                      |   |
|--------------------------------|----------------|-------------|-------------|----------------|--------------------|----------|--------------------------------------|---|
| Information Req                | uests          |             |             |                |                    |          |                                      |   |
| Application Number             |                |             |             |                |                    | C        | losed Date                           |   |
| ELR Specialist proce           | essing request |             | Date Requ   | est Received b | y LR Specialist    | U        | nion Submitting Data Request         |   |
| Admin Admin                    |                |             | ▼ 10/04/201 | 9              |                    | /        | AFGE                                 | • |
| Region                         |                |             | Local Unic  | n              |                    | F<br>T n | inal Response Due Date<br>nm/dd/yyyy |   |
| National or Local              |                |             | •           |                |                    |          |                                      |   |
| Information Request            | ed Type        |             |             | T              |                    |          |                                      |   |
| Information Request            | ed             |             |             |                | Associated Case Nu | umbers   |                                      |   |
| Information Request            | ed Sample      |             |             |                |                    |          |                                      | ( |
| Date Response Issu             | ed             |             |             |                |                    |          |                                      |   |
| mm/dd/yyyy                     |                |             |             |                |                    |          |                                      |   |
| Summary of Informa             | tion Provided  |             |             |                |                    |          |                                      |   |
|                                |                |             |             |                |                    |          |                                      |   |
| Unfair Labor Practic<br>Ves No | e Filed        |             |             |                |                    |          |                                      |   |

The folder is assigned a Folder ID, as highlighted above. The folder is now ready for further action. See the following section for more details.

### 4.3.2 Filing Information Requests

In addition to contact-related fields, the *Information Request* form has fields to capture case folder information. Complete these fields as the case folder progresses through the workflow. These fields are described in the following table:

| Field                         | Description                                               | Data Type                           |
|-------------------------------|-----------------------------------------------------------|-------------------------------------|
| Information Requested<br>Type | Type of information being requested.                      | Drop-down list. Select one.         |
| Received Date                 | Indicate the date the requested information was received. | Calendar select. Choose one<br>day. |

| Field                               | Description                                                            | Data Type                                                                    |
|-------------------------------------|------------------------------------------------------------------------|------------------------------------------------------------------------------|
| Subject of Information<br>Request   | Enter information about the subject of the information request.        | Free text field.                                                             |
| Information Requested               | Specify the information requested.                                     | Free text field.                                                             |
| Union                               | Local union involved in ULP reporting.                                 | Drop-down list. Select one.                                                  |
| Union Representative                | Select the union representative personnel.                             | Contact search. Click the <b>Lookup</b> icon to search for a system Contact. |
| Location                            | Region of the program office.                                          | Free text field.                                                             |
| Organization Level 3                | Select the location/code<br>associated with organizational<br>level 3. | Drop-down list. Select one.                                                  |
| ER/LR Specialist processing request | Select the specialist processing the request.                          | Drop-down list. Select one.                                                  |
| Management POC                      | Use the lookup to select the point of contact for the management team. | Contact search. Click the <b>Lookup</b> icon to search for a system Contact. |
| Organization Level 2                | Select the location/code<br>associated with organizational<br>level 2. | Drop-down list. Select one.                                                  |

| Field                              | Description                                                                                                    | Data Type                                    |
|------------------------------------|----------------------------------------------------------------------------------------------------|----------------------------------------------|
| National or Local                  | Is this information being<br>requested for a specific local<br>organization, or is this in regards<br>to a national organization. | Drop-down list. Select one.                  |
| Particularized Need?               | Indicate if the request is for a particularized need.                                                                             | Drop-down list. Select one.                  |
| Final Response Due<br>Date         | Due date for the final response to the Information Request.                                                                       | Calendar select. Choose one<br>day.          |
| Date Response Issued               | Date management responded.                                                                                                    | Calendar select. Choose one<br>day.          |
| Associated Case<br>Numbers         | Folder IDs associated with the Information Request.                                                                               | Free text field, enter all applicable cases. |
| Summary of<br>Information Provided | Enter a summary of the information provided by the request.                                                                       | Free text field.                             |
| Comments                           | Enter any additional information about the Request to Bargain.                                                                    | Free text field.                             |

After making any changes to the information in this tab, click **Save** to save the changes before navigating away from the page.

## 4.3.3 Information Request UI

The Information Request tab is used to capture Information Request details. The standard eCASE Attachments, Assignments, and Case Notes tabs are also provided.

| rmation Request      | Attachments         | Assignments               | Case Notes      |          |                       |       |                    |            |   |
|----------------------|---------------------|---------------------------|-----------------|----------|-----------------------|-------|--------------------|------------|---|
| Required fields are  | e indicated with as | terisk (*) and red        | outline.        |          |                       |       |                    |            |   |
| Information R        | equest              |                           |                 |          |                       |       |                    |            |   |
| Folder ID            |                     | Information R             | equested Type   |          | Received Date *       |       | Closed Date        |            |   |
| 2019-IR-00003        |                     | 5 USC 7114                | (b)(4)          | ~        | 01/24/2020            |       | mm/dd/yyyy         |            |   |
| Subject of Informa   | tion Request        |                           |                 |          | Information Requested |       |                    |            |   |
| Test                 |                     |                           |                 |          | request               |       |                    |            |   |
|                      |                     |                           |                 |          |                       |       |                    |            |   |
|                      |                     |                           |                 |          |                       |       |                    |            |   |
| Union                |                     | Union Re                  | presentative(s) |          |                       |       |                    |            |   |
| AFGE                 |                     | <ul> <li>Thoma</li> </ul> | s Ford X        |          |                       |       |                    | Q          |   |
|                      |                     |                           |                 |          |                       |       |                    |            |   |
| Jurisdiction         |                     | Division                  |                 |          |                       | ELR S | pecialist processi | ng request |   |
| Object Figure shells | Officer (OEO)       | O Deputy                  | Conorol Councel | for Hour | ing Prog              | lohn  | Smith              |            | ~ |

# 4.4 Unfair Labor Practice

An Unfair Labor Practice (ULP) case is the reporting and review of alleged unfair labor practices. This section provides information about creating and working with Unfair Labor Practice cases.

### 4.4.1 Create an Unfair Labor Practice Case

Unfair Labor Practice case folders are initiated from the *Launch Pad*. Follow the steps below to create a new ULP:

1. Within the Launch Pad, click Main Menu > Labor Relations > Unfair Labor Practice. The New Folder screen appears.

| Unfair Labor Practice                  |          |                                  |              |   |
|----------------------------------------|----------|----------------------------------|--------------|---|
| Folder ID                              |          | Received Date *                  | Closed Date  |   |
|                                        |          | 06/14/2021                       | mm/dd/yyyy   |   |
| ULP Filed By                           |          | Date of ULP                      | ULP Case No. |   |
|                                        | ~        | mm/dd/yyyy                       |              |   |
| Subject of ULP                         |          | Union                            |              |   |
|                                        | ~        |                                  |              | ~ |
| Location                               |          | Organization Level 3             |              |   |
|                                        | Q        | ~                                |              |   |
|                                        |          |                                  |              |   |
| LR Specialist Assigned to ULP          | ~        | Management Official              |              | Q |
|                                        | -        |                                  |              | _ |
| Name of Agency Attorney/Representative |          | Union/Attorney Representative    |              |   |
|                                        | ٩        |                                  |              | Q |
| Agency Technical Advisor               |          | FLRA Investigator                |              |   |
|                                        | Q        |                                  |              |   |
|                                        |          |                                  |              |   |
| mm/dd/vvvv                             | <b>H</b> |                                  |              |   |
| Due Date for Agency Response           |          | Data of Assauly Deserves to LU D |              |   |
| mm/dd/yyyy                             | m        | mm/dd/vvvv                       | 1            | - |
|                                        |          | Date of Outcome                  |              |   |
| Outcome of OLP                         | ~        | mm/dd/yyyy                       |              | - |
| Evaluation of Outcome                  |          | .1111                            |              | - |
| Explanation of Outcome                 |          |                                  |              |   |
|                                        |          |                                  |              |   |
|                                        |          |                                  |              |   |
|                                        | 1        |                                  |              |   |

2. The *New Folder* screen includes various data fields, both required and optional. For the purpose of initiating the ULP, only the required fields must be completed. These are denoted with a red outline, for example on *Employee Name* in the example above. Click the **Lookup**.

(!!) Note: The Employee Name lookup is a Contact search. Users must exist as a Contact to be selected.

3. The *Search for Contact* screen appears. Enter any relevant data in the available search fields.

| ia 🖺 Save Criteria |
|--------------------|
| [All]              |
|                    |
|                    |
|                    |
|                    |
|                    |
|                    |

78

- 4. Click **Search**. The *Select Contact* screen appears, listing search results which meet the entered criteria.
- 5. Click the employee for whom to file a ULP, and then click **Select**.

| Full Name                        | Primary Address | Secr. Lary Address | Notes | Contact Type | Category   | Created By    | Created Date |
|----------------------------------|-----------------|--------------------|-------|--------------|------------|---------------|--------------|
| First Name Middle Name Last Name |                 |                    |       | Employee     | Individual | Deepika Patel | 06/03/2021   |
| Sam K Supervisor                 |                 |                    |       | Employee     | Individual | Deepika Patel | 05/24/2021   |
| Maya A Smith                     |                 |                    |       | Employee     | Individual | Deepika Patel | 05/24/2021   |

- 6. The *Unfair Labor Practice* screen reappears with the selected contact populating the *Employee Name* field. In addition, the contacts details are automatically populated.
- 7. Click **Save**. The Unfair Labor Practice folder appears.

| Unfair Labor Practice                  |   |                                |   |              |         |
|----------------------------------------|---|--------------------------------|---|--------------|---------|
| Folder ID                              |   | Received Date *                |   | Closed Date  |         |
| 2020-ULP-00002                         |   | 05/25/2021                     |   | mm/dd/yyyy   |         |
| ULP Filed By                           |   | Date of ULP                    |   | ULP Case No. |         |
| Agency                                 | ~ | mm/dd/yyyy                     | 5 |              |         |
| Subject of ULP                         |   | Union                          |   |              |         |
|                                        | ~ |                                |   |              | ~       |
| Location                               |   | Organization Level 3           |   |              |         |
|                                        | Q |                                | ~ |              |         |
|                                        |   | Management Official            |   |              |         |
| ER Specialist Assigned to OLP          |   | Management Official            |   |              | ^ O     |
| Eir Specialist                         | • | Sam K Supervisor X             |   |              | - C     |
| Name of Agency Attorney/Representative |   | Union/Attorney Representative  |   |              |         |
|                                        | Q | Sam K Supervisor X             |   |              | <u></u> |
| Agency Technical Advisor               |   | FLRA Investigator              |   |              |         |
|                                        | ۹ |                                |   |              |         |
| Date of Alleged Incident               |   |                                |   |              |         |
| mm/dd/yyyy                             |   |                                |   |              |         |
| Due Date for Agency Response           |   | Date of Agency Response to ULP |   |              |         |
| mm/dd/yyyy                             |   | mm/dd/yyyy                     |   |              |         |
| Outcome of ULP                         |   | Date of Outcome                |   |              |         |
|                                        | ~ | mm/dd/yyyy                     |   |              |         |

The folder is assigned a Folder ID, as highlighted above. The folder is now ready for further action. See the following section for more details.

## 4.4.2 Filing an Unfair Labor Practice

In addition to contact-related fields, the *Unfair Labor Practice* form has fields to capture additional case folder information. Complete these fields as the case folder progresses through the workflow. These fields are described in the following table:

| Field                            | Description                                                            | Data Type                                                                    |
|----------------------------------|------------------------------------------------------------------------|------------------------------------------------------------------------------|
| Received Date                    | Date the ULP was received in-<br>office.                               | Calendar select. Choose one day.                                             |
| ULP Filed By                     | Select Agency/Employee/Union.                                          | Drop-down list. Select one.                                                  |
| Date of ULP                      | Date of alleged ULP.                                                   | Calendar select. Choose one day.                                             |
| ULP Case No.                     | Number of the referring ULP<br>Case.                                   | Free text field.                                                             |
| Subject of ULP                   | Select the subject of the unfair labor practice protest.               | Drop-down list. Select one.                                                  |
| Union                            | The union involved in ULP reporting.                                   | Drop-down list. Select one.                                                  |
| Location                         | Office where Program Office involved in ULP is located.                | Drop-down list. Select one.                                                  |
| Organization Level 3             | Select the location/code<br>associated with organizational<br>level 3. | Free text field.                                                             |
| LR Specialist Assigned to<br>ULP | LR Specialist assigned to handle this ULP.                             | User Lookup. Click the <b>Lookup</b> icon to search for a credentialed user. |
| Management Official              | Point of contact in the impacted<br>Program Area.                      | Contact search. Click the <b>Lookup</b> icon to search for a system Contact. |

| Field                                     | Description                                                            | Data Type                                                                    |
|-------------------------------------------|------------------------------------------------------------------------|------------------------------------------------------------------------------|
| Name of Agency<br>Attorney/Representative | Select the name of the attorney representing the Agency.               | User Lookup. Click the <b>Lookup</b> icon to search for a credentialed user. |
| Union<br>Attorney/Representative          | Select the name of the attorney representing the Union.                | User Lookup. Click the <b>Lookup</b> icon to search for a credentialed user. |
| Agency Technical<br>Advisor               | Select the technical advisor associated with the agency.               | User Lookup. Click the <b>Lookup</b> icon to search for a credentialed user. |
| FLRA Investigator                         | Enter the name of the FLRA<br>Investigator associated with the<br>ULP. | Free text field.                                                             |
| Date of Alleged Incident                  | Program Office involved in the alleged ULP.                            | Drop-down list. Select one.                                                  |
| Due Date for Agency<br>Response           | Select the date by which the agency must respond.                      | Calendar select. Choose<br>one day.                                          |
| Date of Agency<br>Response to ULP         | Date the agency ultimately<br>responds to the Employee/Union<br>ULP.   | Calendar select. Choose<br>one day.                                          |
| Outcome of ULP                            | Result of the FLRA Decision.                                           | Drop-down list. Select one.                                                  |
| Date of Outcome                           | Select the date that the ULP<br>Decision was rendered.                 | Calendar select. Choose one day.                                             |

| Field                                 | Description                                                                       | Data Type                        |
|---------------------------------------|-----------------------------------------------------------------------------------|----------------------------------|
| Explanation of Outcome                | Enter information explaining the outcome of the ULP case.                         | Free text field.                 |
| FLRA Conducted                        | Indicate whether an FLRA<br>investigation is conducted in<br>response to the ULP. | Radio button. Select one.        |
| Date of FLRA Decision                 | Date the FLRA Decision is issued.                                                 | Calendar select. Choose one day. |
| Agency Complied with<br>FLRA Decision | Has the agency complied with the FLRA Decision?                                   | Radio button. Select one.        |
| Attempts to Informally<br>Resolve ULP | Description of any attempts to resolve ULP without the assistance of FLRA.        | Free text field.                 |
| Appeal                                | Is the ULP being appealed? This selection may prompt additional fields.           | Radio button. Select one.        |
| Settlement Discussed                  | Indicate if a Settlement was<br>discussed between the involved<br>parties.        | Radio button. Select one.        |
| Information Request<br>Filed?         | Indicate if an Information<br>Request has been filed in relation<br>to the ULP.   | Radio button. Select one.        |
| Comments                              | Enter any additional information relevant to the case folder.                     | Free text field.                 |

| Field  | Description                              | Data Type                   |
|--------|------------------------------------------|-----------------------------|
| Costs  | Select the nature of the ULP costs.      | Drop-down list. Select one. |
| Amount | Enter the numeric value of the ULP cost. | Free text field.            |

After making any changes to the details on this tab, click **Save** to save the changes before navigating away from the page.

### 4.4.3 ULP UI

The ULP tab is used to capture Unfair Labor Practice details. The standard eCASE Attachments, Assignments, and Case Notes tabs are also provided.

| Attachments Assignments Case Notes                              |   |                 |   |                |
|-----------------------------------------------------------------|---|-----------------|---|----------------|
| Required fields are indicated with asterisk (*) and red outline |   |                 |   |                |
| Unfair Labor Practice                                           |   |                 |   |                |
| Folder ID                                                       |   | Received Date * |   | Closed Date    |
| 2019-ULP-00002                                                  |   | 10/04/2019      |   | mm/dd/yyyy     |
| ULP Filed By                                                    |   | Date of ULP     |   | ULP Case No.   |
| Employee                                                        | ~ | 06/01/2021      |   | 5              |
| Subject of ULP                                                  |   | Union           |   |                |
| Agency Regulation in Conflict with the Contract                 | ~ | Local 5         |   | ~              |
| Employee Full Name *                                            |   |                 |   | Position Title |
| JOHN SMITH X                                                    | Q |                 |   | Also5          |
| Jurisdiction                                                    |   | Division        |   |                |
| Chief Financial Officer (CFO) X                                 | Q | Broadcast Team  | ~ |                |

# 4.5 Grievance

Employee Grievances can be files through eCASE Labor Relations. Credentialed LR users can start and process a Grievance case. The *Grievance* form allows for qualified users to create an Arbitration case for use during the processing an employee grievance.

### 4.5.1 Create a Grievance

(!!) Note: A grievance can also be created from a Conduct Action or Performance Action case folder if the case folder is grieved by a union employee.

Follow the steps below to create a new Grievance:

1. Within the Launch Pad and select Main Menu > Labor Relations > Grievance. The New Folder screen appears.

| Grievance                             |                     |                              |                           |     |
|---------------------------------------|---------------------|------------------------------|---------------------------|-----|
| Grievance Number                      | Type of Grievance   | Received Date * 06/17/2021   | Closed Date<br>mm/dd/yyyy |     |
| Subject of Grievance                  |                     | Articles Violated            |                           |     |
|                                       | ~                   |                              |                           | ۹   |
| Name of ELR Specialist (Grievance O   | fficer)             | Name of Union Representative |                           |     |
|                                       | ~                   |                              |                           | Q   |
| Issue(s) Grieved                      |                     | Remedy Requested             |                           |     |
|                                       |                     |                              |                           |     |
| Is the issue grievable?<br>O Yes O No |                     |                              |                           |     |
| Incidents                             |                     |                              |                           |     |
| Date of Issues                        | Issue Being Grieved |                              | Timely                    |     |
| Insert                                |                     |                              |                           |     |
| Comments                              |                     |                              |                           |     |
|                                       |                     |                              |                           |     |
|                                       |                     |                              |                           |     |
|                                       |                     |                              |                           | -11 |

2. Select the **Type of Grievance** from the drop-down list.

(!!) Note: The selection made in the Type of Grievance drop-down determines the fields available in the case form. The following procedure will utilize the Employee selection.

3. Complete the remaining fields.

(!!) Note: The Employee Name lookup is a Contact search. Users must exist as a Contact to be selected.

- 4. Click the Name of Union Representative lookup.
- 5. The *Search for Contact* screen appears. Enter any relevant data in the available search fields.

| <b>Q</b> Search | + New → | ✓ Select Criteria | 🖺 Save Crite | eria  |   |
|-----------------|---------|-------------------|--------------|-------|---|
| Contact Ty      | rpe     |                   |              | [All] | ~ |
| Contact Info    | rmation |                   |              |       |   |
| First Name      | 2       |                   |              |       |   |
| Last Name       | è       |                   |              |       |   |
| Full Name       |         |                   |              |       |   |
| Email           |         |                   |              |       |   |

6. Click **Search**. The *Select Contact* screen appears, listing search results which meet the entered criteria.

| Full Name                        | Primary Address | Sect Mary Address | Notes | Contact Type | Category   | Created By    | Created Date |
|----------------------------------|-----------------|-------------------|-------|--------------|------------|---------------|--------------|
| First Name Middle Name Last Name |                 |                   |       | Employee     | Individual | Deepika Patel | 06/03/2021   |
| Sam K Supervisor                 |                 |                   |       | Employee     | Individual | Deepika Patel | 05/24/2021   |
| Maya A Smith                     |                 |                   |       | Employee     | Individual | Deepika Patel | 05/24/2021   |

7. Select the employee for whom to file a Grievance, and then click **Select**. The *Grievance* screen reappears with the selected contact populating the *Name of Grievant* field. In addition, the contact's details are automatically populated into the corresponding fields:

|                                 |                 |     | Received Date                |   | Closed Date |   |
|---------------------------------|-----------------|-----|------------------------------|---|-------------|---|
|                                 |                 |     | 10/03/2019                   |   | mm/dd/yyyy  |   |
| Name of Grievant                |                 |     |                              |   |             |   |
| John Smith X                    |                 | ÷ Q | ]                            |   |             |   |
| Position Title                  |                 |     |                              |   |             |   |
| Title1                          |                 |     |                              |   |             |   |
| Program Office to Which Grievan | t is Assigned   |     | Job Location City and State  |   | Union       |   |
| Chief Financial Officer (CFO)   |                 | •   | GAITHERSBURG                 |   | AFGE        | • |
| Pay Grade and Series            | Bargaining Unit |     | Region                       |   | Local Union |   |
| pay grade 1                     | AFGE            | •   | Region 1                     | • | Local 1009  | • |
| Name of ELR Specialist (Grievan | ce Officer)     |     | Name of Union Representative |   |             |   |
|                                 |                 | Q   |                              |   |             | Q |
| ssue(s) Grieved                 |                 |     | Remedy Requested             |   |             |   |
|                                 |                 |     |                              |   |             |   |

8. Click **Save**. The *Grievance* folder appears.

|                               | ···               |                                                                                     |         |
|-------------------------------|-------------------|-------------------------------------------------------------------------------------|---------|
| Grievance                     |                   |                                                                                     |         |
| Grievance Number              | Type of Grievance | Received Date *         Closed Dat           •         05/26/2021         mm/dd/yyy | e<br>yy |
| Subject of Grievance          |                   | Articles Violated                                                                   |         |
|                               |                   | ✓                                                                                   |         |
| Name of ELR Specialist (Griev | vance Officer)    | Name of Union Representative                                                        |         |
|                               |                   | ~                                                                                   |         |
| Issue(s) Grieved              |                   | Remedy Requested                                                                    |         |
|                               |                   |                                                                                     |         |

The folder is assigned a Folder ID, as highlighted above. The folder is now ready for further action. See the following section for more details.

## 4.5.2 Filing a Grievance

In addition to contact-related fields, the *Grievance* form has fields to capture additional case folder information. Complete these fields as the case folder progresses through the workflow. These fields are described in the following table:

| Field                | Description                                                        | Data Type                           |
|----------------------|--------------------------------------------------------------------|-------------------------------------|
| Type of Grievance    | Type of grievance to be filed in response to the employee's issue. | Drop-down list. Select one.         |
| Received Date        | Date the Grievance was received in-office.                         | Calendar select. Choose one<br>day. |
| Subject of Grievance | Select the subject for which the grievance is being raised.        | Drop-down list. Select one.         |
| Article Violated     | Specific article violated according to the employee's grievance.   | Drop-down list. Select one.         |

| Field                                              | Description                                                                                  | Data Type                                                                         |
|----------------------------------------------------|----------------------------------------------------------------------------------------------|-----------------------------------------------------------------------------------|
| Name of ER/LR<br>Specialist (Grievance<br>Officer) | Name of ER/LR Specialist assigned to the case.                                               | Contact search. Click the <b>Lookup</b> icon to search for a system Contact.      |
| Name of Union<br>Representative                    | Name of the employee's union representative.                                                 | Contact search. Click the<br><b>Lookup</b> icon to search for a<br>system Contact |
| Issue(s) Grieved                                   | Description of the issues which<br>prompted the Grievance<br>submission.                     | Free text field.                                                                  |
| Remedy Requested                                   | What kind of remedy is being requested?                                                      | Free text field.                                                                  |
| Is this issue<br>Grievable?                        | Does the issue qualify for a grievance submission?                                           | Radio button. Select one.                                                         |
| Date of Issues                                     | Select the date of the issue being grieved.                                                  | Calendar select. Choose one<br>day.                                               |
| Issue Being Grieved                                | Enter information describing the issue being grieved.                                        | Free text field.                                                                  |
| Timely                                             | Select the radio button to indicate<br>if the subject of the grievance is<br>time sensitive. | Radio button. Select one.                                                         |
| Information Request<br>Filed                       | Indicate if an Information Request has been filed.                                           | Radio button. Select one.                                                         |

| Field                             | Description                                                                    | Data Type                           |
|-----------------------------------|--------------------------------------------------------------------------------|-------------------------------------|
| Date Information<br>Request Filed | Use the date picker to select the date that the Information Request was filed. | Calendar select. Choose one<br>day. |
| Comments                          | Any additional comments related to the Grievance.                              | Free text field.                    |

(!!) Note: The Grievance tab also includes a Create Arbitration button. This escalates the case to Arbitration.

### 4.5.3 Grievance Steps

A *Grievance Steps* tab is present under each Grievance folder, allowing you to log steps in a multi-part Grievance filing process. These steps account for actions, meetings, and decisions in the filing process.

1. To access *Grievance Steps*, open an existing Grievance and navigate to the *Grievance Steps* tab, highlighted below:

| 🖺 Save    | 🗄 Actions 🚽 🤊 L          | ogs 👻 🗣 Discu   | issions 🛛 🗠 Rep | oorts 👻 🗹 | Spelling <b>K</b> Back      |   |             |   |  |
|-----------|--------------------------|-----------------|-----------------|-----------|-----------------------------|---|-------------|---|--|
| Grievance | Grievance Steps          | Attachments     | Assignments     | Case Note | es                          |   |             |   |  |
| Grieva    | nce Workflow for L       | R Actions       |                 |           |                             |   |             |   |  |
| Grievar   | nce Number               |                 |                 |           | Received Date               |   | Closed Date |   |  |
| 2019-G    | RV-00003                 |                 |                 |           | 09/27/2019                  |   | mm/dd/yyyy  |   |  |
| Name o    | of Grievant              |                 |                 |           |                             |   |             |   |  |
| John      | Smith X                  |                 |                 | <u></u>   | Create Arbitration          |   |             |   |  |
| Position  | n Title                  |                 |                 |           |                             |   |             |   |  |
| Title1    |                          |                 |                 |           |                             |   |             |   |  |
| Program   | m Office to Which Grieva | ant is Assigned |                 |           | Job Location City and State |   | Union       |   |  |
| Chief F   | Financial Officer (CFO)  |                 |                 | •         | GAITHERSBURG                |   | AFGE        | • |  |
| Pay Gr    | ade and Series           | Bargain         | ing Unit        |           | Region                      |   | Local Union |   |  |
| pay gra   | ide 1                    |                 |                 | •         | Region 1                    | • | Local 1009  | • |  |

2. The *Grievance Steps* tab appears. This tab allows you to log up to three Grievance Steps. Each Grievance Step will be completed by a different member of management. The fields under *Step 1* are described in the table below.

| ievance  | Grievance Steps        | Attachments          | Assignments     | Case Notes                |   |
|----------|------------------------|----------------------|-----------------|---------------------------|---|
| Require  | d fields are indicated | with asterisk (*) an | id red outline. |                           |   |
| Step 1   | I                      |                      |                 |                           |   |
| Date Ste | ep 1 Grievance Filed   |                      |                 |                           |   |
| mm/dd/   | /уууу                  |                      | 1               |                           |   |
| Step 1   | Grievance Decision Du  | ie Date              | Date Step 1     | evance Decision Issued    |   |
| mm/dd    | /уууу                  | t                    | mm/dd/yyyy      |                           |   |
| Step 1   | Grievance Deciding Of  | fficial              |                 | Step 1 Grievance Decision |   |
|          |                        |                      |                 | ٩                         | ~ |
| Step 1   | Decision Explanation   |                      |                 |                           |   |
|          |                        |                      |                 |                           |   |
|          |                        |                      |                 |                           |   |
|          |                        |                      |                 |                           |   |
| Step 2   | Filed?                 |                      |                 |                           |   |
|          | Yes                    | O No                 |                 |                           |   |

The following table displays a list of fields available within the tab:

| Field                                    | Description                                                   | Data Type                                                                   |
|------------------------------------------|---------------------------------------------------------------|-----------------------------------------------------------------------------|
| Date Step 1 Grievance<br>Filed           | Date the first Grievance step is filed.                       | Calendar select. Choose one<br>day.                                         |
| Step 1 Grievance<br>Decision Due Date    | Date that management is required to respond to the grievance. | Calendar select. Choose one<br>day.                                         |
| Date Step 1 Grievance<br>Decision Issued | Date a decision was issued in response to Grievance Step 1.   | Calendar select. Choose one day.                                            |
| Step 1 Grievance<br>Deciding Official    | Management representative involved in Grievance Step 1.       | Contact search. Click the<br>Lookup icon to search for a<br>system Contact. |
| Step 1 Grievance<br>Decision             | Decision reached in response<br>to Grievance Step 1.          | Drop-down list. Select one.                                                 |

| Field                          | Description                                  | Data Type                 |
|--------------------------------|----------------------------------------------|---------------------------|
| Step 1 Decision<br>Explanation | Explanation of the results of the grievance. | Free text field.          |
| Step 2 Filed                   | Select Yes to open the Step 2 workspace.     | Radio button. Select one. |

3. In addition to *Step 1*, there are spaces to file *Step 2* and *Step 3*. Fields under these steps have the same attributes as Step 1, however are applied to the second and third Grievance Steps, respectively.

(!!) Note: The base of the Grievance Steps tab features the Appeal section, which contains the Invoke to Arbitration radio button, and a hyperlink to any arbitrations created from this case folder. Selecting Yes in the Invoke to Arbitration radio button can be used to create an Arbitration case folder from this Grievance folder.

4. Click Save after completing or editing any fields under Grievance Steps.

### 4.5.4 Escalate to Arbitration

In some cases, a Grievance may lead to Arbitration. The *Grievance Steps* tab includes a **Create Arbitration** button to easily move Grievances to Arbitration without recreating existing case information. Follow the steps below to escalate a Grievance:

- 1. In an existing *Grievance*, open to the *Grievance Steps* tab, then select **Yes** radio button in the *Invoke to Arbitration* field.
- 2. The workspace refreshes, and displays additional fields within the Appeal workspace. Use the date picker to select the date written request for Arbitration was submitted.
- 3. Clicking **Create Arbitration**.

| Grievance | Grievance Steps        | Attachments          | As     | signments     | Case Not     | es                             |                    |   |                                                                                         |   |
|-----------|------------------------|----------------------|--------|---------------|--------------|--------------------------------|--------------------|---|-----------------------------------------------------------------------------------------|---|
| Required  | l fields are indicated | with asterisk (*) ar | nd rec | d outline.    |              |                                |                    |   |                                                                                         |   |
| Step 1    |                        |                      |        |               |              |                                |                    |   |                                                                                         |   |
| Date Ste  | p 1 Grievance Filed    |                      |        |               |              |                                |                    |   |                                                                                         |   |
| mm/dd/    | уууу                   |                      | 5      |               |              |                                |                    |   |                                                                                         |   |
| Step 1    | Grievance Decision Du  | ie Date              |        | Date Step 1 G | Grievance De | ecision Issued                 |                    |   |                                                                                         |   |
| mm/dd     | /уууу                  | t                    |        | mm/dd/yyyy    |              |                                |                    |   |                                                                                         |   |
| Step 1    | Grievance Deciding Of  | ficial               |        |               |              | Step 1 Grievanc                | e Decision         |   |                                                                                         |   |
|           |                        |                      |        |               | Q            |                                |                    |   |                                                                                         | ~ |
| Step 1    | Decision Explanation   |                      |        |               |              |                                |                    |   |                                                                                         |   |
|           |                        |                      |        |               |              | •                              |                    |   |                                                                                         |   |
|           |                        |                      |        |               |              |                                |                    |   |                                                                                         |   |
|           |                        |                      |        |               |              |                                |                    |   |                                                                                         |   |
| Step 2 F  | Filed?                 | O No                 |        |               |              |                                |                    |   |                                                                                         |   |
|           | 0 103                  | 0 110                |        |               |              |                                |                    |   |                                                                                         |   |
| Appea     | I                      |                      |        |               |              |                                |                    |   |                                                                                         |   |
| Invoke    | to Arbitration         |                      |        |               |              | Date written requ<br>submitted | est for Arbitratio | n | Please save the folder before<br>clicking the "Create<br>Arbitration" button to see the |   |
|           | Yes                    | O No                 |        |               |              | 06/30/2021                     |                    |   | Create Arbitration                                                                      | 5 |

4. The following pop up confirmation appears. Click **Yes**.

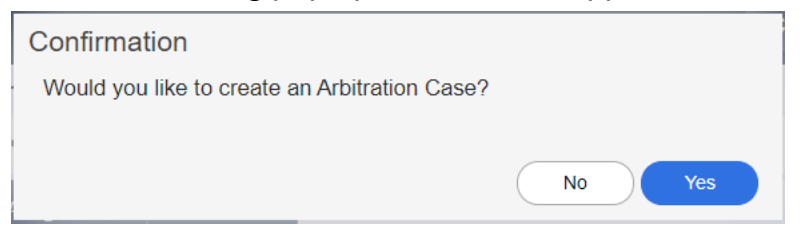

5. The workspace refreshes and the following pop up window appears. Click **OK**.

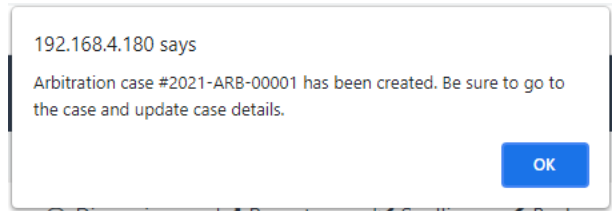

6. The new Arbitration case number is displayed in the Appeal section of the Grievance Steps. Click the **Case Number** to navigate to the new Arbitration case folder.

| Appeal                |      |                         |
|-----------------------|------|-------------------------|
| Invoke to Arbitration |      | Arbitration Case Number |
| ⊖ Yes                 | O No | 2021-ARB-00001          |

7. The new Arbitration case folder appears in a new tab. You can click the **Grievance Case Number** to return to the originating Grievance case folder.

| Arhitration           |                |                                  |  |             |  |  |  |  |  |
|-----------------------|----------------|----------------------------------|--|-------------|--|--|--|--|--|
| Folder ID             | Criovanco Typo | Deceived Date *                  |  | Closed Date |  |  |  |  |  |
| 2021-ARB-00001        | Employee       | <ul> <li>✓ 06/30/2021</li> </ul> |  | mm/dd/yyyy  |  |  |  |  |  |
| Grievance Case Number |                |                                  |  |             |  |  |  |  |  |

The Arbitration can now be advanced. See the Arbitration section for more information.

### 4.5.5 Grievance UI

The Grievance tab is used to capture Grievance details. The standard eCASE Attachments, Assignments, and Case Notes tabs are also provided.

| vance   | Grievance Steps                          | Attachments         | Assignments                  | Case Notes |                 |   |                |   |
|---------|------------------------------------------|---------------------|------------------------------|------------|-----------------|---|----------------|---|
| Require | ed fields are indicated                  | with asterisk (*) a | nd <mark>red</mark> outline. |            |                 |   |                |   |
| Griev   | ance                                     |                     |                              |            |                 |   |                |   |
| Grieva  | nce Number                               | Type of             | Grievance                    |            | Received Date * |   | Closed Date    |   |
| 2019-   | GRV-00003                                | Emplo               | oyee                         | ~          | 09/27/2019      |   | mm/dd/yyyy     |   |
| ļ       | Arbitration Case Numbe<br>2016-ARB-00033 | er                  |                              |            |                 |   |                |   |
| Emplo   | oyee Information                         |                     |                              |            |                 |   |                |   |
| Emplo   | oyee Full Name *                         |                     |                              |            |                 |   | Position Title |   |
| JOF     | HN SMITH X                               |                     |                              |            |                 | Q | Title1         |   |
| Pay P   | lan                                      |                     | Pay 0                        | irade      |                 |   | Series         |   |
| CA      |                                          |                     | ✓ 05                         |            |                 | ~ | 0000           | ~ |

# 4.6 FLRA Petitions

Federal Labor Relations Authority (FLRA) Petitions are used to track the filing and completion of a petition to resolve any matter related to the representation of employees, such as elections, unit clarifications/amendments/decertification and accretions. FLRA petitions can be filed by Unions, Agencies, or by the employee themselves.

### 4.6.1 Create an FLRA Petition

Follow the steps below to create a new FLRA Petition:

1. Within the *Launch Pad*, click **Main Menu > Labor Relations > FLRA Petitions**. The *New Folder* screen appears.

| FLRA Petition        |    |                                  |   |                                 |  |
|----------------------|----|----------------------------------|---|---------------------------------|--|
| Folder ID            |    | Received Date *                  |   | Closed Date                     |  |
|                      |    | mm/dd/yyyy                       |   | mm/dd/yyyy                      |  |
| Specialist           |    | Organization Level 2             |   | Date Specialist First Contacted |  |
|                      | Q  |                                  | ~ | mm/dd/yyyy                      |  |
|                      |    |                                  |   |                                 |  |
| FLRA Case Number     |    | FLRA Region                      |   | FLRA Petition Filed Date        |  |
|                      |    |                                  |   | mm/dd/yyyy                      |  |
| FLRA Representatives |    | Date Petition Received by Agency |   |                                 |  |
|                      |    | mm/dd/yyyy                       |   |                                 |  |
|                      | /i |                                  |   |                                 |  |
| Petition Type        |    |                                  |   |                                 |  |
|                      | ~  |                                  |   |                                 |  |
| Petitioner Type      |    |                                  |   |                                 |  |
|                      | ~  |                                  |   |                                 |  |
|                      |    |                                  |   |                                 |  |

# (!!) Note: The FLRA Folder ID is an identifier used to track the petition as it progresses through an external tracking system.

- 2. The *New Folder* screen includes various data fields, both required and optional. For the purpose of initiating the FLRA Petition only the required fields must be completed. These are denoted with a red outline, for example on Received Date in the screen above. Select the **Received Date** using the date picker.
- 3. Click the **Specialist** lookup.

Select Item

4. The Select Item screen appears. Select a Specialist radio button and click OK.

| Filter   | By Name                                                                                                    | Q |
|----------|----------------------------------------------------------------------------------------------------|---|
| Use wild | dcard (*) to perform full text search in Name field (i.e., *administrator, administrator*, or *administrator*) |   |
|          | Name                                                                                                    |   |
| 0        | Elr Specialist                                                                                                 |   |
| Ο.       | John Byron Brown                                                                                               |   |
| 0        | Daniel Goldstein                                                                                               |   |
| 0        | Ronald Thompson                                                                                                |   |
| 0        | Billy Szabo                                                                                                    |   |
| 0        | Charles Tomasello                                                                                              |   |
| 0        | Thomas Gaffney                                                                                                 |   |
| 0        | Michael Robinson                                                                                               |   |

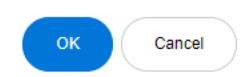

5. The pop up window closes and the selected Specialist appears in the field. Complete any remaining required fields and click **Save**. The *FLRA Petition* folder appears.

| FLRA Petition | FLRA Petition - Case Details        | FLRA Petition - People Involved            | Attachments | Assignments   | Case Notes           |   |
|---------------|-------------------------------------|--------------------------------------------|-------------|---------------|----------------------|---|
| Required fie  | lds are indicated with asterisk (*) | and red outline.                           |             |               |                      |   |
| FLRA Pe       | tition                              |                                            |             |               |                      |   |
| Folder ID     |                                     | Received Date *                            |             | Closed Date   |                      |   |
| 2020-FLI      | RA-00013                            | 06/10/2021                                 | Ħ           | mm/dd/yyyy    |                      |   |
| Specialist    |                                     | Organization Level 2                       |             | Date Special  | list First Contacted | Ł |
| Daniel        | Goldstein X                         | ٩                                          | ~           | mm/dd/yyyy    | (                    |   |
| Petition W    | /ithdrawn<br>se Numher              | EL RA Beging                               |             | EL RA Petitio | n Filed Date         |   |
|               |                                     |                                            |             | mm/dd/yyyy    | /                    |   |
| FLRA Rep      | presentatives                       | Date Petition Received by Ag<br>mm/dd/yyyy | ency        |               |                      |   |
| Petition T    | ype                                 |                                            |             |               |                      |   |
| Petitioner    | Туре                                | •<br>•                                     |             |               |                      |   |

The folder is assigned a *Folder ID*, as highlighted above. The folder is now ready for further action. See the following section for more details.

### 4.6.2 Filing FLRA Petitions

In addition to contact-related fields, the *FLRA Petition* form has fields to capture additional case folder information. Complete these fields as the case folder progresses through the workflow. These fields are described in the following table:

| Field         | Description                                                                           | Data Type                                                                    |
|---------------|---------------------------------------------------------------------------------------|------------------------------------------------------------------------------|
| Received Date | Select the date that the FLRA<br>Petition was received.                               | Calendar select. Choose one day.                                             |
| Specialist    | The name of the representation<br>of the employee, typically legal<br>representation. | Contact search. Click the <b>Lookup</b> icon to search for a system Contact. |

| Field                               | Description                                                                                                    | Data Type                           |
|-------------------------------------|----------------------------------------------------------------------------------------------------|-------------------------------------|
| Organization Level 2                | Field used to identify lower<br>levels of the organization, if<br>needed.                                                 | Drop-down list. Select one.         |
| Date Specialist First<br>Contacted  | The date that the FLRA<br>Specialist was first contacted<br>regarding the case.                                           | Calendar select. Choose one<br>day. |
| FLRA Folder ID                      | The identifier associated with the FLRA case.                                                                             | Free text field.                    |
| FLRA Region                         | Indicate the geographic FLRA region associated with the case.                                                             | Free text field.                    |
| FLRA Petition Filed<br>Date         | Indicate the date that the case was filed with the FLRA.                                                                  | Calendar select. Choose one<br>day. |
| FLRA Representatives                | Indicate the FLRA Personnel assigned to the case.                                                                         | Free text field.                    |
| Date Petition Received<br>by Agency | Indicate the date that the formal FLRA Petition was received by your agency.                                              | Calendar select. Choose one<br>day. |
| Petition Type                       | Use this drop-down list to<br>indicate the type of petition.<br>Selecting Other enables the<br>Other Petition Type field. | Drop-down list. Select one.         |

| Field           | Description                                                                                                    | Data Type                   |
|-----------------|----------------------------------------------------------------------------------------------------|-----------------------------|
| Petitioner Type | Use this drop-down list to select<br>the entity beginning the petition.<br>This selection enables other<br>fields. | Drop-down list. Select one. |

### 4.6.3 FLRA Petition UI

The FLRA Petition tab is used to capture FLRA Petition details.

| RA Petition    | FLRA Petition - C  | ase Details      | FLR/   | A Petition - People Involved | Attachments | 4 | Assignments    | Case Notes        |    |
|----------------|--------------------|------------------|--------|------------------------------|-------------|---|----------------|-------------------|----|
| Required field | ds are indicated w | ith asterisk (*) | and re | d outline.                   |             |   |                |                   |    |
| FLRA Peti      | ition              |                  |        |                              |             |   |                |                   |    |
| Folder ID      |                    |                  |        | Received Date *              |             |   | Closed Date    |                   |    |
| 2020-FLR       | 2020-FLRA-00002    |                  |        | 05/17/2021                   |             | 1 | mm/dd/yyyy     |                   |    |
| Specialist     |                    |                  |        | Branch                       |             |   | Date Specialis | t First Contacted |    |
| Steve Sn       | nith X             |                  | Q      | Headquarters                 | ~           | • | 05/17/2021     |                   |    |
| Petition Wit   | thdrawn            |                  |        | Date Withdrawn               |             |   | Petition Withd | rawn Reason       |    |
| <b>~</b>       |                    |                  |        | 05/17/2021                   |             |   | Petition With  | drawn Reason      |    |
|                |                    |                  |        |                              |             |   |                |                   | li |

The FLRA Petition – Case Details tab is used to capture information about the decision of the petition/actions completed after the decision.

| FLRA Petition | FLRA Petition - Case Details        | FLRA Petition -                 | People Involved      | Attachments | Assignments   | Case Notes                  |
|---------------|-------------------------------------|---------------------------------|----------------------|-------------|---------------|-----------------------------|
| Required fie  | elds are indicated with asterisk (* | ) and <mark>red</mark> outline. |                      |             |               |                             |
| FLRA Pe       | tition - Case Details               |                                 |                      |             |               |                             |
| Date Notio    | ce of Election Received             |                                 |                      |             |               |                             |
| mm/dd/y       | ууу                                 |                                 |                      |             |               |                             |
| Election H    | feld                                |                                 |                      |             |               |                             |
| O Yes         | ○ No                                |                                 |                      |             |               |                             |
| FLRA Reg      | gion Director Decision              | FLRA RI                         | Decision Date        |             | FLRA RD De    | cision Effective Date       |
|               | -                                   | ✓ mm/dd/                        | уууу                 |             | mm/dd/yyyy    |                             |
|               |                                     |                                 |                      |             |               |                             |
| FLRA RD       | Decision Notes                      |                                 |                      |             |               |                             |
|               |                                     |                                 |                      |             |               |                             |
| Appeal to     | Full FLRA                           | Date LR                         | ER would contact AR  | C           |               |                             |
| O Yes         | O No                                | mm/dd/                          | уууу                 |             |               |                             |
| New or Cl     | hanged BLIS Code                    | Date BU                         | S Code Applied to Pr | sitions     |               |                             |
|               | nanged DOO Code                     | mm/dd/                          | уууу                 |             |               |                             |
| 0E (2) 0      | hadred a                            | Det: 05                         | F2 Cubacities d      |             | Collection D  | analaina Anna anna tia Dhaa |
| SF 52 Sul     | DMITTED                             | Date SF<br>mm/dd/               | 52 Submitted         |             | Collective Ba | rgaining Agreement in Place |
| 0 163         |                                     |                                 | ,,,,,                | 1           | 0 163         |                             |

The FLRA Petition – People Involved tab is used to capture information about individuals involved with the FLRA petition as the case progresses. This tab contains a repeating table, allowing you to add as many users as necessary. You can add a new row to the workspace by clicking **Add Person**.

| FLR | A Petition  | FLRA Petition - Case Details         | FLF  | RA Petition - People Involved | Atta | chments | Assignments | Case Notes |   |   |  |
|-----|-------------|--------------------------------------|------|-------------------------------|------|---------|-------------|------------|---|---|--|
|     | Required fi | elds are indicated with asterisk (*) | and) | red outline.                  |      |         |             |            |   |   |  |
|     | FLRA P      | etition - People Involved            |      |                               |      |         |             |            |   |   |  |
|     |             | FLRA Name                            |      | Date and Time Added to Ca     | se   |         | Involveme   | nt in Case |   |   |  |
|     |             | Î                                    | ۵    | 06/14/2021                    |      |         |             |            |   | _ |  |
|     |             |                                      | _    | 03:45 PM                      | 0    |         |             |            | 1 |   |  |
|     | Add Pers    | on                                   |      |                               |      |         |             |            |   |   |  |

The standard eCASE Attachments, Assignments, and Case Notes tabs are also provided.

# 4.7 Union Notice

A Union Notice is an official notification sent to a union to notify them about an upcoming change in policy.

## 4.7.1 Create a Union Notice

Follow the steps below to create a new Union Notice:

1. Within the *Launch Pad*, click **Main Menu > Labor Relations > Union Notice**. The *New Folder* screen appears.

| Union Notice                                                   |   |                      |                         |               |
|----------------------------------------------------------------|---|----------------------|-------------------------|---------------|
| Folder ID                                                      |   | Received Date *      |                         | Closed Date   |
|                                                                |   | 06/17/2021           |                         | mm/dd/yyyy    |
| Type of Notice                                                 |   | Subject Matter       |                         | Union         |
|                                                                | ~ |                      |                         | ~             |
| Location                                                       |   | Organization Level 3 |                         | LR Specialist |
|                                                                | Q |                      | ~                       | ~             |
| Management POC                                                 |   |                      | Union Representative(s) |               |
|                                                                |   | Q                    |                         | ٩             |
| Briefing Requested<br>Yes No<br>Due Date to Request Bargaining |   |                      |                         |               |
| mm/dd/yyyy                                                     |   |                      |                         |               |
|                                                                |   |                      |                         |               |
| Comments                                                       |   |                      |                         |               |
|                                                                |   |                      |                         |               |
|                                                                |   |                      |                         |               |
|                                                                |   |                      |                         |               |
|                                                                |   |                      |                         |               |

(!!) Note: There are no required fields associated with a Union Notice.

2. Complete the fields in the blank form and click **Save**. The Union Notice folder appears.

| Attachments                        | Assignments        | Case No       | tes                       |                               |                            |                              |   |
|------------------------------------|--------------------|---------------|---------------------------|-------------------------------|----------------------------|------------------------------|---|
| Required fields are indi           | cated with asteris | sk (*) and re | d outline.                |                               |                            |                              |   |
| Union Notice                       |                    |               |                           |                               |                            |                              |   |
| Folder ID                          |                    | -             | Received Date *           |                               |                            | Closed Date                  |   |
| 2020-NOT-00014                     |                    |               | 06/17/2021                |                               |                            | mm/dd/yyyy                   |   |
| Type of Notice                     |                    |               | Subject Matter            |                               |                            | Union                        |   |
| Change in Working Co               | onditions          | ~             | Testing for Documentation | n                             |                            | FOP: Philadelphia Protection | ` |
| Location                           |                    |               | Organization Level 3      |                               |                            | LR Specialist                |   |
| Administration X                   |                    | Q             | Broadcast Team            |                               | ~                          | John Byron Brown             | • |
| Management POC<br>Sam K Supervisor | c                  |               | Q                         | Union Represe<br>First Name M | entative(s)<br>⁄liddle Nam | e Last Name X                | c |
| Briefing Requested                 | Date Bri           | efing Reque   | sted                      |                               | Date Brie                  | fing Conducted               |   |
| 🖲 Yes 🔿 No                         | mm/dd/             | ууууу         |                           |                               | mm/dd/y                    | уууу                         |   |
| Due Date to Request B              | argaining          |               | Bargaining R              | equested                      |                            |                              |   |
| mm/dd/yyyy                         |                    |               | O Yes (                   | ⊃ No                          |                            |                              |   |
| Add Attachment                     |                    |               |                           |                               |                            |                              |   |
| Information Request File           | ed?                |               |                           |                               |                            |                              |   |

The folder is assigned a *Folder ID*, as highlighted above. The folder is now ready for further action. See the following section for more details.

## 4.7.2 Filing Union Notices

In addition to contact-related fields, the *Union Notice* form has fields to capture additional case folder information. Complete these fields as the case folder progresses through the workflow. These fields are described in the following table:

| Field                | Description                                                            | Data Type                        |
|----------------------|------------------------------------------------------------------------|----------------------------------|
| Received Date        | Select the date the union notice was received.                         | Calendar select. Choose one day. |
| Type of Notice       | Select the type of Union Notice filed.                                 | Drop-down list. Select one.      |
| Subject Matter       | Enter a brief synopsis of the subject matter of the Union Notice.      | Free text field.                 |
| Union                | Select the Union that filed the notice.                                | Drop-down list. Select one.      |
| Location             | Use the lookup tool to select the Location.                            | Lookup. Select one.              |
| Organization Level 3 | Select the location/code<br>associated with organizational<br>level 3. | Drop-down list. Select one.      |
| LR Specialist        | Select the LR specialist from the drop-down list.                      | Drop-down list. Select one.      |

| Field                             | Description                                                                                                    | Data Type                                                                    |
|-----------------------------------|----------------------------------------------------------------------------------------------------|------------------------------------------------------------------------------|
| Management POC                    | Use the lookup to execute a search for and select the Management POC.                                                                                               | Contact search. Click the <b>Lookup</b> icon to search for a system Contact. |
| Union Representative              | Use the lookup to execute a search for and select the Union Representative.                                                                                         | Contact search. Click the <b>Lookup</b> icon to search for a system Contact. |
| Briefing Requested                | Use the Radio buttons to indicate if a briefing has been requested.                                                                                                 | Y/N Radio button. Select one.                                                |
| Date Briefing<br>Requested        | This field appears if the Yes radio<br>button was selected. Use the date<br>picker to indicate the date that the<br>briefing was requested by an<br>involved party. | Calendar select. Choose one<br>day.                                          |
| Date Briefing<br>Conducted        | This field appears if the Yes radio<br>button was selected. Use the date<br>picker to indicate the date that the<br>requested briefing was conducted.               | Calendar select. Choose one<br>day.                                          |
| Due Date to Request<br>Bargaining | Use the date picker to indicate the<br>last date that bargaining can be<br>requested.                                                                               | Calendar select. Choose one<br>day.                                          |
| Bargaining Requested              | Use the radio buttons to indicate if bargaining was requested.                                                                                                    | Y/N Radio Button. Select one.                                                |

| Field                             | Description                                                                                                    | Data Type                           |
|-----------------------------------|----------------------------------------------------------------------------------------------------|-------------------------------------|
| Date Bargaining was requested     | Use the date picker to indicate the date that bargaining was requested.                                                                 | Calendar select. Choose one<br>day. |
| Information Request<br>Filed?     | Use the radio buttons to indicate<br>if an information request has been<br>filed.                                                       | Y/N Radio Button. Select<br>one.    |
| Date Information<br>Request Filed | Use the date picker to indicate the date the information request was filed.                                                             | Calendar select. Choose one<br>day. |
| Comments                          | Use this free text field to enter<br>any comments about the Union<br>Notice, or information that exists<br>outside the fields provided. | Free text field.                    |

### 4.7.3 Union Notice UI

The Union Notice tab is used to capture Union Notice details. See previous sections for details on this tab. The standard eCASE Attachments, Assignments, and Case Notes tabs are also provided.

| Notice | Attachments           | Assignments         | Case Notes          |                                        |               |   |
|--------|-----------------------|---------------------|---------------------|----------------------------------------|---------------|---|
| Req    | uired fields are inc  | licated with asteri | sk (*) and red outl | ine.                                   |               |   |
| Ur     | nion Notice           |                     |                     |                                        |               |   |
| Fo     | lder ID               |                     |                     | Received Date *                        | Closed Date   |   |
| 20     | 020-NOT-00034         |                     |                     | 12/03/2020                             | mm/dd/yyyy    |   |
| Тур    | pe of Notice          |                     |                     | Subject Matter                         | Union         |   |
| F      | ormal Notice          |                     | ~                   | Testing Matter                         | AFGE          | ~ |
| Jur    | risdiction            |                     |                     | Division                               | LR Specialist |   |
| 0      | Chief Financial Offic | er (CFO) χ          | Q                   | Deputy General Counsel for Housing Pri | Steve Smith   | ~ |

# 4.8 Pre-Decisional Involvement

A Pre-Decisional Involvement (PDI) is the voluntary involvement of a union prior to a final decision being made on a matter by management. Changes in policies that affect an employee will be sent to the union and they have the right to request changes to the policies.

## 4.8.1 Create a Pre-Decisional Involvement Case Folder

Follow the steps below to create a new Pre-Decisional Involvement:

1. Within the Launch Pad and select Main Menu > Labor Relations > Pre-Decisional Involvement. The New Folder screen appears.

| Required fields are indicated with asterisk (*) | and ree | d outline.                 |                           |
|-------------------------------------------------|---------|----------------------------|---------------------------|
| Pre-Decisional Involvement                      |         |                            |                           |
| Folder ID                                       |         | Received Date * mm/dd/yyyy | Closed Date<br>mm/dd/yyyy |
| Specialist                                      | Q       | Organization Level 2       |                           |

- 2. Select the **Received Date** using the date picker.
- 3. The *New Folder* screen includes various data fields, both required and optional. For the purpose of initiating the Pre-Decisional Involvement, only the required fields must be completed. These are denoted with a red outline, for example on Received Date in the example above. Click the **Specialist** Lookup.

(!!) Note: The Employee Name lookup is a Contact search. Users must exist as a Contact to be selected.

4. The Select Item pop up window appears. Select a **specialist** radio button and click **OK**.

Select Item

|   | Name              |  |
|---|-------------------|--|
| 0 | Elr Specialist    |  |
| 0 | John Byron Brown  |  |
| 0 | Daniel Goldstein  |  |
| 0 | Ronald Thompson   |  |
| 0 | Billy Szabo       |  |
| 0 | Charles Tomasello |  |
| 0 | Thomas Gaffney    |  |
| 0 | Michael Robinson  |  |

### 5. Click **Save**. The Pre-Decisional Involvement folder appears.

| Decisional Involvement | Pre-Decisional Involve | ement Case Details | Pre-Decisional Involvemen | t People Involved | Attachments | Assignn |
|------------------------|------------------------|--------------------|---------------------------|-------------------|-------------|---------|
| Pre-Decisional Invol   | vement                 |                    |                           |                   |             |         |
| Folder ID              |                        | Received Date *    |                           | Closed Date       |             |         |
| 2020-PDI-00003         |                        | 06/07/2021         | Ē                         | mm/dd/yyyy        |             |         |
| Specialist             |                        | Organization Level | 2                         |                   |             |         |
| Elr Specialist X       | _ Q                    | Region 1           | ~                         |                   |             |         |

The folder is assigned a Folder ID, as highlighted above. The folder is now ready for further action. See the following section for more details.

### 4.8.2 Filing Pre-Decisional Involvement Case Folder

In addition to contact-related fields, the *Pre-Decisional Involvement* case folder features the *Pre-Decisional Involvement Case Details* tab, which is used to capture the progress of the case. The fields contained in this tab are described in the following table:

| Field                                        | Description                                                                                                | Data Type                                                                  |  |
|----------------------------------------------|----------------------------------------------------------------------------------------------------|----------------------------------------------------------------------------|--|
| Union                                        | Select the Union associated with the Pre-Decisional involvement case.                                      | Drop-down list. Select one.                                                |  |
| Bargaining Unit<br>Codes                     | Select the bargaining unit codes<br>associated with the Pre-Decisional<br>Involvement Case.                | Drop-down list. Select one.                                                |  |
| Date Specialist First<br>Contacted           | Use the date picker to select the date the specialist was first contacted.                                 | Calendar select. Choose one day.                                           |  |
| Initiated By                                 | Select who initiated by the Pre-<br>Decisional Involvement Case.                                           | Drop-down list. Select one.                                                |  |
| Forum or Method                              | Use the lookup to select the forum<br>or method that the pre-decisional<br>involvement case was initiated. | Lookup. Click the <b>Lookup</b><br>icon to search for a system<br>Contact. |  |
| Issues Involved                              | Enter information about the issues<br>associated with the Pre-Decisional<br>Involvement case.              | Free-text field.                                                           |  |
| Date Union<br>Contacted                      | Use the date picker to select the date that the union was contacted.                                       | Calendar select. Choose one<br>day.                                        |  |
| Union Point of<br>Contact Agency<br>Employee | Use the lookup to select the agency employee that is the point of contact for the union.                   | Lookup. Click the <b>Lookup</b><br>icon to search for a system<br>Contact. |  |

| Field                                            | Description                                                                                                    | Data Type                           |
|--------------------------------------------------|----------------------------------------------------------------------------------------------------|-------------------------------------|
| Union Point of<br>Contact Non Agency<br>Employee | Use the lookup to select the non-<br>agency employee that is the point<br>of contact for the union.                        | Free Text field.                    |
| Union Response Due<br>Date                       | Use the date picker to select the date that the response is due from the union.                                            | Calendar select. Choose one<br>day. |
| Adjusted Union<br>Response Due Date              | Use the date picker to select the<br>date that the response is due from<br>the union, if the due date has been<br>altered. | Calendar select. Choose one day.    |
| Union Responded                                  | Use the radio buttons to indicate if the union has responded.                                                              | Y/N Radio buttons. Select one.      |
| Date Union<br>Responded                          | Use the date picker to select the date that the union provided their response.                                             | Calendar select. Choose one<br>day. |
| Date Response<br>Received                        | Use the date picker to select the date that the union's response was received by the agency.                               | Calendar select. Choose one<br>day. |
| Union Response<br>Timely                         | Use the radio buttons to indicate if<br>the union's response was received<br>within the designated time period.            | Radio buttons. Select one.          |
| Employee<br>Participation Method                 | Select the method in which the employees participated with the case.                                                       | Drop-down list. Select one.         |

| Field                                                 | Description                                                                                                    | Data Type                                                                    |  |
|-------------------------------------------------------|----------------------------------------------------------------------------------------------------|------------------------------------------------------------------------------|--|
| PDI Outcome                                           | Use the drop-down list to select<br>the outcome of the pre-decisional<br>involvement case.                        | Drop-down list. Select one.                                                  |  |
| PDI Outcome Notes                                     | Enter information about the outcome of the PDI.                                                                   | Free-text field. Select one.                                                 |  |
| Date Responses<br>Forwarded to<br>Appropriate Manager | Use the date picker to indicate the<br>date when the responses were<br>forwarded to the appropriate<br>recipient. | Calendar select. Choose one<br>day.                                          |  |
| Responses<br>Forwarded To<br>(Contact)                | Use the lookup to indicate who received the forwarded responses.                                                  | Contact search. Click the <b>Lookup</b> icon to search for a system Contact. |  |
| Agreement Drafting<br>Responsibility                  | Use the drop-down list to indicate<br>who is responsible for drafting the<br>final agreement.                     | Drop-down list. Select one.                                                  |  |
| Agreement Signed                                      | Indicate if the drafted agreement has been signed by all parties.                                                 | Drop-down list. Select one.                                                  |  |
| Future Bargaining<br>Obligation                       | Use the drop-down list to indicate<br>if a future bargaining obligation<br>exists, or may exist.                  | Drop-down list. Select one.                                                  |  |

## 4.8.3 Pre-Decisional Involvement UI

The Pre-Decisional Involvement People Involved tab is used as a repository to store the contacts and people involved with the Pre-Decisional Involvement case folder. This tab contains a repeating table, allowing you to add as many users as necessary.

| Pre-Decisio | onal Involvement        | Pre-Decisional Involvement Ca        | ase Details | Pre-Decisional   | Invo | lvement People Ir       | nvolved | Attachments | Assignments        | Case Notes |  |
|-------------|-------------------------|--------------------------------------|-------------|------------------|------|-------------------------|---------|-------------|--------------------|------------|--|
| Requir      | red fields are indicate | ed with asterisk (*) and red outline | e.          |                  |      |                         |         |             |                    |            |  |
| Pre-l       | Decisional Involv       | vement - People Involved             |             |                  |      |                         |         |             |                    |            |  |
|             | Cor                     | ntact Type                           | People      | Involved Contact |      | Date and Time A<br>Case | dded to |             | Involvement in Cas | se         |  |
|             |                         |                                      |             |                  | ٩    | 06/14/2021              |         |             |                    |            |  |
|             |                         | •                                    |             |                  |      | 04:05 PM                | ©       |             |                    |            |  |
| Add         | Contact                 |                                      |             |                  |      |                         |         |             |                    |            |  |

The standard eCASE Attachments, Assignments, and Case Notes tabs are also provided.

# **5** Investigation Inquiry

The Investigation Inquiry case type is a newly added case folder within ER/LR. An Investigation Inquiry case folder is used to capture an investigation into an employee prior to an action being taken against them. An Investigation Inquiry case folder can be changed into 3 different sub case types:

- Anti-Harassment: This case type is used for cases with individual founds to be harassing employees/ or need to be investigated as they are not guilty yet.
- Administrative Investigations: This case type is used for major conduct actions reported that need to be investigated.
- Management Inquiry: This is for suspected wrongdoing of an employee, but is less serious.

The sub case type is determined by selecting the **Yes** radio button adjacent the *Should an inquiry be launched field*. Selecting yes prompts a new field to appear, allowing you to select a sub case type from the *Type of Inquiry* drop-down list. Select a sub case type, and click **Save**.

# 5.1 Create an Investigation Inquiry

Follow the steps below to create a new Pre-Decisional Involvement:

1. Within the Launch Pad and select Main Menu > Investigation Inquiry > Inquiry Intake. The New Folder screen appears.

| Received Date *            |                                                       | Closed Date                                                       |
|----------------------------|-------------------------------------------------------|-------------------------------------------------------------------|
| 11/09/2023                 |                                                       | mm/dd/yyyy                                                        |
| Initial Contact Originated |                                                       |                                                                   |
| ٩                          | ~                                                     |                                                                   |
|                            |                                                       |                                                                   |
|                            | Received Date * 11/09/2023 Initial Contact Originated | Received Date *       11/09/2023       Initial Contact Originated |

- 2. Select the **Received Date** using the calendar select.
- 3. Complete as many additional fields as possible.
4. If you select **Yes** under **(A) Should an Inquiry be Launched?**, you can also select the **(B) Type of Investigation.** 

| quiry Intake Attachm       | ents Assignmer         | nts    | Case Notes            | Portal Messages | Portal Form | ns                  |   |
|----------------------------|------------------------|--------|-----------------------|-----------------|-------------|---------------------|---|
| Required fields are ind    | icated with asterisk ( | ') and | red outline.          |                 |             |                     |   |
| Inquiry Intake             |                        |        |                       |                 |             |                     |   |
| Folder ID                  |                        |        | Received Dat          | e*              |             | Closed Date         |   |
| 2022-11-134                |                        |        | 10/27/2023            |                 | e           | mm/dd/yyyy          |   |
| Full Name                  |                        |        | Initial Contac        | t Originated    |             |                     |   |
| Sampath Shetty X           | A                      | Q      | Portal Subn           | nission         | ~           |                     |   |
| Description of Compla      | int                    |        | Allegations           |                 |             | Alleged Harasser(s) |   |
| BRIEFLY SUMMARIZ<br>tsaasd | E WHAT HAPPENED        | ?      |                       |                 | Q           |                     | ٩ |
|                            |                        | ,      |                       |                 |             |                     |   |
| Should an Inquiry be l     | aunched                |        | Type of Invest        | igation         |             |                     |   |
| 🖲 Yes 🔵 No                 |                        |        |                       |                 | R           |                     |   |
|                            |                        |        | 4711<br>Administrativ | e Investigation | 9           |                     |   |

5. Click **Save**. The *Investigation Inquiry* folder appears.

| Inquiry Intake           |                            |   |             |
|--------------------------|----------------------------|---|-------------|
| Folder ID                | Received Date *            |   | Closed Date |
| 2020-11-00007            | 06/25/2021                 |   | mm/dd/yyyy  |
| Employee Full Name *     | Initial Contact Originated |   |             |
| Cindy Dillow X           | Complainant                | ~ |             |
| Description of Complaint | Allegations                |   |             |
| Text                     | Conduct Unbecoming X       | Q |             |
|                          |                            |   |             |

The folder is assigned a Folder ID, as highlighted above.

### 5.2 Launching an Inquiry

After creating an Investigation Inquiry, the folder is now ready for further action.

- 1. Additional fields appear after creating the Investigation Inquiry case folder. Select the **Yes** radio button in the *Should an Inquiry be launched* field to create an Inquiry. The workspace refreshes and the *Type of Inquiry* drop-down list appears.
- 2. Select the *Type of Inquiry* from the drop-down list. This selection will govern what workflow the Inquiry completes.
- 3. Click **Save**. A button appears to create the sub-case type selected from the *Type of Inquiry* drop-down list. Each of these case folders are captured in the following sections.

| Inquiry Intake     |                             |  |
|--------------------|-----------------------------|--|
| Folder ID          | Received Date * Closed Date |  |
| 2021-II-00016      | 06/28/2021 🗖 mm/dd/yyyy     |  |
| Sam K Supervisor X | Complainant ~               |  |
| Text               | Favoritism X                |  |

## 5.3 Anti-Harassment

### 5.3.1 Create an Anti-Harassment Inquiry

The Anti-Harassment sub case type is created by selecting **Anti-Harassment** from the *Type of Inquiry* drop-down list and clicking **Create Anti-Harassment**.

(!!) Note: The Type of Inquiry drop-down list appears within an Inquiry case folder after selecting Yes in the Should an Inquiry be launched radio button field.

| Inquiry Intake Attachments Assignments Jo              | ournal Entries                   |                        |
|--------------------------------------------------------|----------------------------------|------------------------|
| Required fields are indicated with asterisk (*) and re | d outline.                       |                        |
| Inquiry Intake                                         |                                  |                        |
| Folder ID                                              | Received Date *                  | Closed Date            |
| 2021-II-00008                                          | 06/25/2021                       | mm/dd/yyyy             |
| Employee Name *                                        | Initial Contact Originated       |                        |
| Maya A Smith X                                         | Office of aspector General (OIG) |                        |
| Description of Complaint                               | Allegations                      |                        |
| Example                                                | Fiscal Irregularities X          |                        |
|                                                        |                                  |                        |
| Should an Inquiry be launched                          | Type of Inquiry                  |                        |
| ● Yes ○ No                                             | Anti-Harassment 🗸                | Create Anti-Harassment |

1. After clicking **Create Anti-Harassment**, a confirmation window appears. Click **Yes** to create an Anti-Harassment case folder.

| Confirmation                                      |        |
|---------------------------------------------------|--------|
| Would you like to create an Anti-Harassment case? |        |
|                                                   |        |
|                                                   | No Yes |

2. The workspace refreshes and a pop up window appears, indicating the Anti-Harassment case folder has been created and indicating the case number. Click **OK**.

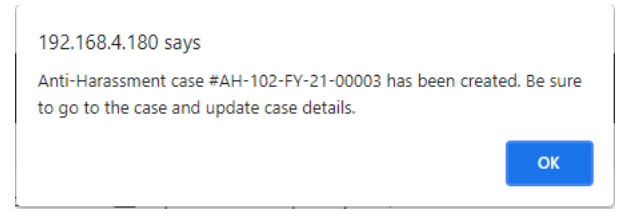

3. The pop up window closes, and the application displays a link to the new Anti-Harassment case folder. Click the **Case Number**.

| Inquiry Intake Attachments Assignments             | Journal Entries                                                  |                             |  |  |  |  |  |  |
|----------------------------------------------------|------------------------------------------------------------------|-----------------------------|--|--|--|--|--|--|
| Required fields are indicated with asterisk (*) an | Required fields are indicated with asterisk (*) and red outline. |                             |  |  |  |  |  |  |
| Inquiry Intake                                     |                                                                  |                             |  |  |  |  |  |  |
| Folder ID                                          | Received Date *                                                  | Closed Date                 |  |  |  |  |  |  |
| 2021-II-00008                                      | 06/25/2021                                                       | mm/dd/yyyy                  |  |  |  |  |  |  |
| Employee Name *                                    | Initial Contact Conjuncted                                       |                             |  |  |  |  |  |  |
| Description of Complaint                           | Allegations                                                      |                             |  |  |  |  |  |  |
| Example                                            | Fiscal Irregularities X                                          | ٩                           |  |  |  |  |  |  |
| Should an Inquiry be launched                      | Type of Inquiry                                                  | Anti-Harassment Case Number |  |  |  |  |  |  |
| Yes No                                             | Anti-Harassment                                                  | ✓ AH-102-FY-21-00003        |  |  |  |  |  |  |

4. The workspace refreshes to display the Anti-Harassment case folder, containing the case information inherited from the Harassment Inquiry.

| nti-Harassment  | Attachments        | Assignments         | Case Notes                                  |   |                                                                    |   |
|-----------------|--------------------|---------------------|---------------------------------------------|---|--------------------------------------------------------------------|---|
| Required fields | are indicated with | asterisk (*) and re | d outline.                                  |   |                                                                    |   |
| Anti-Harass     | ment               |                     |                                             |   |                                                                    |   |
| Folder ID       |                    |                     | Received Date *                             |   | Closed Date                                                        |   |
| AH-102-FY-2     | 1-00003            |                     | 06/25/2021                                  |   | mm/dd/yyyy                                                         |   |
| Employee Na     | me *               |                     | Location                                    |   | Type of Investigation                                              |   |
| Maya A Smi      | ith X              | ÷ Q                 |                                             | Q |                                                                    | ~ |
| Subject(s)      |                    |                     | Allegations                                 | 0 | Date Referred to Office of Inspector Genera<br>(OIG) if Applicable | I |
|                 |                    |                     | Fiscal Irregularities X                     | Q | mm/dd/yyyy                                                         |   |
| Appointing Of   | ficial             |                     | Investigator and Investigator Supervisor    |   | Legal Advisor and HR Advisor                                       |   |
|                 |                    | Q                   |                                             | Q |                                                                    | Q |
| Starting Date   | of Investigation   |                     | Closing Date of Investigation               | - | Number of Days to Initiate Contact with<br>Complainant             |   |
| mm/dd/yyyy      |                    |                     | mm/dd/yyyy                                  |   |                                                                    |   |
| Final Decision  | Allegations        | ~                   | Inquiry Intake Case Number<br>2021-II-00008 |   |                                                                    |   |

### 5.3.2 Anti-Harassment UI

The Anti-Harassment tab is used as a repository to store the case information and personnel associated with the Anti-Harassment case folder. Complete fields within this tab as the case

progresses. Additionally, the base of this tab features a hyperlink back to the originating Harassment Inquiry case folder.

| Anti-Harassment                |                                      |                                           |            |  |
|--------------------------------|--------------------------------------|-------------------------------------------|------------|--|
| Folder ID                      | Received Date *                      | Closed Date                               |            |  |
| 2020-AH-00013                  | 06/28/2021                           | mm/dd/yyyy                                | mm/dd/yyyy |  |
| Employee Name *                | Location                             | Investigation Style                       |            |  |
| Deena Whitehead X              | Q                                    | ٩                                         |            |  |
| Subjects of Allegations        | Allegations                          | Date Referred to Office of Inspector Gene | era        |  |
|                                | Discriminatory Practices X           | mm/dd/yyyy                                |            |  |
|                                | <i>h</i>                             |                                           |            |  |
| Appointing Official            | Investigator and Investigator Superv | visor Legal Advisor and HR Advisor        |            |  |
|                                | ٩                                    | Q                                         |            |  |
| Starting Date of Investigation | Closing Date of Investigation        | Number of Days to Initiate Contact with   |            |  |
| mm/dd/yyyy                     | mm/dd/yyyy                           | Complainant                               |            |  |

The standard eCASE Attachments, Assignments, and Case Notes tabs are also provided.

### 5.4 Management Inquiry

### 5.4.1 Create a Management Inquiry

The Management Inquiry sub case type is created by selecting **Management Inquiry** from the *Type of Inquiry* drop-down list and clicking **Create Management Inquiry**.

(!!) Note: The Type of Inquiry drop-down list appears within an Inquiry case folder after selecting Yes in the Should an Inquiry be launched radio button field.

| Inquiry Intake Attachments Assignments              | Journal Entries                                                  |                           |  |  |  |  |  |  |
|-----------------------------------------------------|------------------------------------------------------------------|---------------------------|--|--|--|--|--|--|
| Required fields are indicated with asterisk (*) and | Required fields are indicated with asterisk (*) and red outline. |                           |  |  |  |  |  |  |
| Inquiry Intake                                      |                                                                  |                           |  |  |  |  |  |  |
| Folder ID                                           | Received Date *                                                  | Closed Date               |  |  |  |  |  |  |
| 2021-II-00009                                       | 06/25/2021                                                       | mm/dd/yyyy                |  |  |  |  |  |  |
| Employee Name *                                     | Initial Contact Originated                                       |                           |  |  |  |  |  |  |
| Sam K Supervisor X                                  | Office of Inspector General (OIG)                                |                           |  |  |  |  |  |  |
| Description of Complaint                            | Allegations                                                      |                           |  |  |  |  |  |  |
| Sample text                                         | Fiscal Irregularities X                                          |                           |  |  |  |  |  |  |
|                                                     |                                                                  |                           |  |  |  |  |  |  |
| Should an Inquiry be launched                       | Type of Inquiry                                                  |                           |  |  |  |  |  |  |
| ● Yes ○ No                                          | Management Inquiry 🗸                                             | Create Management Inquiry |  |  |  |  |  |  |

1. After clicking **Create Management** Inquiry, a confirmation window appears. Click **Yes** to create a Management Inquiry case folder.

| Confirmation                                   |        |
|------------------------------------------------|--------|
| Would you like to create a Management Inquiry? |        |
|                                                |        |
|                                                | No Yes |

2. The workspace refreshes and a pop up window appears, indicating the Management Inquiry case folder has been created and indicating the case number. Click **OK**.

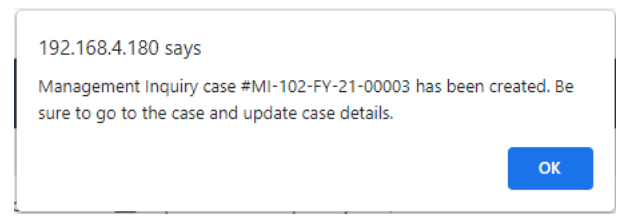

3. The pop up window closes, and the application displays a link to the new Management Inquiry case folder. Click the **Case Number**.

| Inquiry Intake Attachments Assignments              | Journal Entries                                                  |                                              |  |  |  |  |  |  |
|-----------------------------------------------------|------------------------------------------------------------------|----------------------------------------------|--|--|--|--|--|--|
| Required fields are indicated with asterisk (*) and | Required fields are indicated with asterisk (*) and red outline. |                                              |  |  |  |  |  |  |
| Inquiry Intake                                      |                                                                  |                                              |  |  |  |  |  |  |
| Folder ID                                           | Received Date *                                                  | Closed Date                                  |  |  |  |  |  |  |
| 2021-II-00010                                       | 06/25/2021                                                       | mm/dd/yyyy                                   |  |  |  |  |  |  |
| Employee Name *                                     | Initial Contact Originated                                       | Initial Contact Originated Other Description |  |  |  |  |  |  |
| Sam K Supervisor X                                  | Other 🗸 🗸                                                        | Andrew Person                                |  |  |  |  |  |  |
| Description of Complaint                            | Allegations                                                      |                                              |  |  |  |  |  |  |
| Sample                                              | Discriminatory Practices X                                       |                                              |  |  |  |  |  |  |
|                                                     |                                                                  |                                              |  |  |  |  |  |  |
| Should an Inquiry be launched                       | Type of Inquiry                                                  | Management Inquiry Case Number               |  |  |  |  |  |  |
| Yes No                                              | Management Inquiry 🗸                                             | MI-102-FY-21-00003                           |  |  |  |  |  |  |

4. The workspace refreshes to display the Management Inquiry case folder, containing the information inherited from the Investigation Inquiry.

| Management Inquiries            |   |             |                       |            |                          |  |   |
|---------------------------------|---|-------------|-----------------------|------------|--------------------------|--|---|
|                                 |   | Dessived    | )_+_ *                |            | Classed Data             |  |   |
| 2020-MI-00005                   |   | 06/25/2021  |                       | mm/dd/yyyy |                          |  |   |
| Specialist                      |   | Branch      |                       |            | Initiating Organization  |  |   |
|                                 | Q |             |                       | ~          |                          |  | ~ |
| Date Specialist First Contacted |   | Issue to In | vestigate Description |            | Subject of Investigation |  |   |
| 06/25/2021                      |   | Text        |                       |            |                          |  | ~ |
|                                 |   |             |                       | ,          |                          |  |   |

### 5.4.2 Management Inquiry Intake

The Management Inquiry Intake tab is used as a repository to store the case information and information associated with the initiation of the Management Inquiry case folder. Complete fields within this tab as the case progresses. The base of this tab features a hyperlink back to the originating Investigation Inquiry case folder.

Additionally, Agency Employees relevant to the case are tracked within this tab within the *Subject(s) Information* workspace. See the procedure below for instructions on how to add contacts to this case folder.

| Inquiry Intake | Attachments        | Assignments          | Journal Entries             |            |   |                                |
|----------------|--------------------|----------------------|-----------------------------|------------|---|--------------------------------|
| Required fie   | lds are indicated  | with asterisk (*) an | d <mark>red</mark> outline. |            |   |                                |
| Inquiry I      | ntake              |                      |                             |            |   |                                |
| Folder ID      |                    |                      | Received Da                 | e *        |   | Closed Date                    |
| 2021-11-0      | 018                |                      | 06/28/2021                  |            |   | mm/dd/yyyy                     |
| Employee       | Name *             |                      | Initial Contac              | Originated |   |                                |
| Maya A         | Smith X            | ÷                    | Complainar                  | t          | ~ |                                |
| Descriptio     | n of Complaint     |                      | Allegations                 |            |   |                                |
| Text Test      |                    |                      | Contracting                 | x          | Q |                                |
|                |                    |                      | 4                           |            |   |                                |
| Should an      | Inquiry be launche | d                    | Type of Inqui               | у          |   | Management Inquiry Case Number |
| Yes            | O No               |                      | Manageme                    | nt Inquiry | ~ | MI-102-FY-21-00008             |

The *Management Inquiry* Intake tab features a workspace in which to track the Subjects of the inquiry. To add a new subject to the case folder:

- 1. Navigate to a case folder and click the *Management Inquiry Intake* tab.
- 2. Click Add Employee.

| Management Inquiry Intake       |                   |                                  |         |                                  |   |  |
|---------------------------------|-------------------|----------------------------------|---------|----------------------------------|---|--|
| Folder ID                       | Received Date     | *                                | Clos    | ed Date                          |   |  |
| 2020-MI-00001                   | 05/04/2021        |                                  | 🗖 mm.   | /dd/yyyy                         |   |  |
|                                 | Organization L    | evel 2                           | Orig    | jinating Source                  |   |  |
|                                 | Region 1          |                                  | •       |                                  | v |  |
| Date First Contacted *          | Description of    | Allegations                      |         |                                  |   |  |
| 05/06/2021                      | Issue to Inves    | Issue to Investigate Description |         |                                  |   |  |
|                                 |                   |                                  |         |                                  |   |  |
|                                 |                   |                                  | 11      |                                  |   |  |
|                                 | Subj              | ect(s) Information               |         |                                  |   |  |
| Person to Investigate (Contact) |                   |                                  |         |                                  |   |  |
|                                 | Dubject of Inves  | tigation Work Schedule           | Subject | of Investigation Title           |   |  |
| Sam K Supervisor X              | Subject of Inve   | stigation Work Schedule          | Subject | of Investigation Title           |   |  |
| Subject of Investigation Grade  | Subject of Inves  | tigation Duty Station            | Subject | of Investigation Work Phone      |   |  |
| 15                              | ✓ Subject of Inve | stigation Duty Station           | Subject | of Investigation Work Phone      |   |  |
|                                 | Subject of Inves  | tigation Union                   | Subject | of Investigation Bargaining Unit |   |  |
|                                 |                   |                                  |         |                                  |   |  |

3. The workspace refreshes to display an additional Subject Entry workspace. Click the **Person to Investigate (Contact)** lookup and select a contact.

#### Investigation Inquiry

| Person to Investigate (Contact) | Q | Subject of Investigation Work Schedule | Subject of Investigation Title           |   |
|---------------------------------|---|----------------------------------------|------------------------------------------|---|
| Subject of Investigation Grade  | ~ | Subject of Investigation Duty Station  | Subject of Investigation Work Phone      | 0 |
|                                 |   | Subject of Investigation Union         | Subject of Investigation Bargaining Unit |   |
|                                 |   | ~                                      | ~                                        |   |

- 4. Fill in the remaining fields with the inquiry details
- 5. Click Save. The newly added Subject Entry is recorded within the case folder.

| Searc | h Folder / Folders Search | Result / Ma | anagement In   | quiries 2 |
|-------|---------------------------|-------------|----------------|-----------|
|       | Save 👌 Actions 🗸          | ව Logs ◄    | 🗣 Discussio    | ons ⊿     |
| Mar   | nagement Inq. inv Intake  | Manage      | ment Inquiry - | Case D    |
|       | Date First Contacted *    |             |                | Descr     |
|       | 05/06/2021                |             |                | Issue     |
|       |                           |             |                |           |
|       |                           |             |                |           |

(!!) Notes:

- Repeat this process until all Subjects have been added to the case folder via the Add Employee button.
- Click the red X adjacent the Subject entry to delete the entry from the case folder.

### 5.4.3 Management Inquiry – Case Details

The Management Inquiry – Case details tab is used as a repository to store the case information of the Management Inquiry. Complete the relevant fields as the case progresses through the workflow.

| agement Inquiries Managemen           | t Inquiries - C  | ase Details                                                                                                    | Management Inquirie         | s - People Invol | ved A    | ttachments     | Assignments           | Case N |
|---------------------------------------|------------------|----------------------------------------------------------------------------------------------------|-----------------------------|------------------|----------|----------------|-----------------------|--------|
| Required fields are indicated with as | terisk (*) and r | ed outline.                                                                                                    |                             |                  |          |                |                       |        |
| Management Inquiries - Case           | Details          |                                                                                                    |                             |                  |          |                |                       |        |
| Date Request for Investigation Subn   | nitted           | Date Requ                                                                                                    | est for Investigation Appro | ved              | Investi  | gation Request | ing Official (Contact | )      |
| mm/dd/yyyy                            |                  | mm/dd/yy                                                                                                    | уу                          |                  |          |                |                       | Q      |
| Allegation(s)                         |                  |                                                                                                    |                             |                  |          |                |                       |        |
| Fiscal Irregularities $\chi$          | ۹                |                                                                                                    |                             |                  |          |                |                       |        |
| Investigator or Supervisor            |                  | Investigat                                                                                                    | on Start Date               |                  | Intervie | ew Schedule St | art Date              |        |
|                                       | •                | and the first state of the state of the stat |                             |                  |          |                |                       | -      |

### 5.4.4 Management Inquiry – People Involved

The Management Inquiry – People Involved tab is used as a repository to store the information about the personnel associated with the Management Inquiry. This tab contains a repeating table, allowing you to add as many users as necessary. To add an entry to the table:

- 1. Navigate to a case folder and click the **Management Inquiries People Involved** tab.
- 2. Click Add Contact.

| Manag | gement Inquiries       | Management Inquiries - Case                      | Details  | Management Inquiries    | s - Peo | ople Involved         | Attachm  | ents Assignments Case Notes |   |
|-------|------------------------|--------------------------------------------------|----------|-------------------------|---------|-----------------------|----------|-----------------------------|---|
| Re    | equired fields are inc | licated with asterisk (*) and <mark>red</mark> ( | outline. |                         |         |                       |          |                             |   |
| N     | /lanagement Inq        | uiries - People Involved                         |          | •                       |         |                       |          |                             |   |
|       |                        | Contact Type                                     |          | People Involved Contact |         | Date and Time<br>Case | Added to | Involvement in Case         |   |
|       | Union Ponrocontati     |                                                  |          |                         | Q       | 05/25/2021            |          | Involvement in Case         | • |
|       | Union Representation   | e - Ager - Employee                              |          |                         |         | 10:58 AM              | O        |                             | Ŭ |
| <     | Add Contact            |                                                  |          |                         |         |                       |          |                             |   |

3. The workspace refreshes to display a blank *People Involved* entry row. Select the **Contact Type** from the drop-down list.

| Management Inquiries   | Management Inquiries - Ca        | ise Details | Management Inquiries - Po | eople Involved        | Attachn         | nents Assignme    | nts Case Notes      |   |
|------------------------|----------------------------------|-------------|---------------------------|-----------------------|-----------------|-------------------|---------------------|---|
| Required fields are in | dicated with asterisk (*) and re | d outline.  |                           |                       |                 |                   |                     |   |
| Management Inq         | uiries - People Involved         |             |                           |                       |                 |                   |                     |   |
|                        | Contact Type                     |             | People Involved Contact   | Date and Time<br>Case | e Added to<br>e |                   | Involvement in Case |   |
| Union Poprosontat      |                                  |             | Q                         | 05/25/2021            |                 | Involvement in Ca | ise                 |   |
| Onion Representat      | ive - Agency Employee            |             |                           | 10:58 AM              | O               |                   |                     |   |
|                        |                                  |             | Q                         | 06/28/2021            |                 |                   |                     |   |
|                        |                                  | <b>•</b>    |                           | 01:51 PM              | 0               |                   |                     | Ŭ |
| Add Contact            |                                  |             |                           |                       |                 |                   |                     |   |

- 4. Click the People Involved Contact lookup and search for a contact.
- 5. The **Date and Time Added to the Case** fields are prepopulated with the time and date when the *Add Contact* button was clicked.
- 6. Enter any additional information about the person in the *Involvement in Case* field.
- 7. Click **Save** to record the changes to the case folder.

Home / New Folder / Management Inquiries 2 Save Save & Complete & Actio Manageme, enquiries Management Inqu Required fields are redicated with asterisk Management Inquiries

\_ . . . .\_

## 5.5 Administrative Investigation

### 5.5.1 Create an Administrative Investigation

The Administrative Investigation sub case type is created by selecting **Administrative Inquiry** from the *Type of Inquiry* drop-down list and clicking **Create Management Inquiry**.

(!!) Note: The Type of Inquiry drop-down list appears within an Inquiry case folder after selecting Yes in the Should an Inquiry be launched radio button field.

| Inqu | iry Intake   | Attachments        | Assignments          | Journal Entries                          |                  |   |                                     |
|------|--------------|--------------------|----------------------|------------------------------------------|------------------|---|-------------------------------------|
|      | Required fie | elds are indicated | with asterisk (*) ar | nd <mark>red</mark> outline.             |                  |   |                                     |
|      | Inquiry I    | ntake              |                      |                                          |                  |   |                                     |
|      | Folder ID    |                    |                      | Received Da                              | ie *             |   | Closed Date                         |
|      | 2020-11-0    | 0006               |                      | 06/25/2021                               |                  |   | mm/dd/yyyy                          |
|      | Employee     | Full Name *        |                      | Initial Con.                             | Originated       |   |                                     |
|      | Thomas       | Ford X             | ÷                    | Q EEO                                    |                  | ~ |                                     |
|      | Description  | n of Complaint     |                      | Allegations                              |                  |   |                                     |
|      | Text         |                    |                      | Contracting                              | х                | ٩ |                                     |
|      |              |                    |                      | li li li li li li li li li li li li li l |                  |   |                                     |
|      | Should an    | Inquiry be launche | d                    | Type of Inqui                            | v                |   |                                     |
|      | Yes          | O No               |                      | Administrat                              | ve Investigation | ~ | Create Administrative Investigation |
|      |              |                    |                      |                                          |                  |   |                                     |

After clicking **Create Administrative Investigation**, a confirmation window appears. Click **Yes** to create the Administrative Inquiry case folder.

| Confirmation                                              |
|-----------------------------------------------------------|
| Would you like to create an Administrative Investigation? |
|                                                           |
| No Yes                                                    |

The workspace refreshes and a pop up window appears, indicating the Administrative Inquiry case folder has been created and indicating the case number. Click **OK**.\

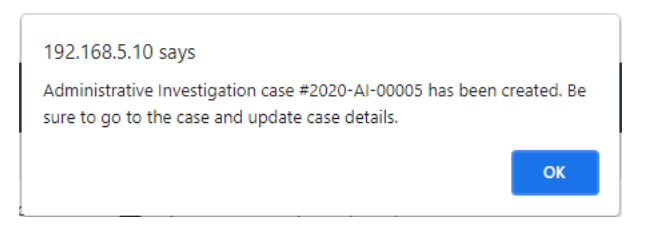

The pop up window closes, and the application displays a link to the new Administrative Inquiry case folder. Click the **Case Number**.

| Inquiry Intake  | Attachments     | Assignments          | Journal Entries |                  |   |                                          |
|-----------------|-----------------|----------------------|-----------------|------------------|---|------------------------------------------|
| Required fields | are indicated   | with asterisk (*) an | d red outline.  |                  |   |                                          |
| Inquiry Inta    | ike             |                      |                 |                  |   |                                          |
| Folder ID       |                 |                      | Received Dat    | e *              |   | Closed Date                              |
| 2020-11-0000    | 5               |                      | 06/25/2021      |                  |   | mm/dd/yyyy                               |
| Employee Fu     | I Name *        |                      | Initial Contac  | Originated       |   |                                          |
| Eileen Jam      | es X            | <u> </u>             | Complainan      |                  | ~ |                                          |
| Description of  | Complaint       |                      | Allegations     |                  |   |                                          |
| Test Text       |                 |                      | Neglect of      | Duty X           | ٩ |                                          |
|                 |                 |                      | <i>4</i>        |                  |   |                                          |
| Should an Inc   | uiry be launche | Ь                    | Type of Inqui   | y                |   | Administrative Investigation Case Number |
| Yes             | O No            |                      | Administrati    | ve Investigation | ~ | 2020-AI-00005                            |

The workspace refreshes to display the Administrative Inquiry case folder, containing the information inherited from the Investigation Inquiry.

| equired fields are indicated | with asterisk (*) and re | d outline.      |   |                        |                |  |
|------------------------------|--------------------------|-----------------|---|------------------------|----------------|--|
| •                            |                          |                 |   |                        |                |  |
| Administrative Investi       | gation                   |                 |   |                        |                |  |
| Folder ID                    |                          | Received Date * |   | Closed Date            |                |  |
| 2020-AI-00005                |                          | 06/25/2021      |   | mm/dd/yyyy             |                |  |
| Specialist                   |                          | Branch          |   | Originating Source     |                |  |
|                              | ٩                        |                 | ~ | Harassment Compla      | int            |  |
|                              |                          |                 |   |                        |                |  |
| Date of Complaint            |                          |                 |   | Date Assigned to Inves | stigator       |  |
| mm/dd/yyyy                   |                          |                 |   | mm/dd/yyyy             |                |  |
| Type of Complaint            |                          |                 |   | Inquiry Intal          | ke Case Number |  |
|                              | Q                        |                 |   | 2020                   | -11-00005      |  |
|                              |                          |                 |   |                        |                |  |
|                              |                          |                 |   |                        |                |  |

### 5.5.2 Administrative Investigation Tab

This tab is used as a repository to store the case information and information associated with the initiation of the Administrative Investigation case folder. Complete fields within this tab as

the case progresses. The workspace in this tab features a hyperlink back to the originating Investigation Inquiry case folder.

Additionally, Agency Employees relevant to the case are tracked within the *Subject(s) Information* workspace. See the procedure below for instructions on how to add subjects to this case folder.

| Administrative Investiga | ition |                      |   |                               |   |
|--------------------------|-------|----------------------|---|-------------------------------|---|
| Folder ID                |       | Received Date *      |   | Closed Date                   |   |
| 2020-AI-00028            |       | 06/28/2021           |   | mm/dd/yyyy                    |   |
| Specialist               |       | Organization Level 2 |   | Originating Source            |   |
|                          | ۹     |                      | ~ | Harassment Complaint          | ~ |
| Date of Complaint        |       |                      |   | Date Assigned to Investigator |   |
| mm/dd/yyyy               |       |                      |   | mm/dd/yyyy                    |   |
| Type of Complaint        |       |                      |   | Inquiry Intake Case Number    |   |
|                          | Q     |                      |   | 2020-11-00036                 |   |

The *Administrative Investigation* tab features a workspace in which to track the Subjects of the Investigation. To add a new subject to the case folder:

- 1. Navigate to the Administrative Investigation case folder and click the Administrative Investigation Intake tab.
- 2. Select the **Subject Type** from the drop-down list.

(!!) Note: Selecting either Agency Employee or Organizational Unit enable the Subjects of the Investigation workspace. These can be either Organizational Units or Employees, however they function the same. The procedure below will utilize the Agency Employee selection.

3. Click Add Employee.

#### Investigation Inquiry

| ministrative Investigation  | Administrative Invest       | tigation - Case Details | Administrative Investigat | tion - People Involved | Attachments    | Assignm |
|-----------------------------|-----------------------------|-------------------------|---------------------------|------------------------|----------------|---------|
| Required fields are indicat | ted with asterisk (*) and r | ed outline.             |                           |                        |                |         |
| Administrative Inves        | stigation                   |                         |                           |                        |                |         |
| Folder ID                   |                             | Received Date *         |                           | Closed Date            |                |         |
| 2020-AI-00027               |                             | 06/28/2021              |                           | mm/dd/yyyy             |                |         |
| Specialist                  |                             | Organization Level 2    |                           | Originating Source     |                |         |
| Tom Gaffney X               | <u></u>                     | Region 1                | ~                         | Harassment Compla      | int            | ~       |
| Date of Complaint           | -                           |                         |                           | Date Assigned to Inve  | stigator       | -       |
| 06/22/2021                  |                             |                         |                           | 06/28/2021             |                |         |
| Type of Complaint           |                             |                         |                           | Inquiry Inta           | ke Case Number |         |
| Fraud X                     | ÷ Q                         |                         |                           | 2020                   | J-II-00033     |         |
| Subject Type                |                             |                         |                           |                        |                |         |
| Agency Employee             |                             |                         |                           |                        |                |         |
|                             |                             | Agency E                | mployee                   |                        |                |         |
| Add Employee                |                             |                         |                           |                        |                |         |

4. The workspace refreshes to display an additional subject entry workspace. Click the **Person to Investigate (Contact)** lookup and select a contact.

|                                       | Agency Employee                        |                                          |   |
|---------------------------------------|----------------------------------------|------------------------------------------|---|
| Person to Investigate (Contact)       | Subject of Investigation Work Schedule | Subject of Investigation Title           |   |
| Subject of Investigation Grade        | Subject of Investigation Duty Station  | Subject of Investigation Work Phone      | 0 |
| Subject of Investigation Home Address | Subject of Investigation Union         | Subject of Investigation Bargaining Unit |   |
| Add Employee                          |                                        |                                          |   |

- 5. Fill in the additional Administrative Investigation details.
- 6. Click Save. The newly added Agency Employee entry is recorded within the case folder.

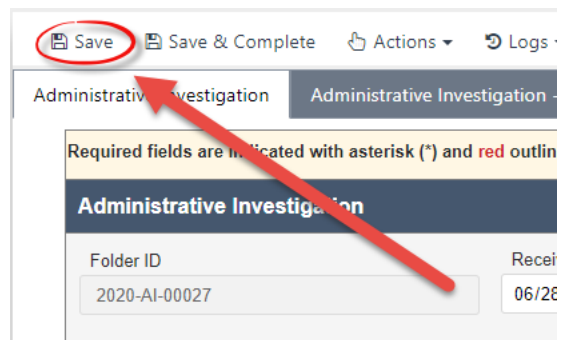

#### (!!) Notes:

- Repeat this process until all Subjects have been added to the case folder.
- Click the red X adjacent the Subject entry to delete the entry from the case folder.

### 5.5.3 Administrative Investigation – Case Details

This tab is used as a repository to store the case information of the Administrative Investigation case folder.

| inistrative Investigation               | Administrative Investig     | gation - Case Details | Administrative Investigatio | n - People Involved  | Attachments          | Assignments | Case Note |
|-----------------------------------------|-----------------------------|-----------------------|-----------------------------|----------------------|----------------------|-------------|-----------|
| Required fields are indicated           | I with asterisk (*) and rec | d outline.            |                             |                      |                      |             |           |
| Administrative Investi                  | gation - Case Detail        | s                     |                             |                      |                      |             |           |
| Date Request for Investigat<br>official | ion from Appointing         |                       |                             | Requesting Official/ | Supervisor           |             |           |
| mm/dd/yyyy                              |                             |                       |                             |                      |                      | <b>~</b>    |           |
| Allegation(s)                           |                             |                       |                             |                      |                      |             |           |
| Conduct Prejudicial to the              | e Best Inter χ Q            |                       |                             |                      |                      |             |           |
| Investigator(s)                         |                             | Appointment Memora    | andum Date                  | Date Investigator De | eveloped an Investig | ative Plan  |           |
|                                         | Q                           | mm/dd/yyyy            |                             | mm/dd/yyyy           |                      |             |           |
| Investigation Start Date                |                             | Interview Schedule S  | tart Date                   |                      |                      |             |           |
| mm/dd/yyyy                              |                             | mm/dd/yyyy            |                             |                      |                      |             |           |
|                                         |                             | Investigation Results |                             |                      |                      |             |           |
|                                         |                             |                       | ~                           |                      |                      |             |           |
| Date ROI Draft Provided                 |                             | Date ROI Finalized o  | r Distributed               |                      |                      |             |           |
| mm/dd/yyyy                              |                             | mm/dd/yyyy            |                             |                      |                      |             |           |
| ROI Sent To                             |                             |                       |                             |                      |                      |             |           |
|                                         | Q                           |                       |                             |                      |                      |             |           |
| Investigation Notes                     |                             |                       |                             |                      |                      |             |           |
| investigation notes                     |                             |                       |                             |                      |                      |             |           |
|                                         |                             |                       |                             |                      |                      | 4           |           |

### 5.5.4 Administrative Investigation – People Involved

This tab is used as a repository to store the information about the personnel associated with the Administrative Investigation case folder. This tab contains a repeating table, allowing you to add as many users as necessary. Click **Add Contact** to add a new entry to the *People Involved* workspace.

| Administrative Investigation | Administrative Investigation -      | Case Details | Administrat | tive In | vestigation - Peo              | ple Invo | ved Attachr | nents | Assignments     | Case Notes |   |
|------------------------------|-------------------------------------|--------------|-------------|---------|--------------------------------|----------|-------------|-------|-----------------|------------|---|
| Required fields are indicate | ed with asterisk (*) and red outlin | e.           |             |         |                                |          |             |       |                 |            |   |
| Administrative Invest        | tigation - People Involved          |              |             |         |                                |          |             |       |                 |            |   |
| Cor                          | Contact Type                        |              |             |         | Date and Time Added to<br>Case |          |             | Invo  | lvement in Case |            |   |
| Compleinant                  |                                     | Maya A Smit  | h v 🌰       | Q       | 06/28/2021                     |          |             |       |                 |            | _ |
| Complainant                  | •                                   | mayarronna   | · · · ·     |         | 12:00 AM                       | 0        |             |       |                 |            | Ű |
|                              |                                     |              |             | 0       | 06/28/2021                     |          |             |       |                 |            |   |
|                              | •                                   |              |             |         | 11:21 AM                       | ©        |             |       |                 |            |   |
| Add Contact                  |                                     |              |             |         |                                |          |             |       |                 |            |   |

# 6 ER/LR Configuration

## 6.1 Accessing ER/LR Configuration

To access the Configuration folder, select **Main Menu > Configuration > Configuration**.

| B | Main Menu           |
|---|---------------------|
|   | Search              |
|   | Employee Relations  |
|   | Labor Relations     |
|   | Investigation Inqui |
|   | Configuration       |
|   | Configuration       |

eCASE ER/LR refreshes and displays the *Configuration* folder, with the *Common Fields* tab selected.

| Common Fields Terminology         | Administrative Grievand          | Conduct Action Terminology Perfor |                                             |                                          | formance Adverse Actions Terminology |                         |                      |
|-----------------------------------|----------------------------------|-----------------------------------|---------------------------------------------|------------------------------------------|--------------------------------------|-------------------------|----------------------|
| PIP Terminology Third Party       | Proceedings Terminology          | Arbitration Terminology           | argain Terminology Grievance Terminology    |                                          |                                      |                         |                      |
| Information Request Terminology   | ULP Terminology U                | Jnion Notice Terminology          | Official Time T                             | Official Time Terminology Appeals Termin |                                      | nology Le               | A ation Terminology  |
| FLRA Petitions Terminology        | Pre-Decisional Involvement T     | erminology Anti-Har               | assment Terminolog                          | y Managei                                | ment Inquiries Te                    | erminology              |                      |
| Administrative Investigation Term | inology Employee Conta           | act Field Terminology             | ct Field Terminology Inquiry Intake Termino |                                          |                                      | ation 713 G             | rievance Terminology |
| Corrective Action Terminology     | DAB Appeal Terminology           | Formal Agency Griev               | Informal Age                                | ency Grievance T                         | erminology                           | LMR Tracker Terminology |                      |
| Investigation Inquiry Terminology | Tracker Terminology              | Portal Configuration              | Inquiry Intake Ter                          | minology (Port                           | al Form)                             |                         |                      |
|                                   | Co                               | mmon Fields Label C               | onfiguration                                |                                          |                                      | -                       |                      |
| Note: Checkbox checked in Shore   | w/Hide column displays field. Ur | n-check checkbox will hide fi     | eld in display.                             |                                          |                                      |                         | D                    |
|                                   |                                  | Header                            |                                             |                                          |                                      |                         | D                    |
|                                   | Display Name                     |                                   | Show/Hide                                   | Required                                 | Required at<br>Close                 |                         |                      |
| Employee Information              |                                  | Employee Information              |                                             |                                          |                                      |                         |                      |

The various **(A)** *Tabs* are listed at the top of the interface. After selecting a tab, the **(B)** *Configuration* settings appear in the workspace. A full list of tabs is included in the following section.

## 6.2 ER/LR Configuration Tabs

The eCASE ER/LR Configuration folder allows administrators to configure how fields appear and behave within each ER/LR Case Folder. The Configuration folder consists of the following tabs:

| Tab                                         | Description                                                                                                    |
|---------------------------------------------|----------------------------------------------------------------------------------------------------|
| Common Fields Terminology                   | Use this tab to configure how many basic/common eCASE fields appear.                                                                          |
| Administrative Grievance<br>Terminology     | Use this tab to configure how the fields within the Administrative Grievance case folder appear and behave.                                   |
| Administrative Investigation<br>Terminology | Use this tab to configure how the fields within the<br>Administrative Investigation case folder appear and<br>behave.                         |
| Anti-Harassment Terminology                 | Use this tab to configure how the fields within the Anti-<br>Harassment case folder appear and behave.                                        |
| Appeals Terminology                         | Use this tab to configure how the fields within the<br>Appeals case folder appear and behave. This case type is<br>not automatically enabled. |
| Arbitration Terminology                     | Use this tab to configure how the fields within the Arbitration case folder appear and behave.                                                |
| Conduct Action Terminology                  | Use this tab to configure how the fields within the Conduct Action case folder appear and behave.                                             |
| Counseling Terminology                      | Use this tab to configure how the fields within the Counseling case folder appear and behave.                                                 |

| Tab                                       | Description                                                                                                    |
|-------------------------------------------|----------------------------------------------------------------------------------------------------|
| FLRA Petitions Terminology                | Use this tab to configure how the fields within the FLRA case folder appear and behave.                                                                                               |
| Grievance Terminology                     | Use this tab to configure how the fields within the Grievance case folder appear and behave.                                                                                          |
| Information Request<br>Terminology        | Use this tab to configure how the fields within the Information Request case folder appear and behave.                                                                                |
| Leave Administration<br>Terminology       | Use this tab to configure how the fields within the Leave<br>Administration case folder appear and behave. This case<br>type is not automatically enabled.                            |
| Management Inquiries<br>Terminology       | Use this tab to configure how the fields within the<br>Management Inquiry case folder appear and behave.                                                                              |
| Performance Action<br>Terminology         | Use this tab to configure how the fields within the Performance Action case folder appear and behave.                                                                                 |
| PIP Terminology                           | Use this tab to configure how the fields within the<br>Performance Improvement Plan case folder appear and<br>behave.                                                                 |
| Portal Configuration                      | Use this tab to configure Portal text and appearance,<br>including the Disclaimer and Form Headers.<br>(!!) Note: This tab appears in environments configured<br>for the ER/LR Portal |
| Pre-Decisional Involvement<br>Terminology | Use this tab to configure how the fields within the Pre-<br>Decisional Involvement case folder appear and behave.                                                                     |

| Tab                                         | Description                                                                                                    |
|---------------------------------------------|----------------------------------------------------------------------------------------------------|
| Request to Bargain<br>Terminology           | Use this tab to configure how the fields within the Request to Bargain case folder appear and behave           |
| Third Party Proceedings<br>Terminology      | Use this tab to configure how the fields within the Third-<br>Party Proceedings case folder appear and behave. |
| ULP Terminology                             | Use this tab to configure how the fields within the Unfair Labor Practice case folder appear and behave.       |
| Union Notice Terminology                    | Use this tab to configure how the fields within the Union Notice case folder appear and behave.                |
| Employee Contact Field<br>Terminology       | Use this tab to configure how the fields within an employee contact appear and behave.                         |
| Inquiry Intake Terminology                  | Use this tab to configure how the fields within the Investigation Inquiry case folder appear and behave.       |
| Inquiry Intake Terminology<br>(Portal Form) | Use this tab to configure how the fields within the Inquiry Intake Portal page appear and behave.              |
| General Configuration                       | This tab contains miscellaneous and general eCASE configuration options.                                       |

## 6.3 Configuration Functionality

This section provides basic instructions on how to complete the fields available within the eCASE ER/LR Configuration folder.

The example below shows the *Grievance Terminology* tab. Here, the interface lists various **(A)** *form sections*. For these items, there are options to **(B)** *Show/Hide* each field (select the checkbox to display the field), as well as the option to make each field **(C)** *Required*:

#### ER/LR Configuration

|      | mon Fields Te    | erminolog  | y Administrative Grievance      | Terminology    | Administra  | ative Investiga           | ation Terminology    | Anti-Harassment T | erminology     | Appeals | Terminology    | Arbitration   | Terminology | Conduct Action Terminolo     |
|------|------------------|------------|---------------------------------|----------------|-------------|---------------------------|----------------------|-------------------|----------------|---------|----------------|---------------|-------------|------------------------------|
|      | nseling Termir   | nology     | FLRA Petitions Terminology      | Grievance Term | ninology    | Informatio                | n Request Terminolog | y Leave Admini    | stration Termi | inology | Management I   | nquiries Term | inology     | Performance Action Terminolo |
|      | erminology       | Pre-De     | ecisional Involvement Terminolo | gy Request to  | o Bargain 1 | [erminology               | Third Party Procee   | dings Terminology | ULP Term       | inology | Union Notice T | erminology    | Employee    | Contact Field Terminology    |
| Inqu | iry Intake Terr  | minology   | General Configuration           |                |             |                           |                      |                   |                |         |                |               |             |                              |
|      |                  |            |                                 |                |             |                           | Headers A            |                   |                |         | G              | 3             | 0           |                              |
|      |                  |            | Label                           |                |             |                           | Dis                  | play Name         |                |         | Show/I         | Hide R        | equired     |                              |
| [    | Appeal           |            |                                 |                | Appea       | I                         |                      |                   |                |         | 2              |               |             |                              |
|      | Grievance (He    | eader)     |                                 |                | Grieva      | Grievance                 |                      |                   |                |         |                |               |             |                              |
|      | Incidents        |            |                                 |                | Incidents   |                           |                      |                   |                |         |                |               |             |                              |
|      | Institutional In | nformation |                                 |                | Institut    | Institutional Information |                      |                   |                |         |                |               |             |                              |
|      | Prior Grievances |            |                                 |                | Prior 0     | Prior Grievances          |                      |                   |                |         |                |               |             |                              |
|      | Step 1           |            |                                 | Step 1         | Step 1      |                           |                      |                   |                |         |                |               |             |                              |
|      | Step 2           |            |                                 |                | Step 2      |                           |                      |                   |                |         |                |               |             |                              |
|      | Step 3           |            |                                 |                | Mediat      | lion                      |                      |                   |                |         |                |               |             |                              |

# 7 Administration

This chapter covers certain administrative functions of the eCASE ER/LR. Administrative functions are limited to Admin users, and cover the following:

- **Organization/Users/User Group Management**: Add and remove users and user groups.
- **Choice List Values**: Manage the values in choice lists, such as the selection of available ALJs to assign to complaints.

Admin users can access the Administration functions by clicking **Settings** in the Launch Pad. After clicking **Administration**, the user must enter login credentials. The Administration page appears as shown below:

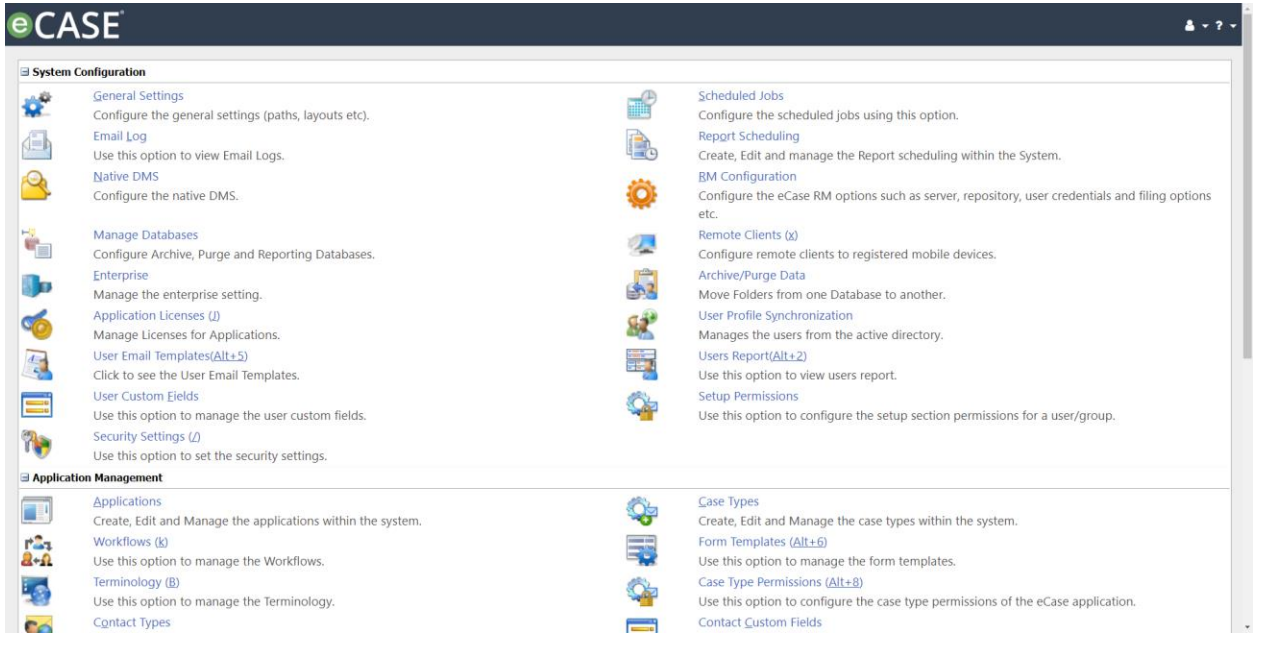

# (!!) Note: Screens in this section are not specific to eCASE ER/LR. Administrative functions are common to all eCASE applications.

The additional functions and features under Administration are covered in greater detail in the eCASE Administrator Manual. You can access this manual at any time by clicking **Help >** eCASE Administrator Manual.

## 7.1 Organization

Organization Setup concerns administration of users and user groups. These features are described in the following sections.

### 7.1.1 Create User

To create a new user, navigate to **Administration > Users**, and click **New**. The *New User* screen appears as shown below:

| CASE                       |                       |            |                                 |                                                                                                    | 4 - 1 |
|----------------------------|-----------------------|------------|---------------------------------|----------------------------------------------------------------------------------------------------|-------|
| Save   🍄 Spelling   🚑 Back |                       |            |                                 |                                                                                                    |       |
| User Information           |                       |            | Address                         |                                                                                                    |       |
| Title :                    |                       |            | Home Phone :                    |                                                                                                    |       |
| Prefix :                   |                       | T          | Mobile :                        |                                                                                                    |       |
| First Name * :             |                       |            | Business Phone :                |                                                                                                    |       |
| Middle Name :              |                       |            | Fax No :                        |                                                                                                    |       |
| Last Name * :              |                       |            | Address1 :                      |                                                                                                    |       |
| Default Group * :          | [Please Select Group] | Ŧ          | Address2 :                      |                                                                                                    |       |
| Suffix :                   |                       | <b>1</b> 2 | City :                          |                                                                                                    |       |
| Code :                     |                       |            | Location :                      |                                                                                                    |       |
| Govt Level :               |                       |            | State/Province(US) :            | [Please select State/Region]                                                                                                    |       |
| Supervisor :               |                       |            | State(Other Country) :          |                                                                                                    |       |
| Dffice *:                  |                       |            | Country :                       | United States                                                                                                    |       |
|                            |                       |            | Zip Code :                      |                                                                                                    |       |
| Email ID * :               |                       |            | Time Zone * :                   | (UTC-05:00) Eastern Time (US & Cana 🔻                                                                                                    |       |
| Active :                   | 8                     |            | Automatic<br>Daylight Savings : | Automatic Daylight Savings                                                                                                    |       |
| Enable Office Queue :      |                       |            |                                 |                                                                                                    |       |
| Login Information          |                       |            | Shift :                         | Day Evening                                                                                                    |       |
| User ID *:                 |                       |            | Part/Full Time :                | Correctioning     Correction      Correction      Correct |       |
| Password * :               |                       | 0          |                                 | - valinie - Part Inne                                                                                                    |       |
| Confirm Password * :       |                       | <b>2</b>   | Notes                           |                                                                                                    |       |

Complete all required fields on this page. Required fields are marked with a red asterisk.

(!!) Note: The Default Group field determines which group the user belongs to, and matches their job responsibilities.

In addition to required fields, add as much additional information as possible. You can also set the *System Notification* settings on this screen.

After all required information is added, click **Save** to save the new user to the System.

(!!) Note: If any errors are present on the form, the system alerts to the error and prompts to correct on the form.

#### 7.1.2 Manage Users

To view a full list of all eCASE Users, navigate to **Administration > Users**, and click **Search** without adding any search data. This returns the full list of system users, as shown in the sample below:

| 6 | CASE                 |                                   |                                        |                            | -      |                |              | 4           | - ? - |  |  |
|---|----------------------|-----------------------------------|----------------------------------------|----------------------------|--------|----------------|--------------|-------------|-------|--|--|
| 1 | Home > Users List    |                                   |                                        |                            | 2      |                |              |             |       |  |  |
|   | 📑 New   📴 View   🖬 E | dit   🖏 Search Again   🔩 View Gro | ups   🙀 Actįvate/Inactivate   🗙 Delete | user Applications   🛃 Back |        |                |              |             |       |  |  |
|   |                      | 9                                 |                                        |                            |        |                | User ID      | •           | Y     |  |  |
|   | User ID              | ID User Name Default Group        |                                        | Office                     | Active | Created By     | Created Date | Is Licensed |       |  |  |
|   | Admin Admin Admin    |                                   | Admin                                  | AINS - AINS                | Yes    | System Account | 04/01/2019   | Yes         |       |  |  |
|   |                      | Total No. of Users: 1             |                                        |                            |        |                |              |             |       |  |  |

From the Users List, select a **(1)** User from the list, and select an action from the **(2)** Operations menu to take action on the user. Actions in the Operations menu include:

| Action              | Description                                                        |
|---------------------|--------------------------------------------------------------------|
| New                 | Create a new user.                                                 |
| View                | View the details for the selected user.                            |
| Edit                | Alter the selected user information.                               |
| Search Again        | Refresh the search results to view any recent changes in the data. |
| View Groups         | View any groups the selected user is assigned to.                  |
| Activate/Inactivate | Toggle the selected Active or Inactive user's status.              |
| Delete              | Delete the selected user.                                          |

Click **Back** to return to the *Search* screen.

### 7.1.3 User Groups

User Groups determine each user's role within the eCASE System. View and manage these groups from **Administration > User Groups**. After clicking **User Groups**, the *Groups* screen appears as shown below:

| ecase •···                                               |            |                |        |
|----------------------------------------------------------|------------|----------------|--------|
| Home > Groups 2                                          |            |                |        |
| New   🔐 View   🛣 Edit   🔩 View Users   🗙 Delete   🔤 Back |            |                |        |
|                                                          |            | Group Name     | Y      |
| Group Name                                               | Group Code | Description    | Active |
| Admin                                                    | ADMN       | Administrator  | Yes    |
| ELR Specialist                                           | ELRS       | ELR Specialist | Yes    |
| Total No. of Groups: 2                                   |            |                |        |

From the *Groups* screen, select a **(1) Group** from the list, and select an action from the **(2)** *Operations* menu to take action on the group. Actions in the *Operations* menu include:

#### Administration

| Action     | Description                                                                                                    |  |
|------------|----------------------------------------------------------------------------------------------------|--|
| New        | Create new User Group.                                                                                                |  |
| View       | View the details for the selected user group.                                                                         |  |
| Edit       | Alter the selected group information.                                                                                 |  |
| View Users | View a list of users assigned to the selected group. Administrators can add and remove users from the selected group. |  |
| Delete     | Delete the selected group.                                                                                            |  |

Click **Back** to return to the Administration screen.

### 7.2 Choice List Values

Choice Lists are the lists that appear in drop-down list in the various forms used in the eCASE System. Here, we'll discuss how to maintain the values in choice lists.

To manage Choice Lists, navigate to **Administration > Setup > Choice Lists**. The *Choice List* page appears as shown below:

| CASE                       |                         |                    |                          |                   | A+1              |
|----------------------------|-------------------------|--------------------|--------------------------|-------------------|------------------|
| Iome > Choice List         |                         |                    |                          |                   |                  |
| Actions •   🖾 New   🚚 Back |                         |                    |                          |                   |                  |
|                            |                         |                    |                          |                   | Choice List Name |
| Choice List Name           | Internal Name           | Parent Choice List | In Use                   | Lookup Table Name | Active           |
| Adhoc Task                 | ADHOC_TASK              |                    | No                       |                   | Yes              |
| Appealed Filed With        | Appealed_Filed_With     |                    | Yes                      |                   | Yes              |
| Arbitration Decision       | Arbitration_Decision    |                    | Yes                      |                   | Yes              |
| article violated           | article_violated        |                    | Yes                      |                   | Yes              |
| bargaining unit            | bargaining_unit         |                    | Yes                      |                   | Yes              |
| case status                | case_status             |                    | Yes                      |                   | Yes              |
| Case Type                  | Case_Type               |                    | Yes                      | Case Types        | Yes              |
| Class                      | CLASS                   |                    | Yes                      |                   | Yes              |
| conducted investigation    | conducted_investigation |                    | No                       |                   | Yes              |
| Contact                    | ECASE_CONTACT           |                    | Yes                      | Contacts          | Yes              |
| Contact Type               | CONTACT_TYPE            |                    | No                       | Contact Types     | Yes              |
| Content Source             | CONTENT_SOURCE          |                    | No                       |                   | Yes              |
| Costs                      | Costs                   |                    | Yes                      |                   | Yes              |
| Decision                   | Decision                |                    | Yes                      |                   | Yes              |
| Delivery Mode              | DELIVERY_MODE           |                    | No                       |                   | Yes              |
| District                   | DISTRICT                |                    | Yes                      | State Districts   | Yes              |
| division                   | division                |                    | Yes                      |                   | Yes              |
| Event Type                 | EVENT_TYPE              |                    | No                       |                   | Yes              |
| File Code                  | FILE_CODE               |                    | No                       |                   | Yes              |
| Folder                     | ECASE_FOLDER            |                    | Yes                      | Folders           | Yes              |
|                            |                         | Page 1             | <ul> <li>Of 4</li> </ul> |                   | · •              |

All of the choice lists in the system are listed in this window. To view and manage values in a list, select a Choice List and click (1) Actions > (2) Manage Values.

#### Administration

|   | Home > Choice List      |               |                      |   |
|---|-------------------------|---------------|----------------------|---|
|   | Actions - 1 ew   4 Back |               |                      |   |
| 1 | 🔒 View                  |               |                      |   |
|   | 📝 Edit                  | : List Name   | Internal Name        |   |
|   | 🗙 Delete                |               | ADHOC_TASK           |   |
|   | 💱 Manage Values         | 1             | Appealed_Filed_With  |   |
|   | Arbitration Deci        | Manage Values | Arbitration_Decision |   |
|   | article violated        |               | article_violated     |   |
|   |                         |               |                      | _ |

After clicking **Manage Values**, the *Choice List* screen for the selected choice list appears as shown in the example below:

| eCASE •                                    |                                            |             |                      | <b>4</b> • ? |
|--------------------------------------------|--------------------------------------------|-------------|----------------------|--------------|
| Home > Choice Lists > Arbitration Decision | Home > Choice Lists > Arbitration Decision |             |                      |              |
| Actions -   🖆 New   🚚 Back                 |                                            |             |                      |              |
|                                            |                                            |             | Arbitration Decision | T Y          |
| Choice List Name                           | Internal Name                              | Description | Order                | Active       |
| For Agency                                 | For_Agency                                 |             | 1                    | Yes          |
| For Union                                  | For_Union                                  |             | 2                    | Yes          |
| Split Decision                             | Split_Decision                             |             | 3                    | Yes          |

All of the values under the selected choice list are listed here.

### 7.2.1 New Choice List Value

From the *Manage Values* page for a selected choice list, click **New** to create a new choice list value:

| Home > Choice Lists > Arbitration Decision > New |                              |
|--------------------------------------------------|------------------------------|
| 🛃 Save   🍄 Spelling   🚚 Back                     | * indicates a required field |
| Choice List Value *:                             |                              |
| Internal Name *:                                 |                              |
| Description :                                    |                              |

Add a *Choice List Value* (name of the entry in the drop-down list), *Internal Name* (only used within the system database), and a description if needed. Click **Save**. After the value is created, there is the option to change the order where that value appears in the list, as well as marking the value as active or inactive.

### 7.2.2 Manage Values

There are a few options for managing existing values in choice lists. From the *Manage Values* screen (**Administration > Choice Lists > Select > Actions > Manage Values**), authorized users can edit the value details, change the order of values in the list, and mark the choice list as active.

To edit an existing value, from the *Manage Values* screen, select a value, and click **Actions** > **Edit**. Authorized users can edit the details, or use the checkbox to mark the field as *Active*.

You can also select a value, and click **Actions > Move Up or Move Down** to change the ordering of values in the list. The ordering is reflected in the Order column on the values list. You can click **Actions > Delete** to delete the selected value.